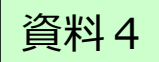

# Power BI Desktopの操作方法とレポート作成~

#### 独立行政法人大学改革支援·学位授与機構

#### 評価事業部評価企画課

#### 2019.2.1 平成30年度人材育成セミナー「IRデータ分析ワークショップ」

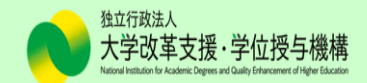

#### 本セッションの目標

- 1. 「出身高校の所在地県別入学者数」のデータをPower BI Desktopに読み込み、簡単なレポートを作成する。
  - ➤午前中にデータ形式の変形を行いましたが、午後は事前にみなさんに送付しているデータ(2012-2018\_08go\_G.xlsx)を用いてレポートを作成していただきます。
- 作成したレポートを使って、任意で選んだ大学のベンチマーキングを 行う。
  - ▶参加に当たり、事前に検討していただいた分析目的や、午前中に説明のあった 「情報活用ガイドブック」を参考に、ベンチマーキング分析を行っていただきます。
- 個々に作成したレポートを基に、グループ内で意見交換を行う。
   ▶ Power BI Dektopの操作方法、効果的なレポートの見せ方、ベンチマーキングの視点など、気づきを共有しましょう。

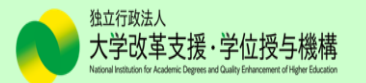

#### 演習用データ(2012-2018\_08go\_G.xlsx)について①

※これから扱う演習用のデータ(2012-2018\_08go\_G.xlsx)は、午前中に 変形したデータに追加作業を施したものです。

午前中のデータでもレポートは作成できますが、レポートの見栄えを良くするために、以下の作業を加えています。

- ✓ 2012-2015、2018年度のデータを追加(経年のレポートを作成するため)
- ✓ 大学名の表記を統一(E列)
   > 学部名が紛れ込むなどの表記揺れを除去。
- ✓ 学生数欄の空白を0(ゼロ)に置換(J列)

≻大学によって空白の意味が異なる(調査していないor学生数が0)が、レポートの完成 度を優先させるため、"0"で統一。

- ✓ スライサー(データの絞り込み機能)用に列を追加(K列~Q列)
  - ▶「出身高校の所在地」や「大学名」の先頭に番号を振ることにより、番号順で表示される。
  - ▶「設置者(国立、公立、株式会社立)」の列を追加。
  - ▶緯度・経度を追加することによって、より正確な位置情報を表現。

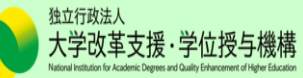

### 演習用データ(2012-2018\_08go\_G.xlsx)について②

\_\_\_ 青色 : 元々の列(A~J)□

\_\_\_\_\_赤色 : 追加した列(K~Q)□

|    | А           | В           | С          | D       | E     | F     | G        | Н            | 1                        | J        | K                   | L           | M           | N                                                                                                    | 0                                                                                          | Р                                                                             | Q                                                           |
|----|-------------|-------------|------------|---------|-------|-------|----------|--------------|--------------------------|----------|---------------------|-------------|-------------|----------------------------------------------------------------------------------------------------|--------------------------------------------------------------------------------------------|-------------------------------------------------------------------------------|-------------------------------------------------------------|
| 1  | 年度 🗸        | 学校調査        | ▼ 学部番      | - 所在地 - | 学校名 🔍 | 昼夜別⊋学 | ≜部名      | - 性別-        | 出身高校の所在地                 | ▼ 学生数 [  | ↓ 性別(√              | 高校の所在は      | 也(場月 出身高校の所 | i在地 😨 大学名(凡例用)                                                                                                    | → 設置者                                                                                      | → 経度(大学) 🛛 🗸                                                                  | 緯度(大学) 🔍                                                    |
| 2  | 2018        | 100         | 1A01       | 57      | 北海道大学 | 1 文   | て学部      | 男            | 北海道                      | (        | 1 男性                | 北海道         | 01 北海道      | N-01 北海道大学                                                                                                    | 1 国立                                                                                       | 141.340013                                                                    | 43.077958                                                   |
| 3  | 2018        | 100         | 1A01       | 57      | 北海道大学 | 1 文   | て学部      | 男            | 青森                       | (        | 0 1 男性              | 青森県         | 02 青森県      | N-01 北海道大学                                                                                                    | 1 国立                                                                                       | 141.340013                                                                    | 43.077958                                                   |
| 4  | 2018        | 100         | 1A01       | 57      | 北海道大学 | 1 文   | て学部      | 男            | 岩手                       |          | 0 1 男性              | 岩手県         | 03 岩手県      | N-01 北海道大学                                                                                                    | 1 国立                                                                                       | 141.340013                                                                    | 43.077958                                                   |
| 5  | 2018        | 100         | 1A01       | 57      | 北海道大学 | 1 文   | て学部      | 男            | 宮城                       | (        | 0 1 男性              | 宮城県         | 04 宮城県      | N-01 北海道大学                                                                                                    | 1 国立                                                                                       | 141.340013                                                                    | 43.077958                                                   |
| 6  | 2018        | 100         | 1A01       | 57      | 北海道大学 | 1 文   | て学部      | 男            | 秋田                       | (        | 1 男性                | 秋田県         | 05 秋田県      | N-01 北海道大学                                                                                                    | 1 国立                                                                                       | 141.340013                                                                    | 43.077958                                                   |
| 7  | 2018        | 100         | 1A01       | 57      | 北海道大学 | 1 文   | て学部      | 男            | 山形                       | (        | 0 1 男性              | 山形県         | 06 山形県      | N-01 北海道大学                                                                                                    | 1 国立                                                                                       | 141.340013                                                                    | 43.077958                                                   |
| 8  | 2018        | 100         | 1A01       | 57      | 北海道大学 | 1 文   | て学部      | 男            | 福島                       |          | 0 1 男性              | 福島県         | 07 福島県      | N-01 北海道大学                                                                                                    | 1 国立                                                                                       | 141.340013                                                                    | 43.077958                                                   |
| 9  | 2018        | 100         | 1A01       | 57      | 北海道大学 | 1 文   | て学部      | 男            | 茨城                       | (        | 0 1 男性              | 茨城県         | 08 茨城県      | N-01 北海道大学                                                                                                    | 1 国立                                                                                       | 141.340013                                                                    | 43.077958                                                   |
| 10 | 2018        | 100         | 1A01       | 57      | 北海道大学 | 1 文   | て学部      | 男            | 栃木                       | (        | 1 男性                | 栃木県         | 09 栃木県      | N-01 北海道大学                                                                                                    | 1 国立                                                                                       | 141.340013                                                                    | 43.077958                                                   |
| 11 | 2018        | 100         | 1A01       | 57      | 北海道大学 | 1 文   | て学部      | 男            | 群馬                       | (        | 01男性                | 群馬県         | 10 群馬県      | N-01 北海道大学                                                                                                    | 1 国立                                                                                       | 141.340013                                                                    | 43.077958                                                   |
| 12 | 2018        | 100         | 1A01       | 57      | 北海道大学 | 1 文   | て学部      | 男            | 埼玉                       | (        | 0 1 男性              | 埼玉県         | 11 埼玉県      | N-01 北海道大学                                                                                                    | 1国立                                                                                        | 141.340013                                                                    | 43.077958                                                   |
| 13 | 2018        | 100         | 1A01       | 57      | 北海道大学 | 1 文   | て学部      | 男            | 千葉                       | (        | 0 1 男性              | 千葉県         | 12 千葉県      | N-01 北海道大学                                                                                                    | 1 国立                                                                                       | 141.340013                                                                    | 43.077958                                                   |
| 14 | 2018        | 100         | 1A01       | 57      | 北海道大学 | 1 文   | て学部      | 男            | 東京                       | (        | 1 男性                | 東京都         | 13 東京都      | N-01 北海道大学                                                                                                    | 1 国立                                                                                       | 141.340013                                                                    | 43.077958                                                   |
| 15 | 2018        | 100         | 1A01       | 57      | 北海道大学 | 1 文   | て学部      | 男            | 神奈川                      | (        | 0 1 男性              | 神奈川県        | 14 神奈川県     | N-01 北海道大学                                                                                                    | 1 国立                                                                                       | 141.340013                                                                    | 43.077958                                                   |
| 16 | 2018        | 100         | 1A01       | 57      | 北海道大学 | 1 文   | て学部      | 男            | 新潟                       | (        | 0 1 男性              | 新潟県         | 15 新潟県      | N-01 北海道大学                                                                                                    | 1国立                                                                                        | 141.340013                                                                    | 43.077958                                                   |
| 17 | 2018        | 100         | 1A01       | 57      | 北海道大学 | 1 文   | て学部      | 男            | 富山                       | (        | 0 1 男性              | 富山県         | 16 富山県      | N-01 北海道大学                                                                                                    | 1 国立                                                                                       | 141.340013                                                                    | 43.077958                                                   |
| 18 | 2018        | 100         | 1A01       | 57      | 北海道大学 | 1 文   | て学部      | 男            | 石川                       | (        | 1 男性                | 石川県         | 17 石川県      | N-01 北海道大学                                                                                                    | 1 国立                                                                                       | 141.340013                                                                    | 43.077958                                                   |
| 19 | 2018        | 100         | 1A01       | 57      | 北海道大学 | 1 文   | て学部      | 男            | 福井                       | (        | 1 男性                | 福井県         | 18 福井県      | N-01 北海道大学                                                                                                    | 1 国立                                                                                       | 141.340013                                                                    | 43.077958                                                   |
| 20 | 2018        | 100         | 1A01       | 57      | 北海道大学 | 1 文   | て学部      | 男            | 山梨                       | (        | 0 1 男性              | 山梨県         | 19 山梨県      | N-01 北海道大学                                                                                                    | 1 国立                                                                                       | 141.340013                                                                    | 43.077958                                                   |
| 21 | 2018        | 100         | 1A01       | 57      | 北海道大学 | 1 文   | て学部      | 男            | 長野                       | (        | 0 1 男性              | 長野県         | 20 長野県      | N-01 北海道大学                                                                                                    | 1 国立                                                                                       | 141.340013                                                                    | 43.077958                                                   |
| 22 | 2018        | 100         | 1A01       | 57      | 北海道大学 | 1 文   | て学部      | 男            | 岐阜                       | (        | 1 男性                | 岐阜県         | 21 岐阜県      | N-01 北海道大学                                                                                                    | 1 国立                                                                                       | 141.340013                                                                    | 43.077958                                                   |
| 23 | 2018        | 100         | 1A01       | 57      | 北海道大学 | 1 文   | て学部      | 男            | 静岡                       | (        | 1 男性                | 静岡県         | 22 静岡県      | N-01 北海道大学                                                                                                    | 1 国立                                                                                       | 141.340013                                                                    | 43.077958                                                   |
| 24 | 2018        | 100         | 1A01       | 57      | 北海道大学 | 1 文   | て学部      | 男            | 愛知                       |          | )<br><u>1 男性</u>    | 愛知県         | 23 愛知県      | N-01 北海道大学                                                                                                    | 1 国立                                                                                       | 141.340013                                                                    | 43.077958                                                   |
|    | 2012<br>のデー | 2-20<br>-9を | )15,<br>追加 | 2018    |       |       | <b>b</b> | 空<br>フ0<br>の | 白があるこ<br>D線が表示<br>で、 今回は | とによった。空白 | ってグ<br>ふくなる<br>を" 0 | ラ<br>る<br>″ |             | <ul> <li>データの先<br/>て、データダ<br/>(K列)、出<br/>設置者(C</li> <li>正確な位<br/>緯度と経所</li> <li>「出身高村<br/>列のデータ<br/>回の演習</li> </ul> | :頭に数字((<br>を絞り込む際(<br>身高校の所:<br>)列))。<br>置情報を表明<br>度を追加(P,C<br>交の所在地」で<br>を使用します<br>では使いませ | 01,1等)を付<br>こ昇順で表示。<br>在地(M列)、<br>見するため、大<br>の列)。<br>で地図を作成す<br>(「都道府県<br>ん)。 | けることによっ<br>される(性別<br>大学名(N列)<br>学の所在地に<br>する場合は、L<br>」を追記、今 |
|    | が含ま         | まれて         | こいた        | ため、     | 全て大学名 | こ統一   | -        |              | 96                       |          |                     |             |             |                                                                                                    | 独立行政法                                                                                      | l.                                                                            |                                                             |

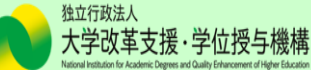

作成するレポート(レポート①)

### ■出身高校の所在地がある都道府県から、どの大学に進学したのか?男女別の進学状況はどのようになっているか?

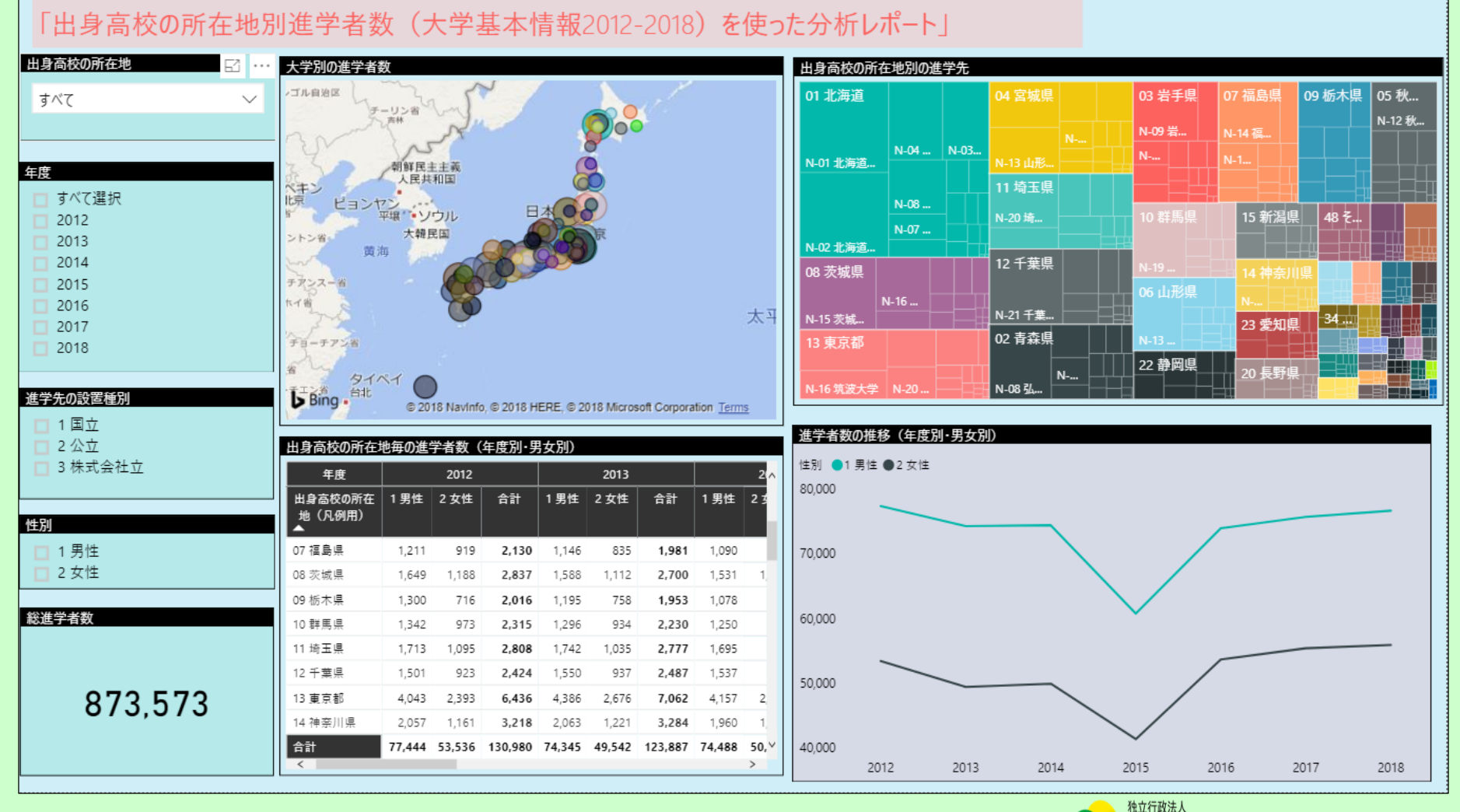

作成するレポート(レポート①)(続き)

#### 下の例では、①福島県から、22018年度に、③国立大学に進学した、④女性のデータを示しています。

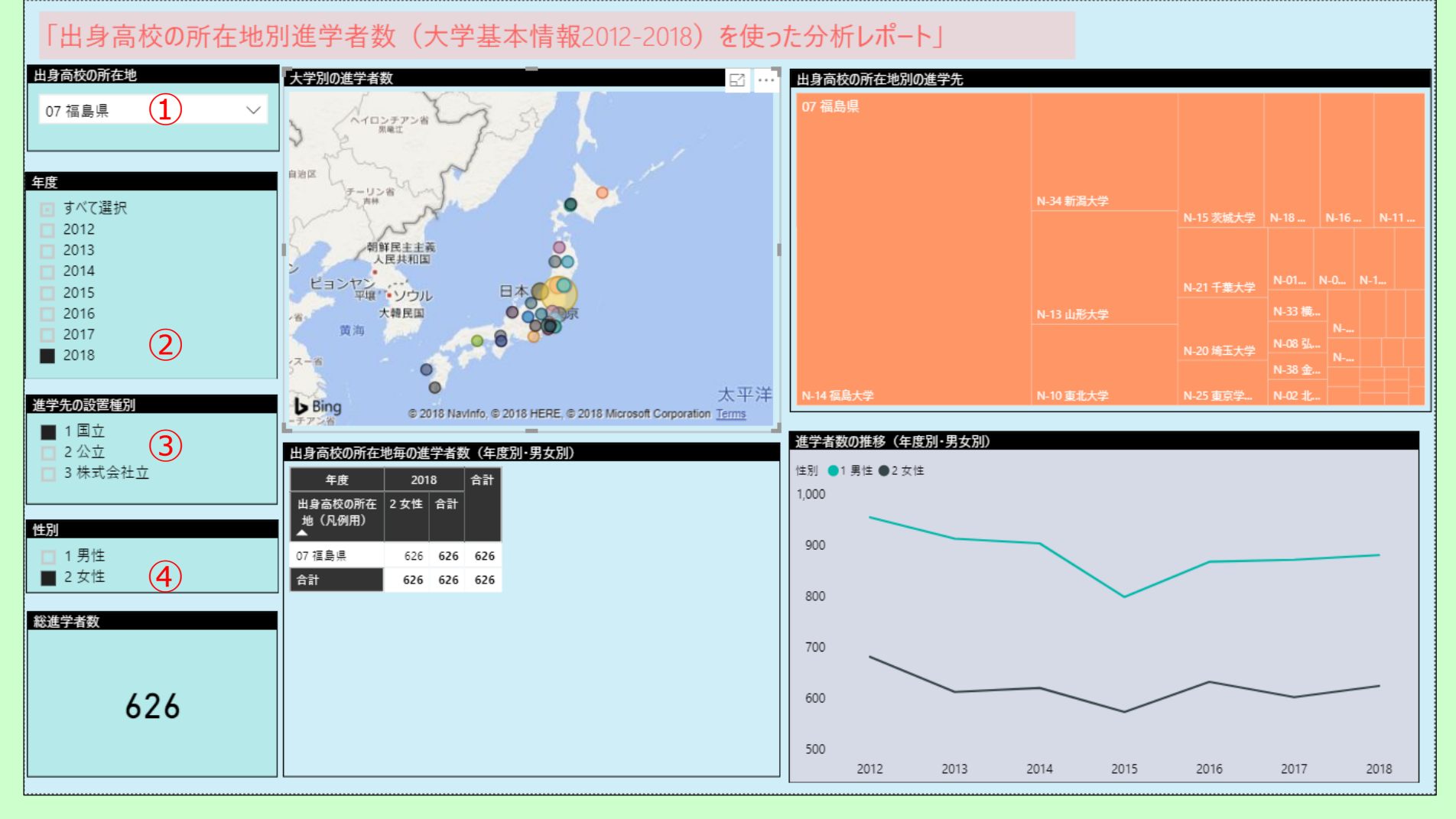

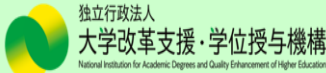

レポートの構成要素

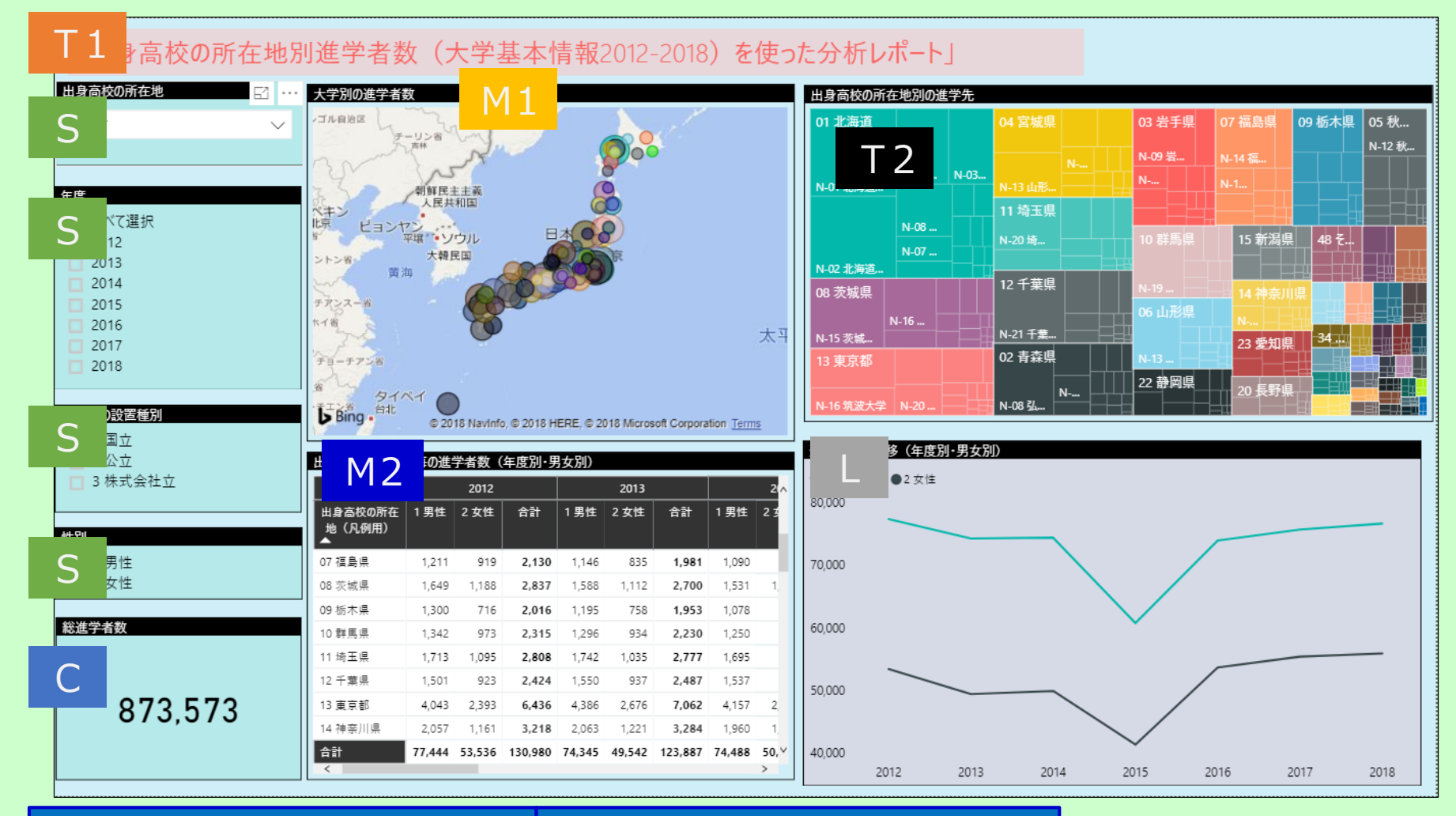

T1:テキストボックス S:スライサー (データの絞り込み機能) C:カード (単一の数値情報を表示) M1:マップ T2:ツリーマップ M2:マトリックス(表) L:折れ線グラフ

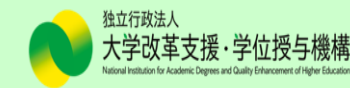

#### 作業画面の説明

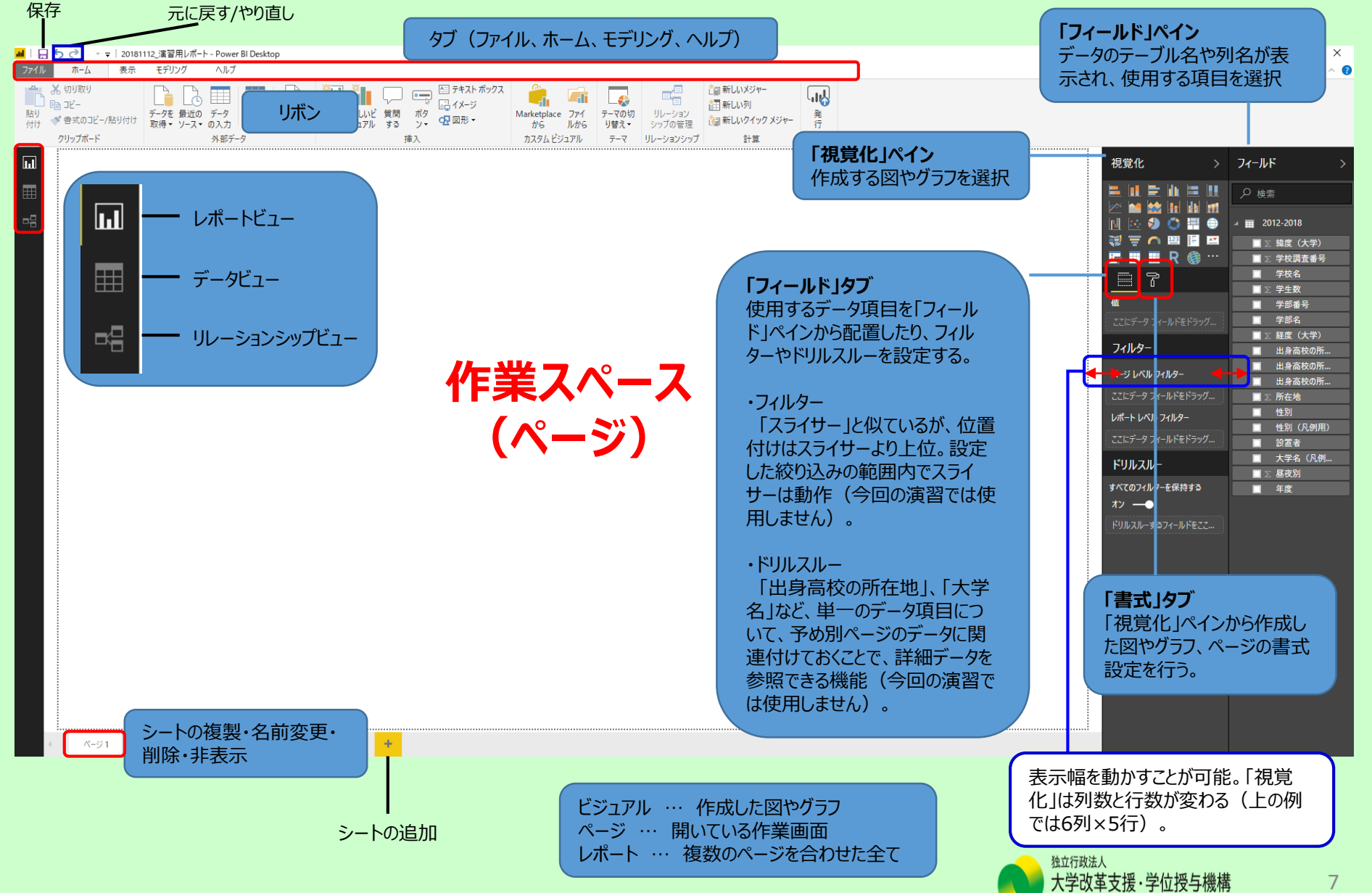

1.データを読み込む

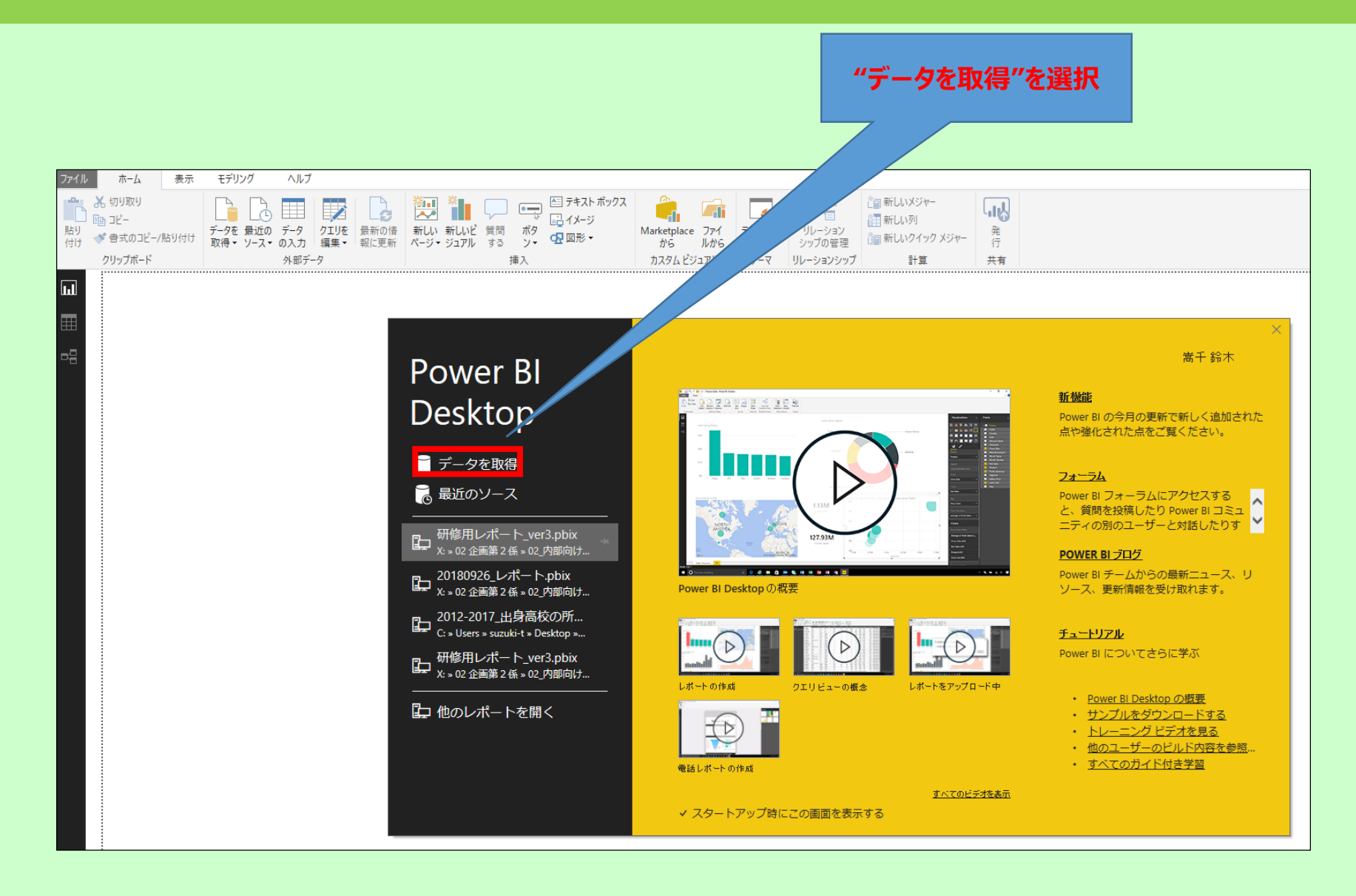

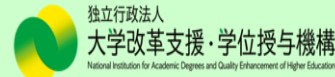

#### 1.データを読み込む(続き)

#### 前ページの画面が表示されない(あるいは消してしまった)場合は、以下の手順で読み込みます。

| ファイル             | ホーム表示                                                                         | モデリン         | グ ヘルプ                    |              |                    |                   |                   |               |               |                       |                   |             |     |                           |
|------------------|-------------------------------------------------------------------------------|--------------|--------------------------|--------------|--------------------|-------------------|-------------------|---------------|---------------|-----------------------|-------------------|-------------|-----|---------------------------|
| <b>上</b> り<br>付け | <ul> <li>※ 切り取り</li> <li>12-</li> <li>● ヨピー</li> <li>● 書式のコピーフ括り付け</li> </ul> | データを<br>取得 ▼ | し<br>し<br>データ<br>ソースマの入力 | クエリを<br>編集 ▼ | 日本<br>最新の情<br>報に更新 | ※…<br>新しい<br>ページ・ | ※<br>新しいビ<br>ジュアル | 「<br>質問<br>する | ●<br>ボタ<br>ン・ | ▲ テキスト ボックス<br>↓ イメージ | Marketplace<br>から | マンテイ<br>ルから |     | していた。<br>リレーション<br>シップの管理 |
|                  | クリップボード                                                                       | よく使れ         | っれる                      |              |                    |                   |                   | 挿             | 入             |                       | カスタム ビ            | ジュアル        | テーマ | リレーションシップ                 |
| IJ               |                                                                               |              | Excel 2                  |              |                    |                   |                   |               |               |                       |                   |             |     |                           |
|                  |                                                                               | Le           | Power BI データ             | セット          |                    |                   |                   |               |               |                       |                   |             |     |                           |
| ₽8               |                                                                               |              | Power BI data            | lows (Bet    | a)                 |                   |                   |               |               |                       |                   |             |     |                           |
|                  |                                                                               |              | SQL Server               |              |                    |                   |                   |               |               |                       |                   |             |     |                           |
|                  |                                                                               |              | Analysis Servi           | es           |                    |                   |                   |               |               |                       |                   |             |     |                           |
|                  |                                                                               |              | テキスト/CSV                 |              |                    |                   |                   |               |               |                       |                   |             |     |                           |
|                  |                                                                               |              | Web                      |              |                    |                   |                   |               |               |                       |                   |             |     |                           |
|                  |                                                                               |              | OData フィード               |              |                    |                   |                   |               |               |                       |                   |             |     |                           |
|                  |                                                                               |              | 空のクエリ                    |              |                    |                   |                   |               |               |                       |                   |             |     |                           |

①「ホーム」タブ→「データを取得」をクリック ②「Excel」をクリック

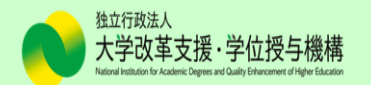

#### 1.データを読み込む(続き)

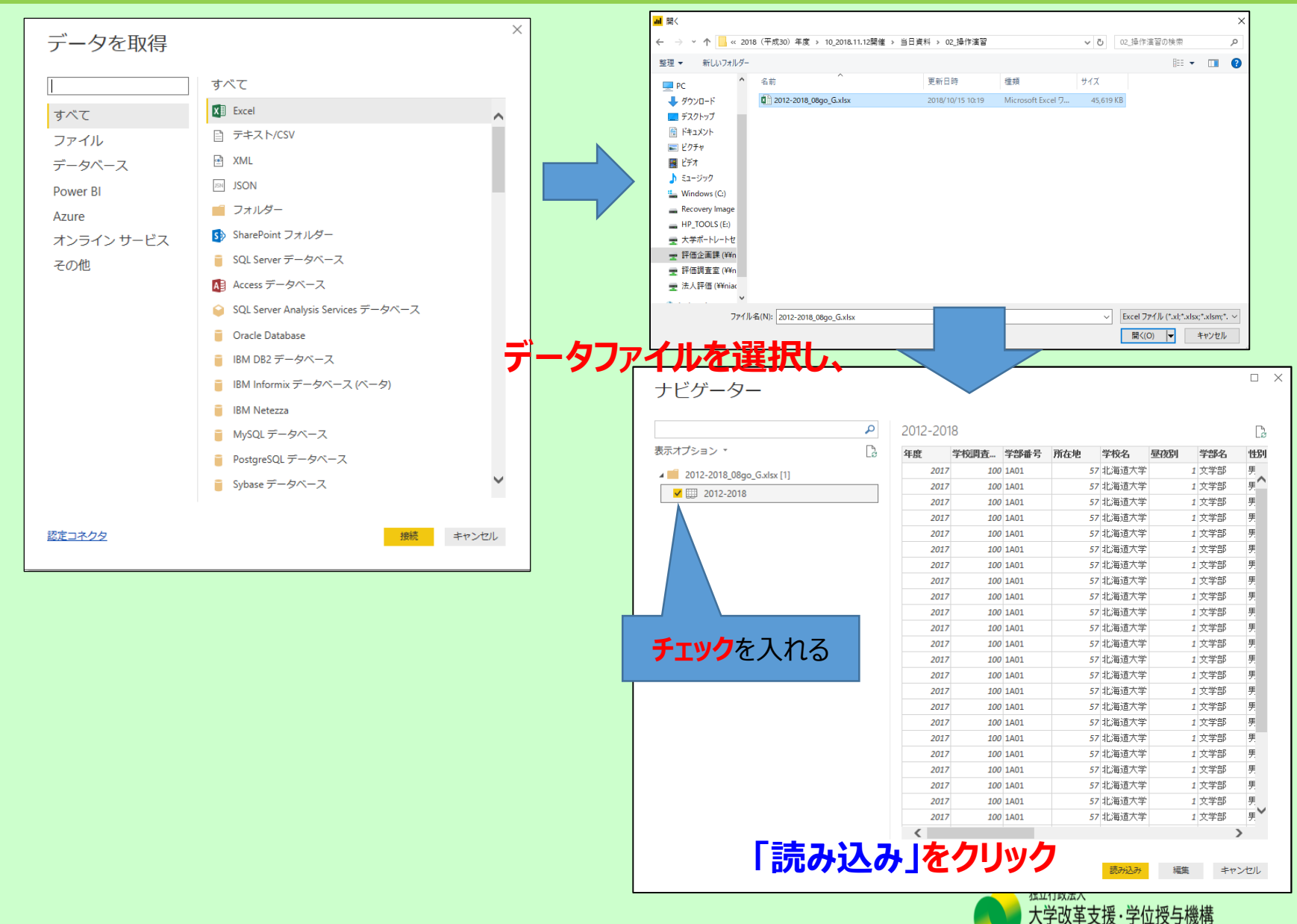

### 2.クエリの編集(「年度」の列)

#### 今回使用するデータでは、「年度」のデータが整数になっているので、データ型を「テキスト」に 直す必要があります(※)。

|    | ファイル <mark>ホー</mark> ム                                                                                                    | モデリング  | ブ ヘルプ                |                         |      |                              |             |                       |             |                        |             |                |            |     |
|----|----------------------------------------------------------------------------------------------------|--------|----------------------|-------------------------|------|------------------------------|-------------|-----------------------|-------------|------------------------|-------------|----------------|------------|-----|
|    | <ul> <li>協力</li> <li>協力</li> <li>協力</li> <li>ビー</li> <li>協り</li> <li>付け</li> <li>(対合)</li> <li>(対合)</li> <li>(j)</li></ul> | -/貼り付け | データを 最近の<br>取得 マソースマ | データ<br>グエリを<br>の入力 編集 マ |      | 新しい 新しいビ 質問<br>ページ ~ ジュアル する |             | ボックス<br>Marketp<br>から | lace ファイ ラ  | テーマの切 リレ-<br>り替え → シップ | -ション<br>の管理 | だ回新しいメジャー      | ジャー 発<br>行 |     |
|    | クリップボード                                                                                                    |        |                      | 外部データ                   | -    | 1                            | 挿入          | カスタノ                  | ムビジュアル      | テーマ リレーシ               | ョンシップ       | 計算             | 共有         |     |
|    |                                                                                                    |        |                      |                         |      |                              |             |                       |             |                        |             |                |            |     |
|    |                                                                                                    | 学校調査番号 | ▼ 学部番号               | ▼ 所在地 🔹                 | 学校名  | ▼ 昼夜別 🛛 ▼ 学部名                |             | - 1                   | 性別 🔽 出      | 身高校の所在地                | ▼ 学生数       | 女 🔽 性別 (凡例)    | 用) 🔽 出身高校の | の所在 |
| 1) | 2018                                                                                                    | 1      | 256 1Z99             | 66                      | 静岡大学 | 1 いずれの                       | ∋学部にも所属しない聴 | 講生·研究生等               | 男 北         | 海道                     |             | 0 1 男性         | 北海道        |     |
|    | 2018                                                                                                    |        | 256 1Z99             | 66                      | 静岡大学 | 1 いずれの                       | り学部にも所属しない聴 | 講生·研究生等               | 男           | 森                      |             | 0 1 男性         | 青森県        |     |
|    | 2018                                                                                                    |        | 256 1Z99             | 66                      | 静岡大学 | 1 いずれの                       | り学部にも所属しない聴 | 講生·研究生等               | 男 岩         | 手                      |             | 0 1 男性         | 岩手県        |     |
|    | 2018                                                                                                    |        | 256 1Z99             | 66                      | 静岡大学 | 1 いずれの                       | り学部にも所属しない聴 | 講生·研究生等               | 男 宮         | 城                      |             | 0 1 男性         | 宮城県        |     |
|    | 2018                                                                                                    |        | 256 1Z99             | 66                      | 静岡大学 | 1 いずれの                       | り学部にも所属しない聴 | 講生·研究生等               | 男 秋         | 田                      |             | 0 1 男性         | 秋田県        |     |
|    | 2018                                                                                                    |        | 256 1Z99             | 66                      | 静岡大学 | 1 いずれの                       | り学部にも所属しない聴 | 講生·研究生等               | 男 山         | 形                      |             | 0 1 男性         | 山形県        |     |
|    | 2018                                                                                                    |        | 256 1Z99             | 66                      | 静岡大学 | 1 いずれの                       | )学部にも所属しない聴 | 講生·研究生等               | 男 福         | 島                      |             | 0 1 男性         | 福島県        |     |
|    | 2018                                                                                                    |        | 256 1Z99             | 66                      | 静岡大学 | 1 いずれの                       | )学部にも所属しない聴 | 講生·研究生等               | 男 茨         | 城                      |             | 0 1 男性         | 茨城県        |     |
|    | 2018                                                                                                    |        | 256 1Z99             | 66                      | 静岡大学 | 1 いずれの                       | 0学部にも所属しない聴 | 講生·研究生等               | 男 栃         | 木                      |             | 0 1 男性         | 栃木県        |     |
|    | 2018                                                                                                    |        | 256 1Z99             | 66                      | 静岡大学 | 1 いずれの                       | 0学部にも所属しない聴 | 講生·研究生等               | 男群          | :馬                     |             | 0 1 男性         | 群馬県        |     |
|    | 2018                                                                                                    |        | 256 1Z99             | 66                      | 静岡大学 | 1 いずれの                       | 0学部にも所属しない聴 | 講生·研究生等               | 男埼          | Ξ                      |             | 0 1 男性         | 埼玉県        |     |
|    | 2018                                                                                                    |        | 256 1Z99             | 66                      | 静岡大学 | 1 いずれの                       | 0学部にも所属しない聴 | 講生·研究生等               | 男 千         | 葉                      |             | 0 1 男性         | 千葉県        |     |
|    | 2018                                                                                                    |        | 256 1Z99             | 66                      | 静岡大学 | 1 いずれの                       | 0学部にも所属しない聴 | 講生・研究生いす              | 「れの学部にも所属   | 属しない聴講生・研?             | 究生等         | 0 1 男性         | 東京都        |     |
|    | 2018                                                                                                    |        | 256 1Z99             | 66                      | 静岡大学 | 1 いずれの                       | 0学部にも所属しない聴 | 講生·研究生等               | 男神          | 奈川                     |             | 0 1 男性         | 神奈川県       |     |
|    | 2018                                                                                                    |        | 256 1Z99             | 66                      | 静岡大学 | 1 いずれの                       | 0学部にも所属しない聴 | 講生·研究生等               | 男 新         | 潟                      |             | 0 1 男性         | 新潟県        |     |
|    | 2018                                                                                                    |        | 256 1Z99             | 66                      | 静岡大学 | 1 いずれの                       | 0学部にも所属しない駐 | на на ти на на на     | -           |                        |             | a 4 19 14      | ÷.1.8      |     |
|    | 2018                                                                                                    |        | 256 1Z99             | 66                      | 静岡大学 | 1 いずれの                       | 0学部にも所属しない国 | · · / 米石              | は - 1       | ┲言刃言鈡                  | ++          | $\tau = \pm 2$ | ミレ ガニ      | 5-  |
|    | 2018                                                                                                    |        | 256 1Z99             | 66                      | 静岡大学 | 1 いずれの                       | )学部にも所属しない国 | 、女ど                   | 但しし         | し言い言思                  | C1          | にしよう           | に、クレ       | /_  |
|    | 2018                                                                                                    |        | 256 1Z99             | 66                      | 静岡大学 | 1 いずれの                       | )学部にも所属しない国 |                       | 一士四         | +ல்பு 7                | z +⊟.       | ムがちっ           | zt-h       | 1   |
|    | 2018                                                                                                    |        | 256 1Z99             | 66                      | 静岡大学 | 1 いずれの                       | )学部にも所属しない国 | TFDXI                 | こ又悼         | い日の                    | )场          | ロルの            | ו נשבוס    | (-  |
|    | 2018                                                                                                    |        | 256 1Z99             | 66                      | 静岡大学 | 1 いずれの                       | )学部にも所属しない国 |                       | <u> </u>    | $1 + \mu \pm 1 =$      | - 8/3       |                | +11/       |     |
|    | 2018                                                                                                    |        | 256 1Z99             | 66                      | 静岡大学 | 1 いずれの                       | )学部にも所属しない国 | 凹の渡                   | 田田 (        | は行に                    | 家           | 音はのし           | ぼせん        | J   |
|    | 2018                                                                                                    |        | 256 1Z99             | 66                      | 静岡大学 | 1 いずれの                       | ∋学部にも所属しない聴 | ·                     | <b>万 </b> 炙 | 치                      |             | 0 1 万性         | 逻加示        |     |
|    | 2018                                                                                                    |        | 256 1Z99             | 66                      | 静岡大学 | 1 いずれの                       | の学部にも所属しない聴 | 講生·研究生等               | 男 三         | 重                      |             | 0 1 男性         | 三重県        |     |

①データビュー(画面左端の真ん中のアイコン)を表示 ②「クエリを編集」をクリック

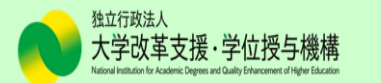

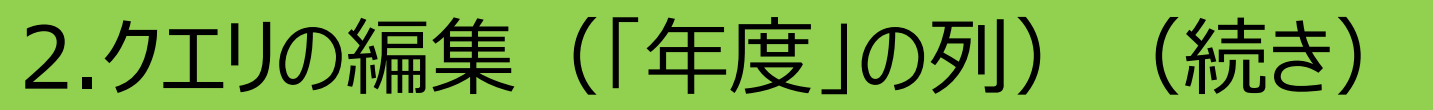

|     | ファイル                   | ホーム         | 変換 歹                | りの追加          | 表示 へり          | レプ                              |                  |            |                       |                  |          |           |             |                                       | 3        |               |                                |                                     |
|-----|------------------------|-------------|---------------------|---------------|----------------|---------------------------------|------------------|------------|-----------------------|------------------|----------|-----------|-------------|---------------------------------------|----------|---------------|--------------------------------|-------------------------------------|
| (5) | <b>×</b>               |             |                     | <b>4</b>      |                |                                 | プロパティ<br>詳細エディター |            | ×                     |                  | ₽↓<br>∡↓ | ٢Ň        |             | データ型: 整数<br>1 行目を^                    | ▼        | 詞▼            | 騙 クエリの⊽<br>実 クエリの <del>〕</del> | ?ージ <del>▼</del><br>追加 <del>▼</del> |
|     | 閉じて<br>適用 <del>▼</del> | 新しい<br>ソース・ | 最近の データ<br>ソース▼ の入力 | データ ソー<br>ス設定 | パラメーター<br>の管理▼ | プレビュー 一<br>の更新 <del>•</del> === | 管理▼              | 列の<br>選択 ▼ | 列の<br>削除 <del>▼</del> | 行の 行の<br>保持▼ 削除▼ |          | 列の<br>分割▼ | グルー<br>・ プ化 | 1 <mark>.</mark> ₂値の置換                |          |               | <u>出</u> ファイルの                 | )結合                                 |
|     | 閉じる                    | 亲           | 新しいクエリ              | データソース        | パラメーター         | クコ                              | .U               | 列の管        | 理                     | 行の削減             | 並べ替え     |           |             | 変換                                    |          |               | 結合                             |                                     |
|     | カエレ                    | J m         |                     | 12, 在西        | <u>₹</u> 12,   | 学校調査 🔽                          | ∧B_ 学≏K#L        | - 12, Pí   | 左脚 🔻                  | ▲ 学校名 💂          | 12、屏7万   | 11 🖵      | ∧B_ 学部      | 名 🚽 🖧 🖞                               | -RII 🔍 🗚 | 。此自治          | 5校 🚽                           | 12、学生教                              |
|     | /                      | 2 [1]       | `                   | 1             | 2017           | 100                             | 1A01             | 1 3 77     | 57                    | 北海道大学            | 13 21.22 | 1         | 文学部         | ····································· | 北        | c uusne<br>海道 | 1                              | 1-3 <b>-</b> 7 <b>-</b> 138X        |
|     | <u></u> 2012           | 2-2018      |                     | 2             | 2017           | 100                             | 1A01             |            | 57                    | 北海道大学            |          | 1         | 文学部         | 男                                     | 青        | 森             |                                |                                     |
|     |                        |             |                     | 3             | 2017           | 100                             | 1A01             |            | 57                    | 北海道大学            |          | 1         | 文学部         | 男                                     | 岩        | 手             |                                |                                     |
|     |                        |             |                     | 4             | 2017           | 100                             | 1A01             |            | 57                    | 北海道大学            |          | 1         | 文学部         | 男                                     | 宮        | 城             |                                |                                     |
|     |                        |             |                     | 5             | 2017           | 100                             | 1A01             |            | 57                    | 北海道大学            |          | 1         | 文学部         | 男                                     | 秋        |               |                                |                                     |
|     |                        |             |                     | 6             | 2017           | 100                             | 1A01             |            | 57                    | 北海道大学            |          | 1         | 文学部         | 男                                     | Ц        | 形             |                                |                                     |
|     |                        |             |                     | 7             | 2017           | 100                             | 1A01             |            | 57                    | 北海道大学            |          | 1         | 文学部         | 男                                     | 福        | 追             |                                |                                     |
|     |                        |             |                     | 8             | 2017           | 100                             | 1A01             |            | 57                    | 北海道大学            |          | 1         | 文学部         | 男                                     | 茨        | 城             |                                |                                     |
|     |                        |             |                     | 9             | 2017           | 100                             | 1A01             |            | 57                    | 北海道大学            |          | 1         | 文学部         | 男                                     | 栃        | 沫             |                                |                                     |
|     |                        |             |                     | 10            | 2017           | 100                             | 1A01             |            | 57                    | 北海道大学            |          | 1         | 文学部         | 男                                     | 君祥       | 馬             |                                |                                     |
|     |                        |             |                     | 11            | 2017           | 100                             | 1A01             |            | 57                    | 北海道大学            |          | 1         | 文学部         | 男                                     | 埼        | 王             |                                |                                     |
|     |                        |             |                     | 12            | 2017           | 100                             | 1A01             |            | 57                    | 北海道大学            |          | 1         | 文学部         | 男                                     | Ť        | ·棄            |                                |                                     |
|     |                        |             |                     | 13            | 2017           | 100                             | 1A01             |            | 57                    | 北海道大学            |          | 1         | 文学部         | 男                                     | 東        | 京             |                                |                                     |

③「年度」列を選択し、データ型を「テキスト」に変更
 ④「列タイプの変更」というウィンドウが出た場合、
 「現在のものを置換」をクリック
 ⑤「閉じて適用」をクリック

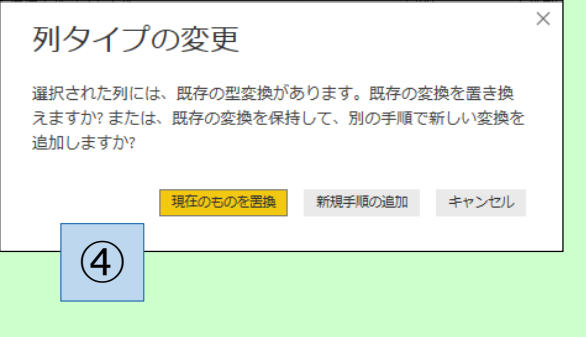

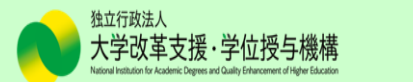

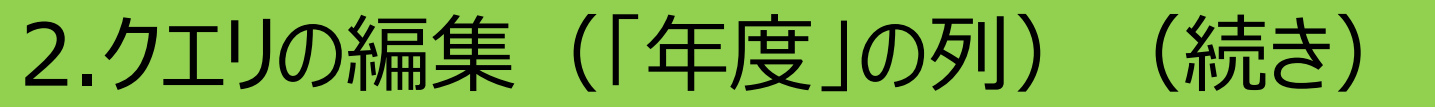

#### データ型を「テキスト」に変更すると、「フィールド」のΣ記号が消えます。

| フィールド >             |
|---------------------|
| 972トワの表示/非表示<br>ク検索 |
| a 📰 2012-2018       |
| 緯度(県)               |
| ∑ 緯度(大学)            |
| ∑ 学校調査番号            |
| 学校名                 |
| ∑ 学生数               |
| 学部番号                |
| 学部名                 |
| 経度(県)               |
| ∑ 経度 (大学)           |
| 出身高校の所在地            |
| 出身高校の所在地2           |
| ∑ 所在地               |
| 性別                  |
| 性別2                 |
| 設置者                 |
| 大学名2                |
| ∑ 昼夜別               |
| ∑年度                 |

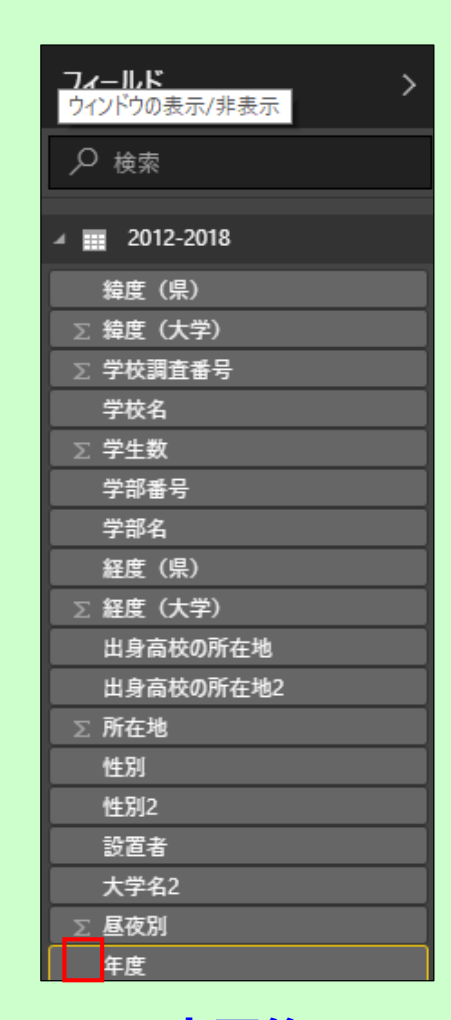

変更後

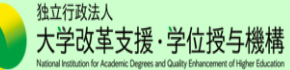

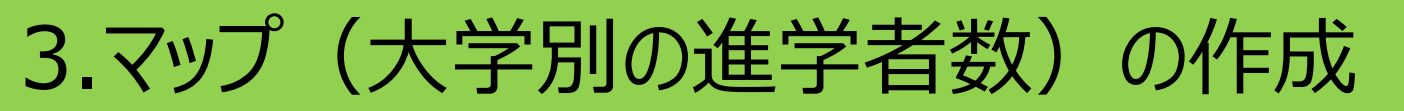

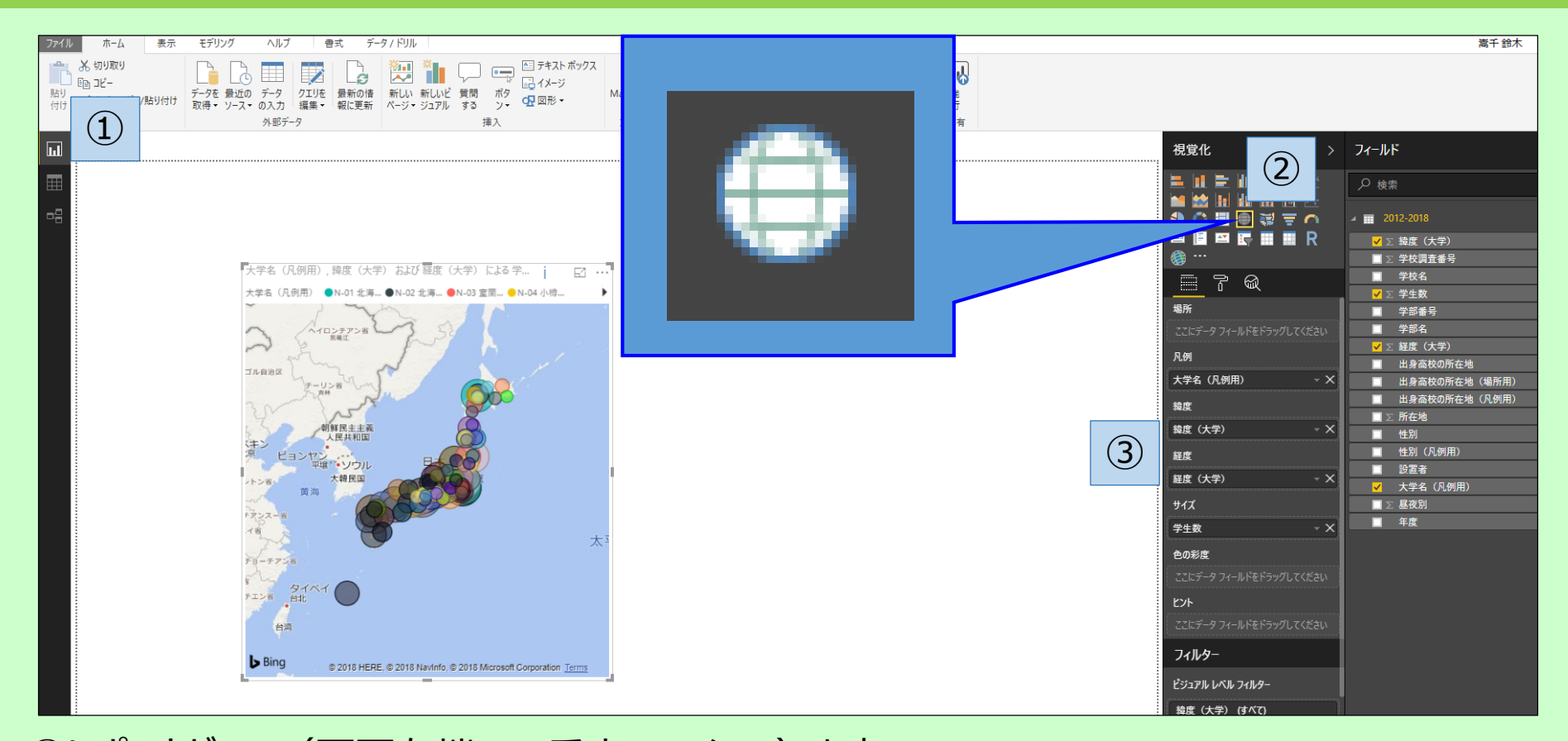

①レポートビュー(画面左端の一番上のアイコン)を表示
 ②「マップ」アイコンをクリック
 ③「フィールド」の「大学名(凡例用)」をドラッグして、「視覚化」の「凡例」にドロップ
 同様に、「緯度(大学)」を「緯度」へ、「経度(大学)」を「経度」へ、「学生数」を「サイズ」へドラッグ&ドロップ

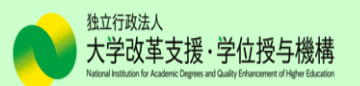

#### 3.マップ(大学別の進学者数)の作成(続き)

#### マップが表示されない(下図)場合…

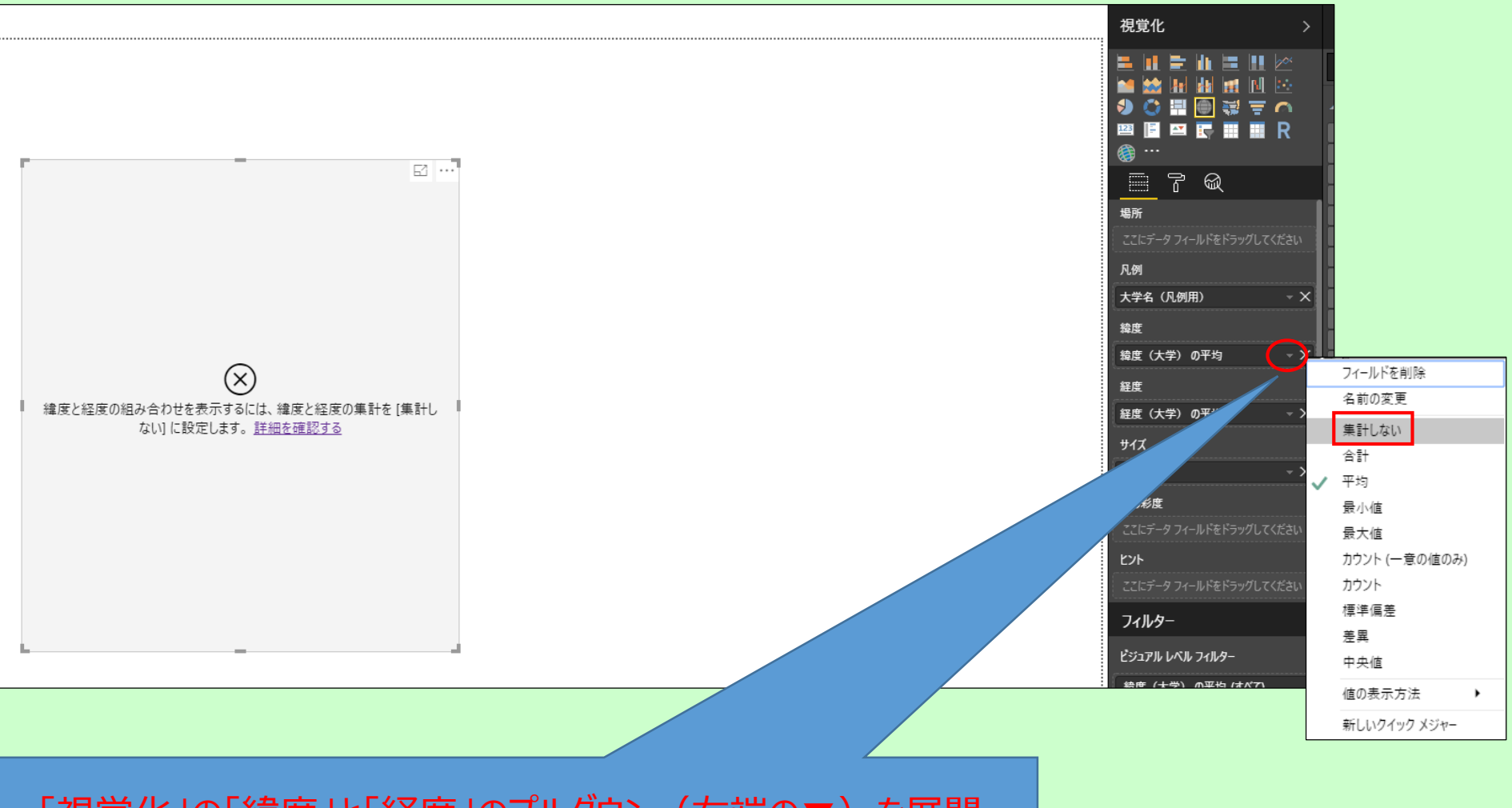

「視覚化」の「緯度」と「経度」のプルダウン(右端の▼)を展開 し、「集計しない」を選択する。

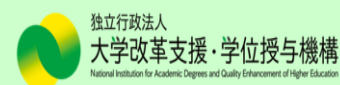

#### 3.マップ(大学別の進学者数)の作成(続き)

Power BI Desktopでは表示するデータ数を制限しているため、制限を超えると左上に「i」 マークが表示されます。マークをクリックすると下図のようなメッセージが出ますが、特に気にする 必要はありません。

(スライサーで絞り込むと消えます。ツリーマップでも表示されますが同じです。)

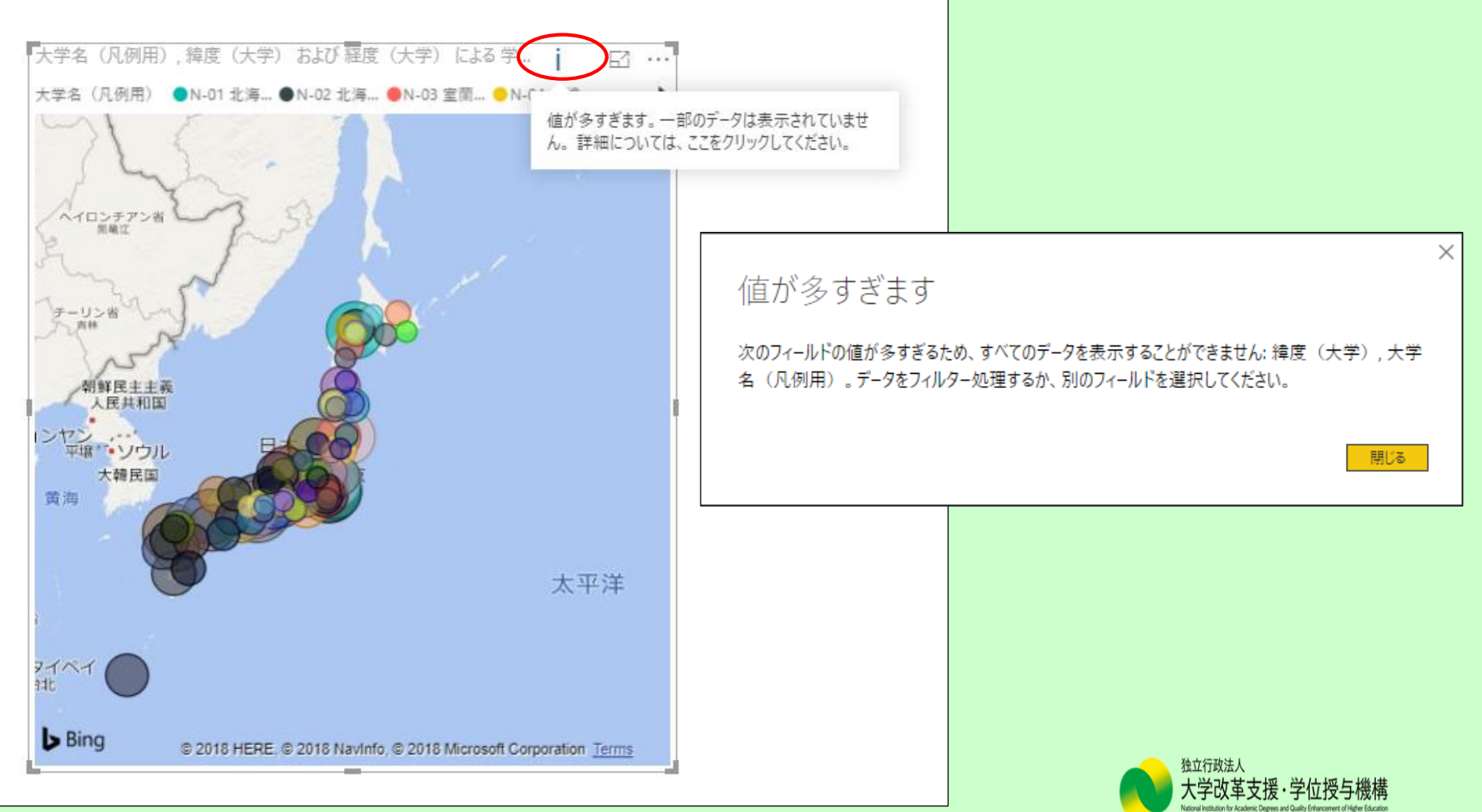

#### 4.同じ作業画面に別のレポート要素を追加する場合の注意事項

#### 次に、「ツリーマップ」を作成しますが、その前に「マップ」の編集状態を必ずオフにしておきます。

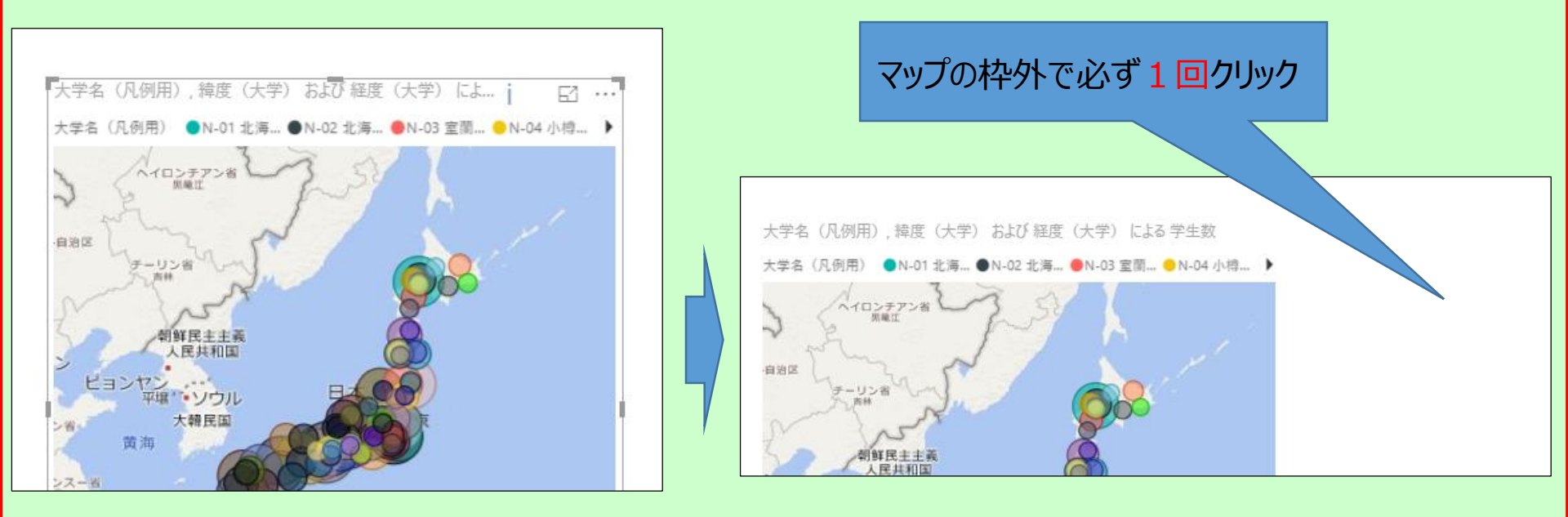

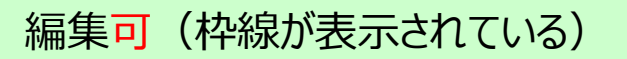

編集不可(枠線が消える)

編集可能な状態で別の図・グラフ(例:ツリーマップ)のアイコンをクリックして しまうと、別の図・グラフに上書きされてしまいます。

<u>※マップだけでなく、スライサーやグラフを作成する場合も上図の動作を行う必要</u> がありますので習慣付けておきましょう。

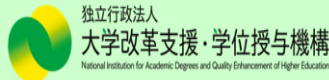

### 5.ツリーマップ(出身高校の所在地別の進学先)の作成

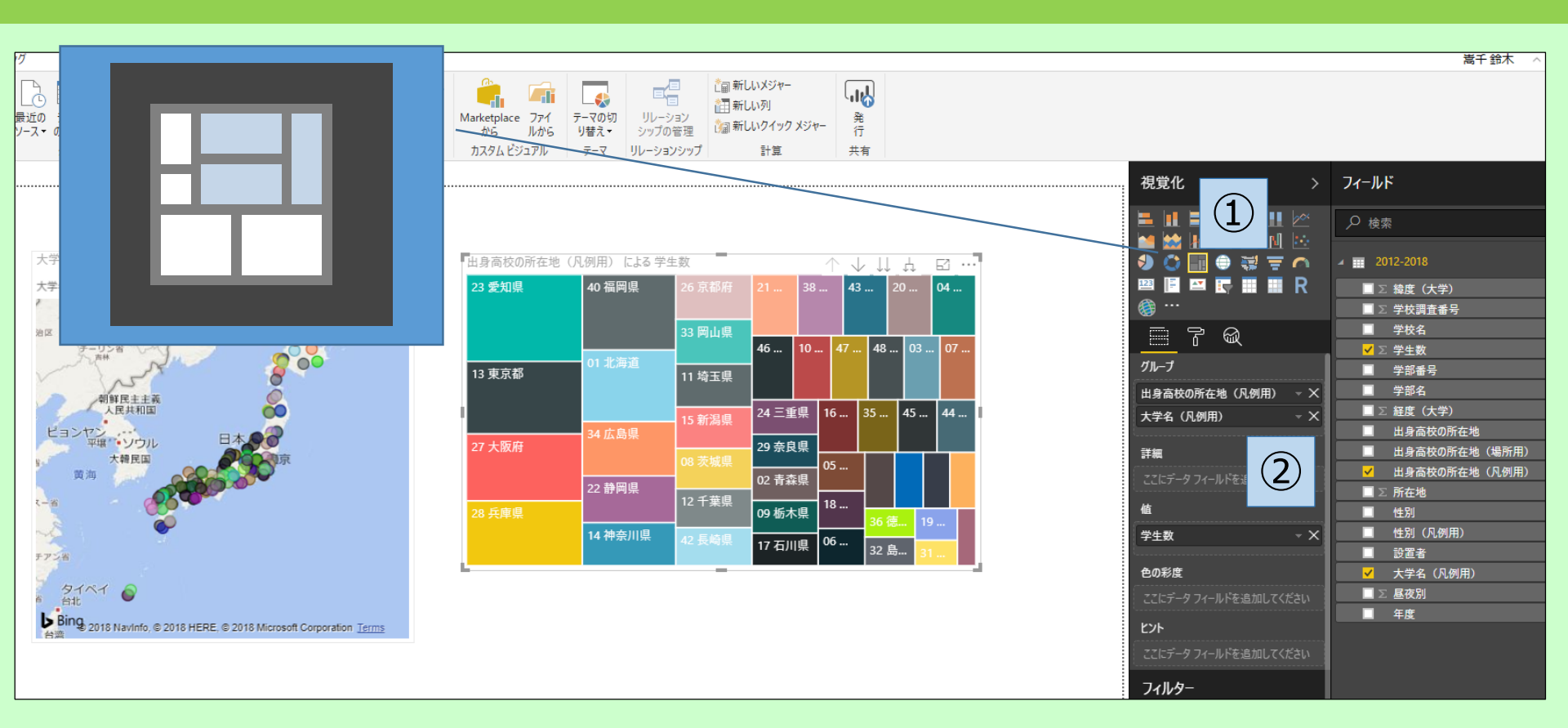

①「ツリーマップ」アイコンをクリック
 ②「フィールド」の「出身高校の所在地(凡例用)」と「大学名(凡例用)」をドラッグして、「視覚化」の「グループ」にドロップ(順序に注意)
 同様に、「学生数」を「値」へドラッグ&ドロップ

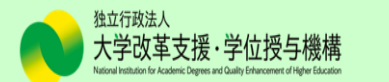

#### ● ドリルダウンを「オン」にする

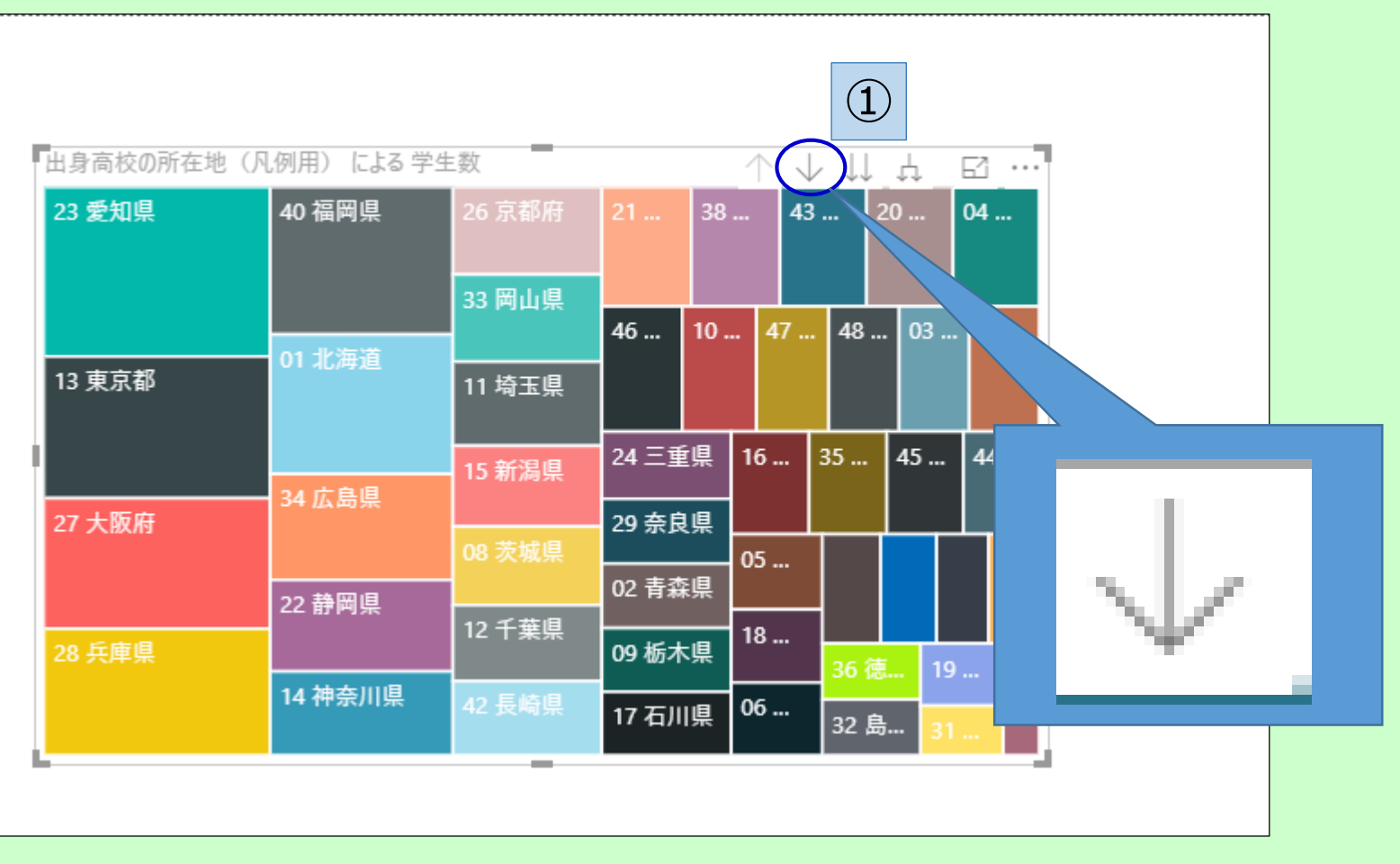

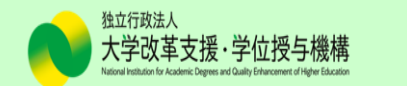

6.ツリーマップの作成(ドリルダウン機能について) (続き)

### 18ページで「出身高校の所在地(凡例用)」の下に「大学名(凡例用)」を配置したことにより、ドリルダウンをオンにした状態で都道府県名をクリックすると、出身高校の所在地別の進学先が表示さ

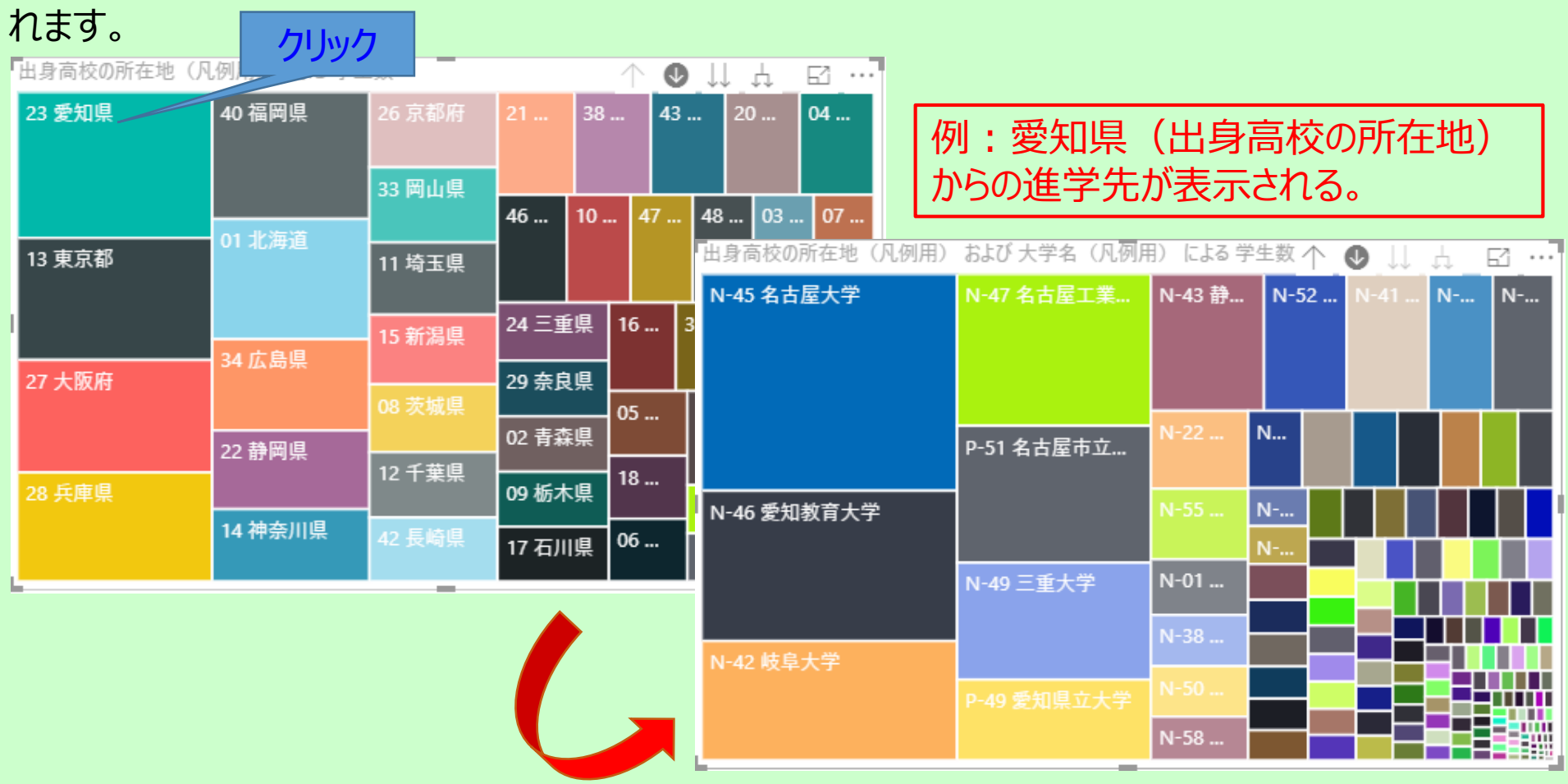

表示を元に戻す(上の階層(=出身高校の所在地)に戻す場合は、 上向きの矢印( 1 )をクリック。

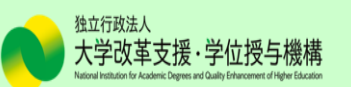

#### 7.ツリーマップの作成(階層の展開・折りたたみ機能について)

#### 「」」」「」「」「「」」「」」」」」の下に配置した「大学名(凡例用)」の 「」」「」「「」」」の「「」」」の「に配置した「大学名(凡例用)」の 「」」

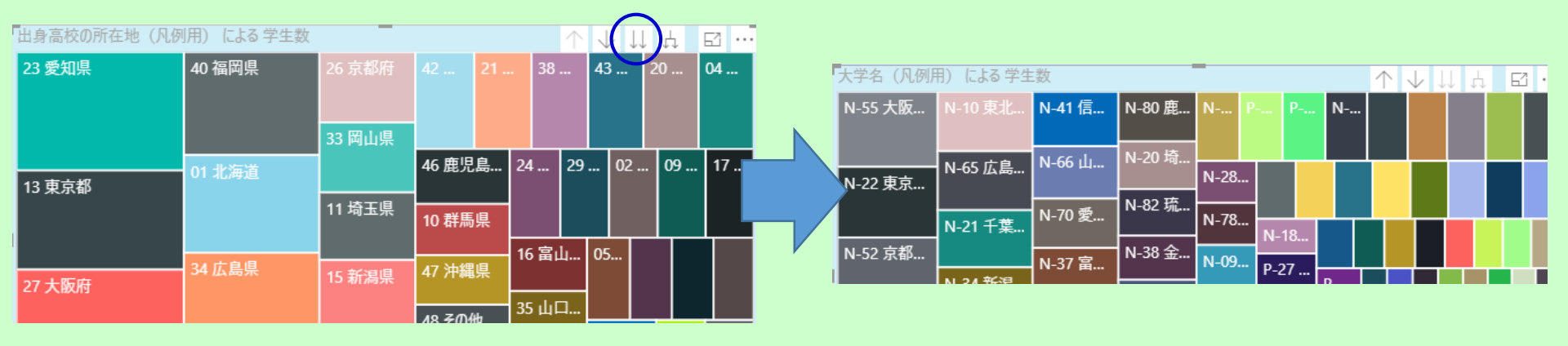

出身高校の所在地別の学生数

大学別の学生数

#### ※右クリックして「次のレベルを表示する」でも切り替わります。

| 出身高校(  | の所在地(凡例            | 用) による 🗄  | 学生数 | _              |                    |    |      | $\uparrow$ | $\downarrow$ , | LL Z | ļ | 53 · |
|--------|--------------------|-----------|-----|----------------|--------------------|----|------|------------|----------------|------|---|------|
| 23 愛知! | Ę                  | 40 福岡県    |     | 26 京都府         |                    | 21 | . 38 |            | 43             | 20   |   | 04   |
|        | ドリルダウン             |           |     | 33 岡山但         |                    |    |      |            |                |      |   |      |
| 12 亩古  | レコードの確認<br>次のレベルを: | g<br>表示する |     | <b>33 </b> рдж | 46 鹿児              | 島  | 24   | 29 .       | 02             | C    | 9 | 17   |
| 13 東京  | 次のレベルに)<br>データを表示  | 展開<br>Jます |     | 11 埼玉県         | 10 群馬              | 県  |      |            |                |      |   |      |
|        | 含める                |           |     |                |                    |    | 16 富 | ц          | 05             |      |   |      |
| 27 大阪  | 含めない               |           |     | 15 新潟県         | 47 沖縄              | 県  |      |            |                |      |   |      |
|        | שצ"-               | •         |     |                | 48 <del>7</del> 01 | 也  | 35 山 | □          |                |      |   |      |
|        |                    | 22 静岡県    |     | 08 茨城県         |                    |    |      |            | 37 香           | 3    | 6 | 32   |

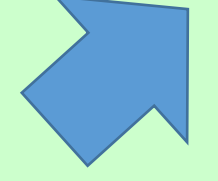

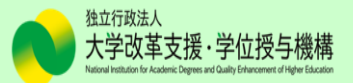

#### 7.ツリーマップの作成(階層の展開・折りたたみ機能について)(続き)

#### 「」」」をクリックすると、「出身高校の所在地(凡例用)」と「大学名(凡例用)」をクロス集計した ツリーマップが表示されます。

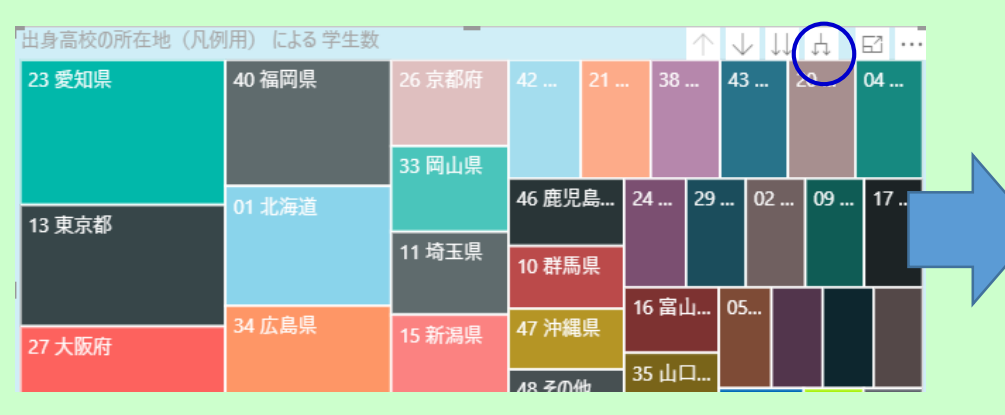

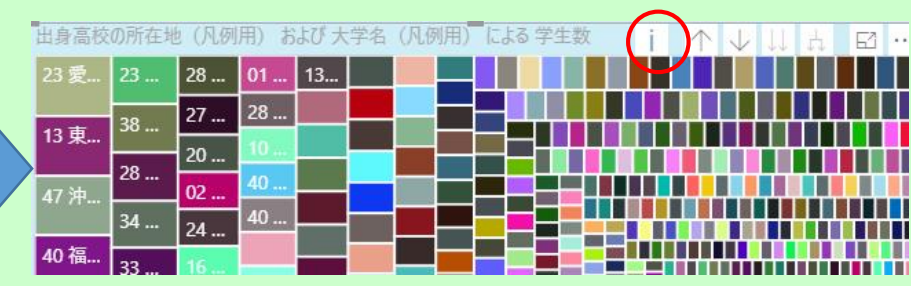

#### ※右クリックして「次のレベルに展開」でも切り替わります。

| 出身高校   | の所在地(凡例 | 用) による 自 | 学生数 | _      |                    |   |       | $\uparrow$ | $\downarrow$ | $\downarrow\downarrow$ | ţ, | 63 . |
|--------|---------|----------|-----|--------|--------------------|---|-------|------------|--------------|------------------------|----|------|
| 23 愛知  | 県       | 40 福岡県   |     | 26 京都府 |                    |   | . 38  |            | 43           | 2                      | 0  | 04   |
|        | KUL KAN |          |     |        |                    |   |       |            |              |                        |    |      |
|        | トリルタリン  | D        |     | 33 岡山県 |                    |   |       |            |              |                        |    |      |
| 42 市는  | 次のレベルを  | 表示する     |     |        | 46 鹿児              | 島 | 24    | 29.        | 02           | 2                      | 09 | 17   |
| 13 宋5. | 次のレベルに  | 展開       |     | 11 埼玉県 | _ 11               | - |       |            |              |                        |    |      |
|        | データを表示  | します      |     |        | 10 群馬              | 県 |       |            |              |                        |    |      |
|        | 含める     |          |     |        |                    |   | 16 富  | Ц          | 05           |                        |    |      |
| 27 大阪  | 含めない    |          |     | 15 新潟県 | 47 沖縄              | 県 |       | _          |              |                        |    |      |
|        | JĽ-     | •        |     |        | 18 <del>7</del> 04 | њ | 35 山口 | ٦          |              |                        |    |      |
|        |         | 22 静岡県   |     | 08 茨城県 | 40-001             | 5 |       |            | 37 香         |                        | 36 | 32   |

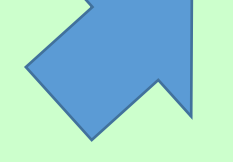

※今回の例では、表示可能なデータ数 を超えるため、右上に「i」マークが表示さ れます。

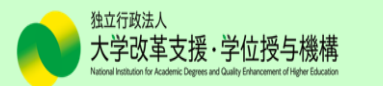

#### 8.マトリックスの作成(出身高校の所在地毎の進学者数)

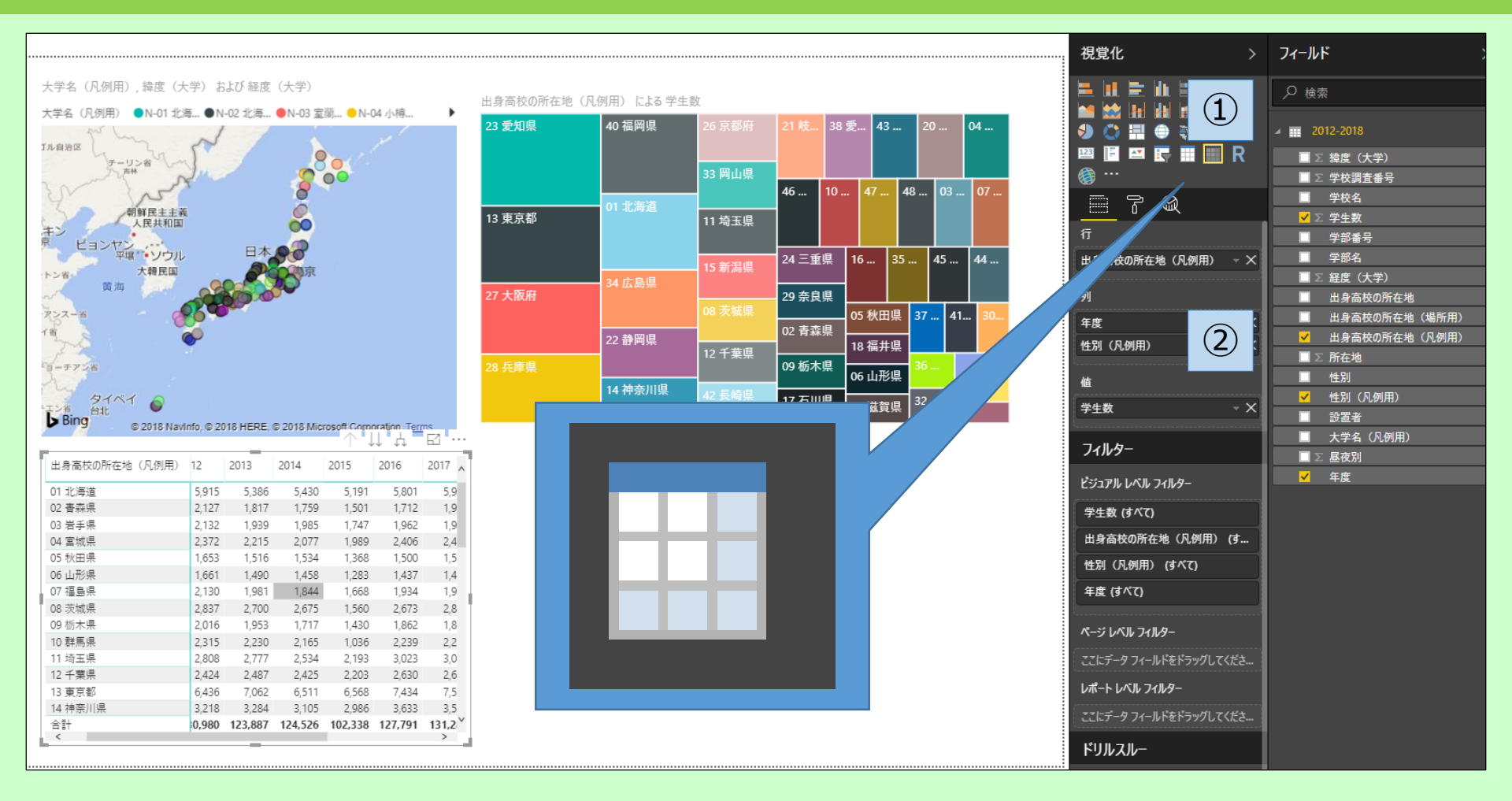

①「マトリックス」アイコンをクリック
 ②「フィールド」の「出身高校の所在地(凡例用)」をドラッグして、「視覚化」の「行」にドロップ
 同様に、「年度」と「性別(凡例用)」を「列」へ、「学生数」を「値」へドラッグ&ドロップ

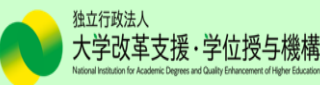

### 9.マトリックスの作成(ドリルダウン機能について)

1

#### ● ドリルダウンを「オン」にする

| _  | _                  |         |         | _       | _       |         |         | $\wedge (\downarrow)$ | Ц Д      | 63 |
|----|--------------------|---------|---------|---------|---------|---------|---------|-----------------------|----------|----|
| ľ  | 出身高校の所在地(凡例用)<br>▲ | 2012    | 2013    | 2014    | 2015    | 2016    | 2017    | 2018                  | <u>ک</u> |    |
|    | 01 北海道             | 5,915   | 5,386   | 5,430   | 5,191   | 5,801   | 5,925   | 5,768                 | 39,4     |    |
|    | 02                 | 2,127   | 1,817   | 1,759   | 1,501   | 1,712   | 1,957   | 2,024                 | 12,897   |    |
|    | 03 岩手県             | 2,132   | 1,939   | 1,985   | 1,747   | 1,962   | 1,940   | 1,873                 | 13,578   |    |
|    | 04 宮城県             | 2,372   | 2,215   | 2,077   | 1,989   | 2,406   | 2,404   | 2,405                 | 15,868   |    |
|    | 05 秋田県             | 1,653   | 1,516   | 1,534   | 1,368   | 1,500   | 1,552   | 1,467                 | 10,590   |    |
|    | 06 山形県             | 1,661   | 1,490   | 1,458   | 1,283   | 1,437   | 1,448   | 1,439                 | 10,216   |    |
|    | 07 福島県             | 2,130   | 1,981   | 1,844   | 1,668   | 1,934   | 1,956   | 1,973                 | 13,486   |    |
|    | 08 茨城県             | 2,837   | 2,700   | 2,675   | 1,560   | 2,673   | 2,846   | 2,775                 | 18,066   |    |
|    | 09 栃木県             | 2,016   | 1,953   | 1,717   | 1,430   | 1,862   | 1,869   | 1,883                 | 12,730   |    |
| İ. | 10 群馬県             | 2,315   | 2,230   | 2,165   | 1,036   | 2,239   | 2,210   | 2,207                 | 14,402   |    |
|    | 11 埼玉県             | 2,808   | 2,777   | 2,534   | 2,193   | 3,023   | 3,017   | 3,025                 | 19,377   |    |
|    | 12 千葉県             | 2,424   | 2,487   | 2,425   | 2,203   | 2,630   | 2,682   | 2,635                 | 17,486   |    |
|    | 13 東京都             | 6,436   | 7,062   | 6,511   | 6,568   | 7,434   | 7,537   | 8,010                 | 49,558   |    |
|    | 14 神奈川県            | 3,218   | 3,284   | 3,105   | 2,986   | 3,633   | 3,531   | 3,892                 | 23,649   |    |
|    | 15 新潟県             | 2,925   | 2,623   | 2,750   | 2,297   | 2,728   | 2,563   | 2,712                 | 18,598   |    |
|    | 16 富山県             | 1,835   | 1,801   | 1,801   | 1,379   | 1,771   | 1,909   | 1,845                 | 12,341   |    |
|    | 17 石川県             | 1,831   | 1,868   | 1,882   | 1,254   | 1,861   | 1,980   | 1,986                 | 12,662   |    |
|    | 18 福井県             | 1,618   | 1,450   | 1,489   | 1,261   | 1,439   | 1,530   | 1,475                 | 10,262   |    |
|    | 19 山梨県             | 1,207   | 1,098   | 1,188   | 907     | 1,157   | 1,159   | 1,215                 | 7,931    |    |
|    | 20 長野県             | 2,400   | 2,245   | 2,263   | 1,710   | 2,314   | 2,436   | 2,583                 | 15,951   |    |
| I. | 合計                 | 130,980 | 123,887 | 124,526 | 102,338 | 127,791 | 131,283 | 132,768               | 873,573  |    |

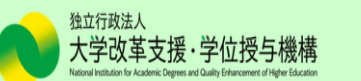

V

#### 9.マトリックスの作成(ドリルダウン機能について)(続き)

ドリルダウンをオンにした状態で、任意の年度をクリックすると、選択した年度の性別の集計データが表示されます。オフにした状態でクリックすると、選択した年度データのみが強調表示されます。

| 例:2018年度の        | 性別の集        | 計データ    | が表示さ     | れる。            |       |        | 例:2018年度                                | ≹のデ-  | -୨୦Შ  | りが表:  | 示され   | る。    |       |                     |        |
|------------------|-------------|---------|----------|----------------|-------|--------|-----------------------------------------|-------|-------|-------|-------|-------|-------|---------------------|--------|
|                  |             | _       |          |                | ↑ ♥   | ↓↓ ⊡ … | 77                                      |       |       |       | _     |       |       | $\wedge \downarrow$ | ₩ tΩ · |
| 出身商校の所住地(凡例用) 20 | 012 2013    | 2014 20 | 015 2016 | 2017           | 2018  | 合計 _   | 出来に、、、、、、、、、、、、、、、、、、、、、、、、、、、、、、、、、、、、 | 2012  | 2013  | 2014  | 2015  | 2016  | 2017  | 2018                | 合計     |
| 01 北海道           | 5,915 5,386 | 5,430   | 5,191 5, | 801 5,925      | 5,768 | 39,416 | 01 北海道                                  | 5,915 | 5,386 | 5,430 | 5,191 | 5,801 | 5,925 | 5,768               | 39,416 |
| 02               | 2,127 1,817 | 1,759   | 1,501 1, | 712 1,957      | 2,024 | 12,897 | 02                                      | 2,127 | 1,817 | 1,759 | 1,501 | 1,712 | 1,95  | 2,024               | 12,897 |
| 03 岩手県           | 2,132 1,939 | 1,985   | 1,747 1, | 962 1,9        | 1,873 | 13,578 | 03 岩手県                                  | 2,132 | 1,939 | 1,985 | 1,747 | 1,962 | 1/    | 1,873               | 13,578 |
| 04 宮城県           | 2,372 2,215 | 2,077   | 1,989 2, | 40             | 105   | 45.000 | 04 宮城県                                  | 2,372 | 2,215 | 2,077 | 1,989 | 2,406 |       | 2.405               | 15.868 |
| 05 秋田県           | 1,653 1,516 | 1,534   | 1,368 1, | 50 <b>[201</b> | 8年度   | でクリック  | 05 秋田県                                  | 1,653 | 1,516 | 1,534 | 1,368 | 1,5   | [2018 | 年度                  | でクリック  |
| 06 山形県           | 1,661 1,490 | 1,458   | 1,283 1, | 43, ,,,,,,     |       | 10/210 | 06 山形県                                  | 1,661 | 1,490 | 1,458 | 1,283 | 1,4   |       |                     |        |
| 07 福島県           | 2,130 1,981 | 1,844   | 1,668 1, | 934 1,956      | 1,973 | 13,486 | 07 福島県                                  | 2,130 | 1,981 | 1,844 | 1,668 | 1,934 | 1,956 | 1,973               | 13,486 |
| 08 茨城県           | 2,837 2,700 | 2,675   | 1,560 2, | 673 2,846      | 2,775 | 18,066 | 08 茨城県                                  | 2,837 | 2,700 | 2,675 | 1,560 | 2,673 | 2,846 | 2,775               | 18,066 |
| 09 栃木県           | 2,016 1,953 | 1,717   | 1,430 1, | 862 1,869      | 1,883 | 12,730 | 09 栃木県                                  | 2,016 | 1,953 | 1,717 | 1,430 | 1,862 | 1,869 | 1,883               | 12,730 |
| 10 群馬県           | 2,315 2,230 | 2,165   | 1,036 2, | 239 2,210      | 2,207 | 14,402 | ┃ 10 群馬県                                | 2,315 | 2,230 | 2,165 | 1,036 | 2,239 | 2,210 | 2,207               | 14,402 |

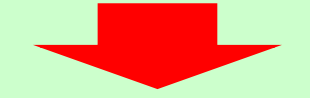

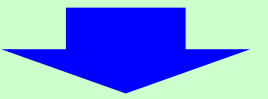

| 年度            | 2018  |       |       | 合計    |
|---------------|-------|-------|-------|-------|
| 出身高校の所在地(凡例用) | 1 男性  | 2 女性  | 合計    |       |
| 01 北海道        | 3,499 | 2,269 | 5,768 | 5,768 |
| 02 青森県        | 1,036 | 988   | 2,024 | 2,024 |
| 03 岩手県        | 969   | 904   | 1,873 | 1,873 |
| 04 宮城県        | 1,379 | 1,026 | 2,405 | 2,405 |
| 05 秋田県        | 799   | 668   | 1,467 | 1,467 |
| 06 山形県        | 757   | 682   | 1,439 | 1,439 |
| 07 福島県        | 1,104 | 869   | 1,973 | 1,973 |
| 08 茨城県        | 1,597 | 1,178 | 2,775 | 2,775 |
| 09 栃木県        | 1 160 | 723   | 1 883 | 1 883 |

表示を元に戻すに戻す場合は、上向きの矢印( 🔨 )をクリック。

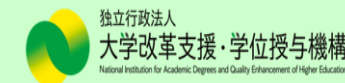

- 度年度をクリック

63 .

 $\land \land \land \land \land \land$ 

39,416

2018

5.768

2,024 1,873 2,405 1,467 1,439 1,973

2,775 1,883 2,207

#### 10.マトリックスの作成(階層の展開・折りたたみ機能について)

| 年度のみ                                     | ^↓↓↓↓ ◻                                    | ] [         | 山                      | 年度と     | 性別     | -      |                                                  | $\uparrow$                            | ↓ 11                                | μ E   | 1  |
|------------------------------------------|--------------------------------------------|-------------|------------------------|---------|--------|--------|--------------------------------------------------|---------------------------------------|-------------------------------------|-------|----|
| ■ 出身高校の所在地(凡例用) 2012 2013                | 2014 2015 2016 2017                        |             | ~~~                    | (       | 2012   |        |                                                  | 2013                                  |                                     |       | 20 |
| ▲<br>01 北海道 5,915 5,386                  | 5,430 5,197 5,801 5,925                    |             | ー 及<br>出身高校の所在         | 地 (凡例用) | 1 男性   | 2 女性   | 승計 '                                             | 1 男性                                  | 2 女性                                | 合計    | 1  |
| 02 青森県 2,127 1,817                       | 1,759 1,57 1,712 1,957                     |             | <b>A</b>               |         |        |        |                                                  |                                       |                                     |       |    |
|                                          |                                            |             | 01 北海道                 |         | 3,679  | 2,236  | 5,915                                            | 3,437                                 | 1,949                               | 5,386 | 3  |
|                                          | 111直したので、テ 552                             |             | 02 春森県                 |         | 1,129  | 998    | 2,127                                            | 996                                   | 821                                 | 1,817 |    |
| … フォルトで表示されるのは                           | お年度のみ」です。 ∰                                |             | 03 岩手県                 |         | 1,233  | 899    | 2,132                                            | 1,059                                 | 880                                 | 1,939 | 1  |
| 08 茨城県                                   | 2,673 2,84€                                |             | 04 宮城県                 |         | 1,360  | 1,012  | 2,372                                            | 1,339                                 | 876                                 | 2,215 | 1  |
| 09 栃木県 21                                | 1,862 1,869                                |             | 05 秋田県                 |         | 945    | 708    | 1,653                                            | 821                                   | 695                                 | 1,516 | _  |
| 10 群馬県<br>11 埼玉県 <b>年度</b>               | - X 2,239 2,210<br>3 023 3 017             |             | 06 山形県                 |         | 947    | 714    | 1,661                                            | 827                                   | 663                                 | 1,490 |    |
| 12千葉県 (凡例田)                              | 2,630 2,682                                | Ľ           | 07 福島県                 |         | 1,211  | 919    | 2,130                                            | 1,146                                 | 835                                 | 1,981 |    |
| 15 新潟県 2,925 2,623<br>合計 130,980 123,887 | 2,297 2,728 2,565<br>2,338 127,791 131,283 |             | $\downarrow\downarrow$ | _ 性Я    | 別のみ    |        |                                                  | <b></b>                               | J. II                               | - F1  |    |
|                                          |                                            |             | ■<br>出身高校の所在           | 地(凡例用)  | 1 男性   | 2 女性   | 合計                                               |                                       | ₩ ++                                | ψ. LI | ^  |
|                                          | - H                                        |             | 01 北海道                 |         | 24,271 | 15,145 | 39,416                                           | -                                     |                                     |       |    |
| 1 V VV                                   | ++                                         |             | 02                     |         | 6,812  | 6,085  | 12,897                                           |                                       |                                     |       |    |
|                                          |                                            |             | 03 岩手県                 |         | 7,330  | 6,248  | 13,578                                           |                                       |                                     |       |    |
|                                          |                                            | _           | 04 宮城県                 |         | 9,201  | 6,667  | 15,868                                           |                                       |                                     |       |    |
| 「 「 一 ジ                                  | ョンによっては、表示位置か                              | Ň )         | 05 秋田県                 |         | 5,866  | 4,724  | 10,590                                           |                                       |                                     |       |    |
|                                          | ウスの左上で、左図のよう                               | lī l        | 06 山形県                 |         | 5,576  | 4,640  | 10,216                                           |                                       |                                     |       |    |
| 丸囲み                                      | みになっていたり、 🕕 がなし                            | )<br>)      | 07 福島県                 |         | 7,716  | 5,770  | 13,486                                           |                                       |                                     |       |    |
|                                          | があります。                                     |             | 08 茨城県                 |         | 10,398 | 7,668  | 18,066                                           |                                       |                                     |       |    |
|                                          |                                            |             | 09 栃木県                 |         | 7,789  | 4,941  | 12,730                                           |                                       |                                     |       |    |
| *                                        |                                            | [           | 10 群馬県                 |         | 8.151  | 6.251  | 14.402                                           |                                       |                                     |       |    |
| 个 元に戻る                                   | ※ツリーマップと同<br> 折りたたみができ                     | 司様に<br>きます。 | 、右クリッ                  | クでも展    | 開・     |        | 独立行政法人<br>大学改革<br>National Institution for Acade | 支援・学位<br>mic Degrees and Quality Enha | 授与機構<br>comment of Higher Education | 2     | 26 |

### 11.折れ線グラフの作成(男女別入学者数の推移)

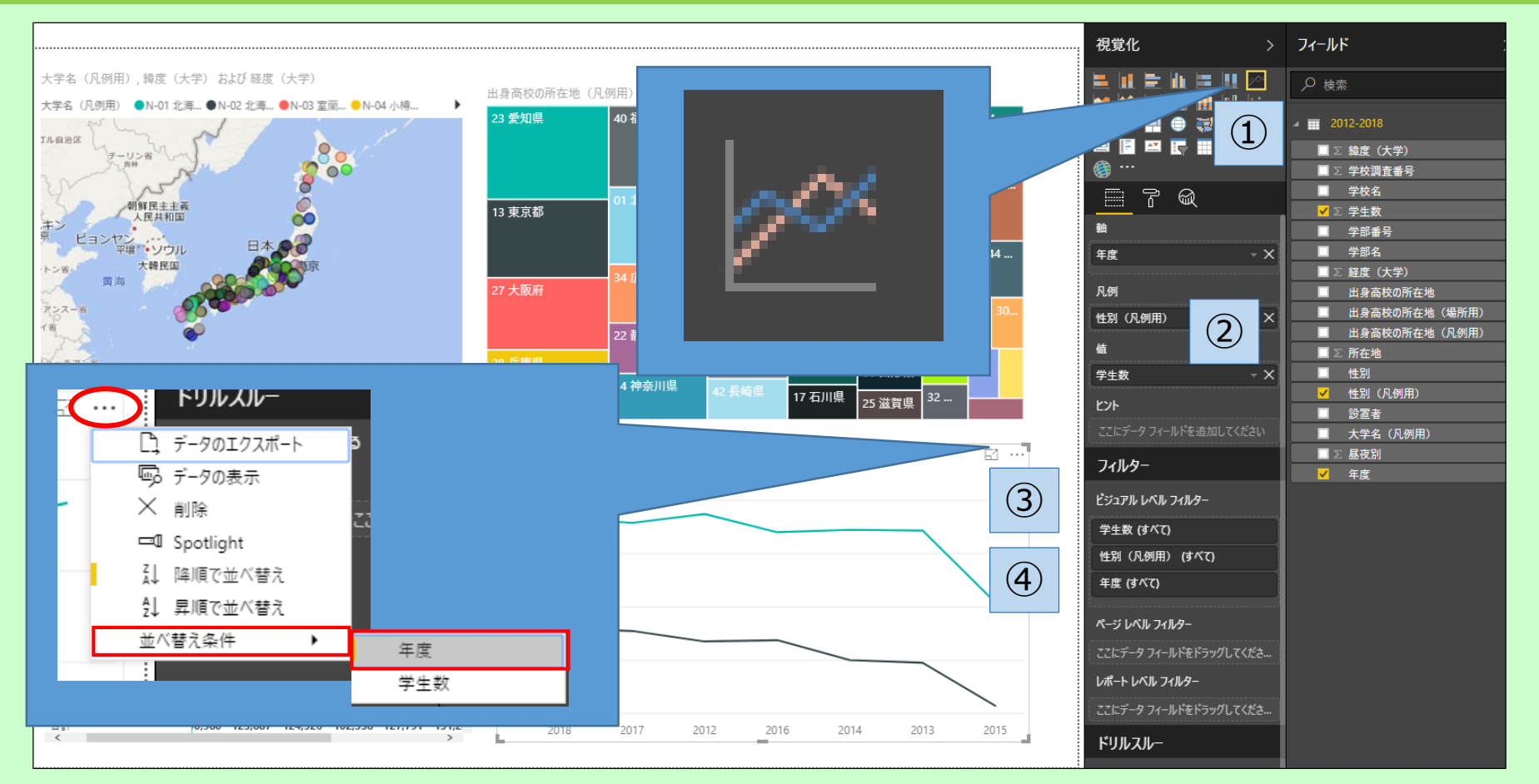

①「折れ線グラフ」アイコンをクリック

②「フィールド」の「年度」をドラッグして、「視覚化」の「軸」にドロップ

- 同様に、「性別(凡例用)」を「凡例」へ、「学生数」を「値」へドラッグ&ドロップ
- ③グラフの横軸の「年度」が順番通りでない場合は、右上の「…」をクリック→「並べ替え条件」で 「年度 |を選択 独立行政法人 大学改革支援·学位授与機構
- ④再度「…」をクリックし、「昇順で並べ替え」を選択

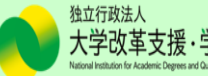

### 12.スライサー(ドロップダウン型)の追加

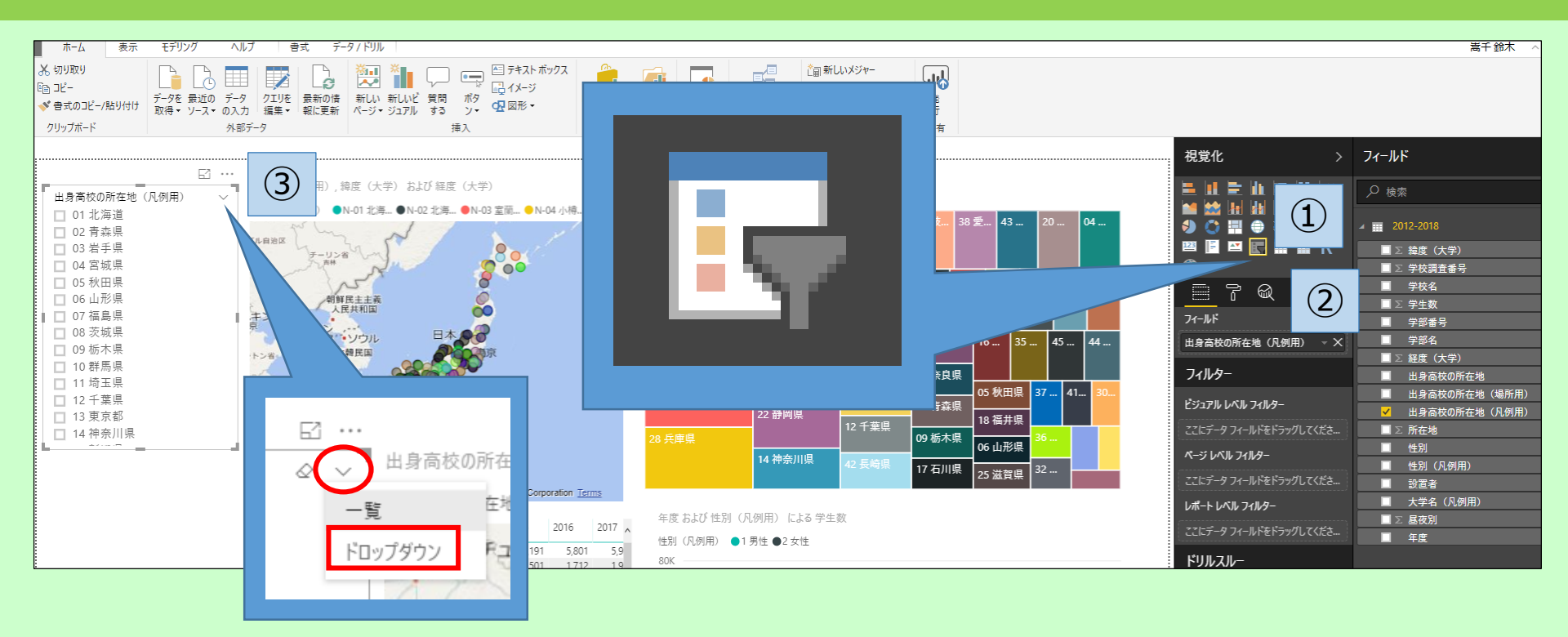

 ①「スライサー」アイコンをクリック
 ②「フィールド」の「出身高校の所在地(凡例用)」をドラッグし、「視覚化」の「フィールド」にドロップ
 ③表示されたスライサーにマウスを動かし、「出身高校の所在地(凡例用)」の右端にある「V」を クリックし、「ドロップダウン」を選択

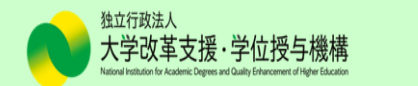

### 13.スライサー(一覧型)の追加

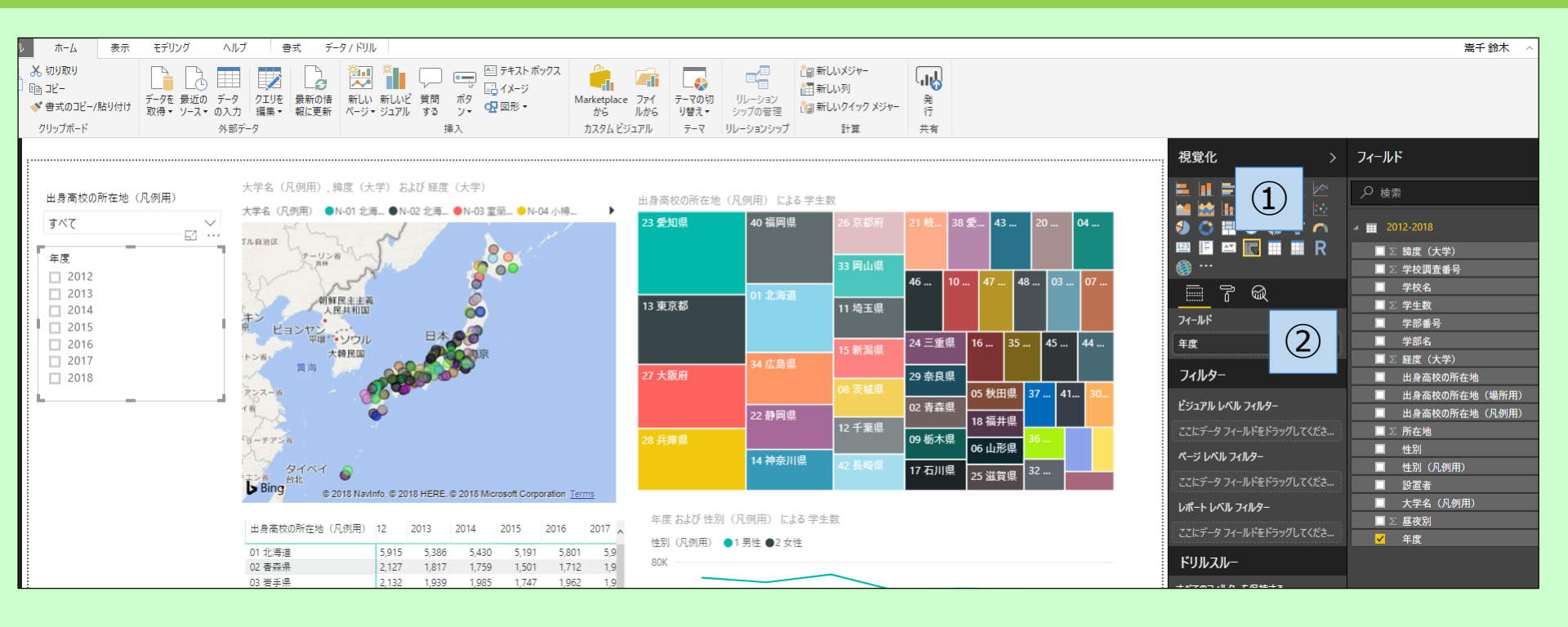

#### ①「スライサー」アイコンをクリック ②「フィールド」の「<mark>年度</mark>」をドラッグし、「視覚化」の「フィールド」にドロップ

※作ってみましょう※
「設置者(進学先の設置種別)」、「性別」のスライサー(一覧型)を追加してください。
(ヒント:「性別」のスライサーは「性別(凡例用)」を配置します。)

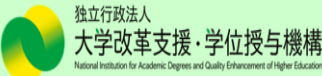

#### 14.カードの追加

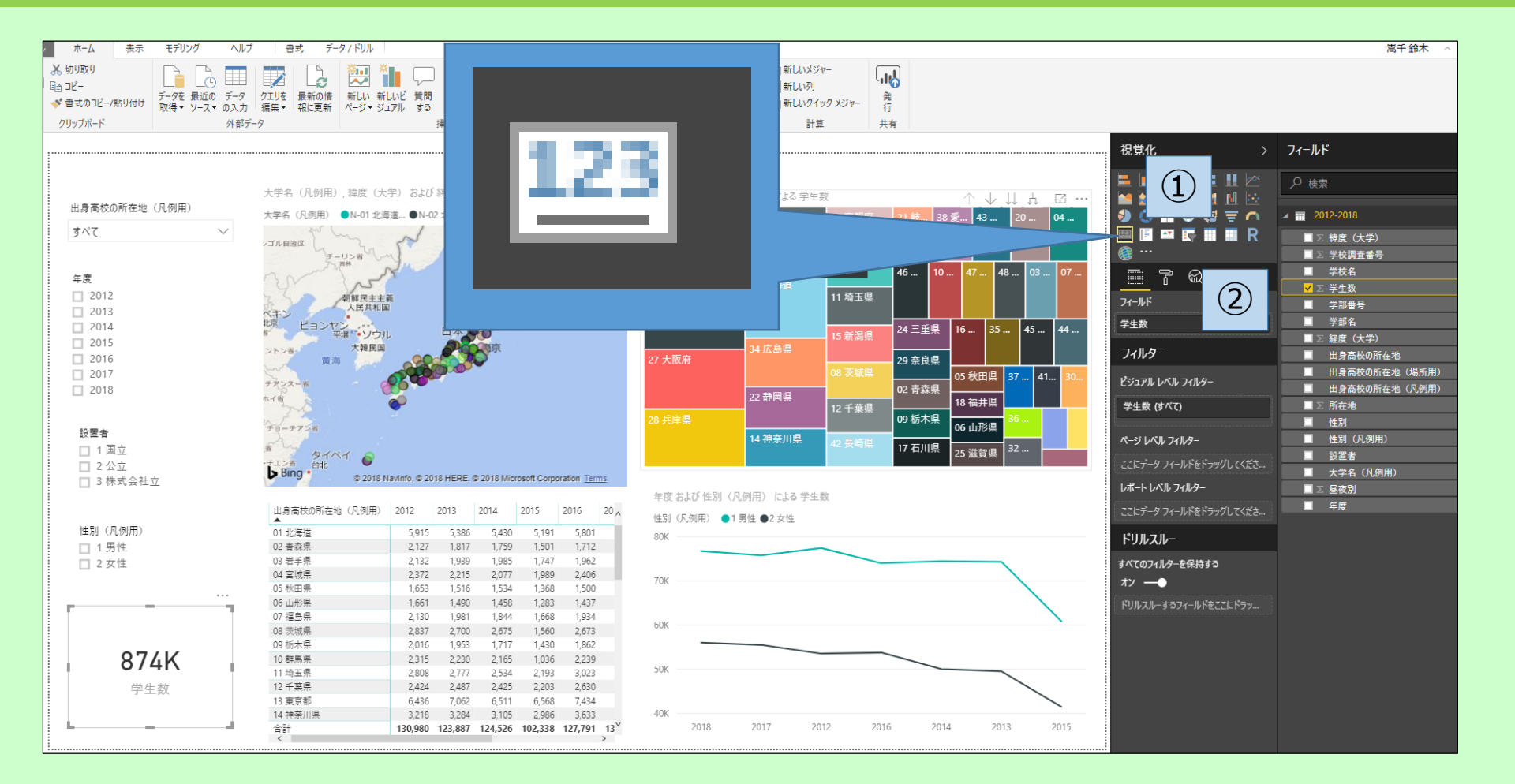

①「カード」アイコンをクリック
 ②「フィールド」の「学生数」をドラッグし、「視覚化」の「フィールド」にドロップ

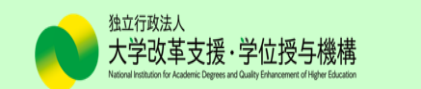

#### 14.カードの追加(続き)

#### ●表示単位を変更する

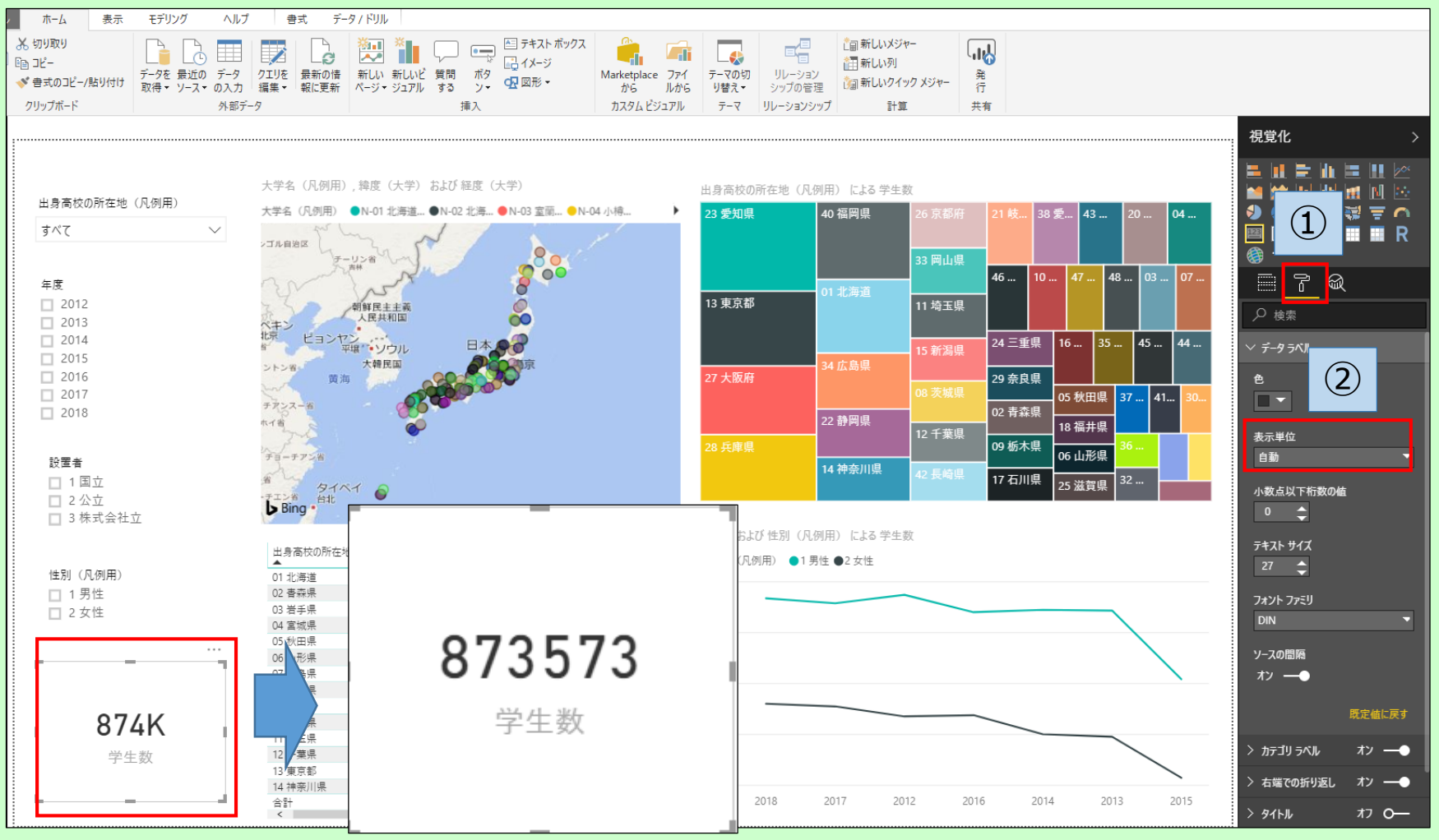

①カードを編集可能な状態にし、「視覚化」の「書式」タブ(真ん中のアイコン)をクリック ②「データラベル」を展開し、「表示単位」を「なし」に変更する。

### 15.データの値にカンマを付ける

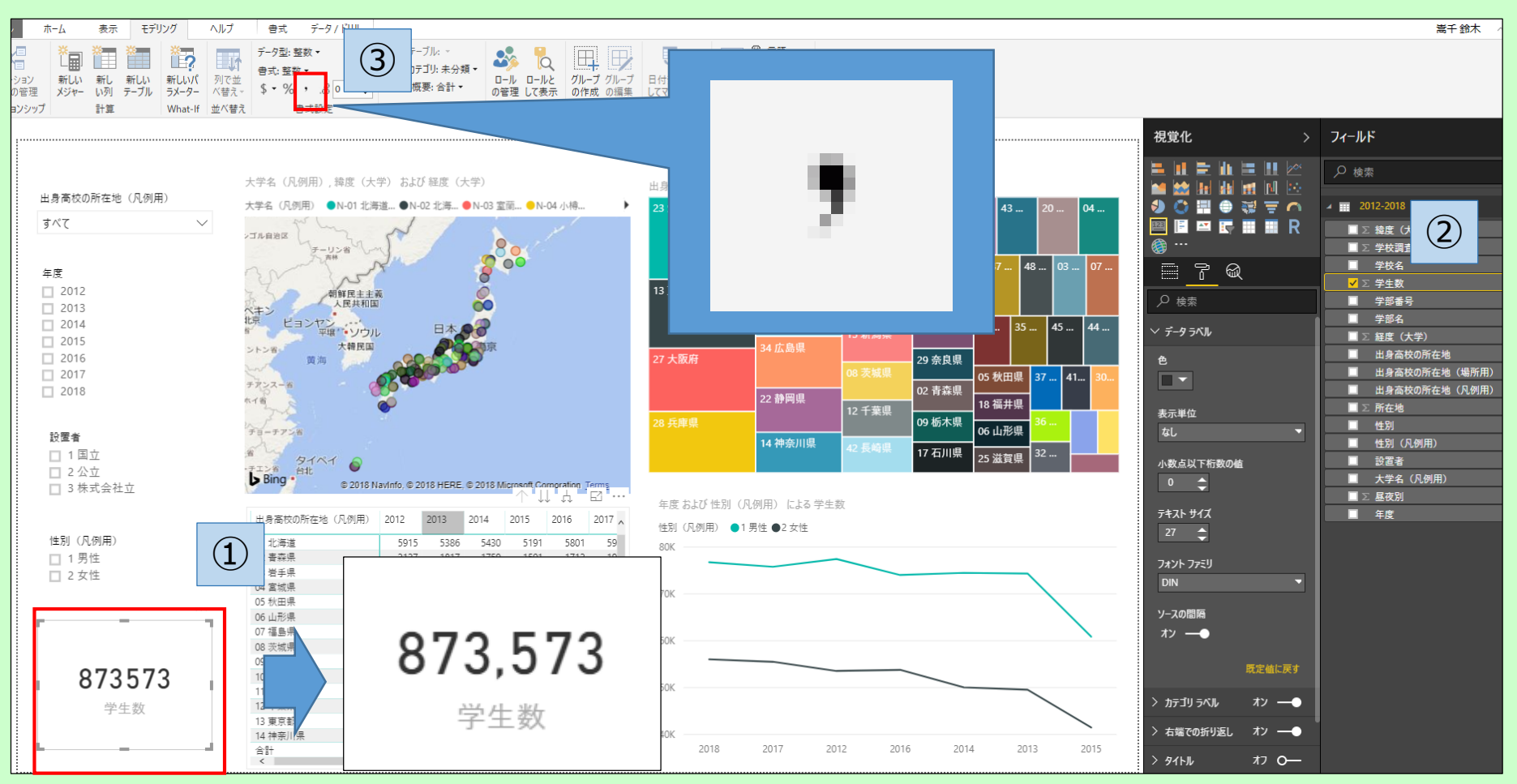

①値に「学生数」を設定している要素を編集可能な状態にする(上の例では「カード」)。 ②「フィールド」の「学生数」を選択する(黄色の枠で囲まれる)。 ③「モデリング」タブ→「書式設定」の「桁区切り記号」(・・)をオンにする。

※桁区切りをオンにすると、「学生数」を値に用いている要素の全てに 適用される(上の例では「マトリックス」にもカンマが付く)。

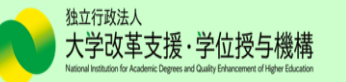

### 16.テキストボックス(レポートのタイトル)の追加

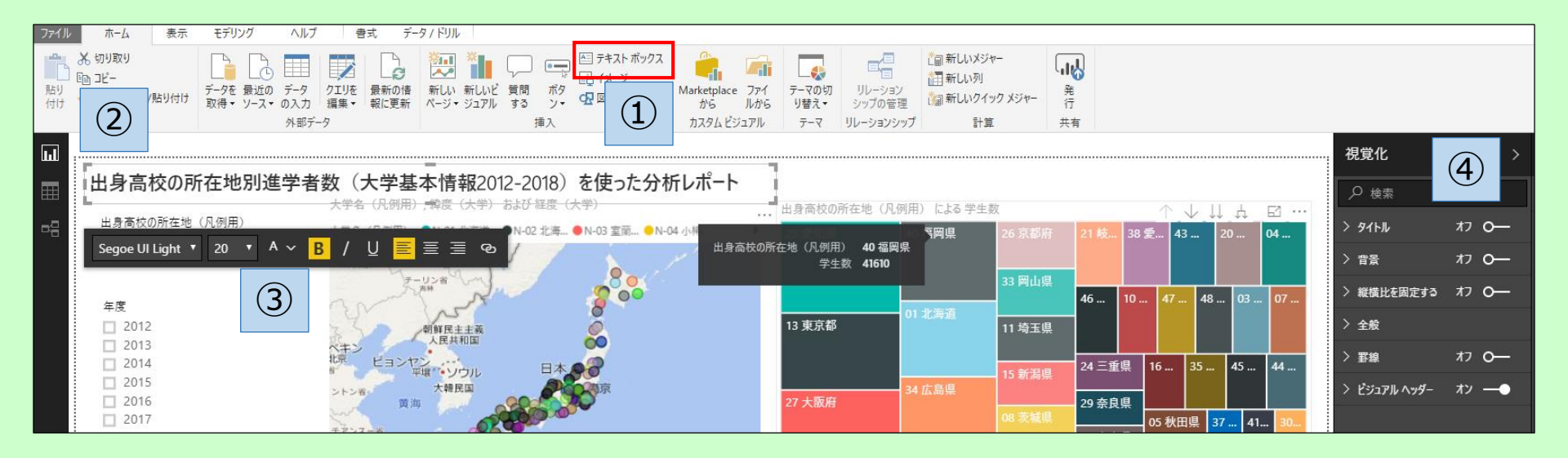

①「ホーム」タブ→「挿入」の中の「テキストボックス」をクリック ②テキストを入力

(作成例では、「出身高校の所在地別進学者数(大学基本情報2012-2018)を使った 分析レポート」)

③フォント、フォントサイズ、色等を適宜変更可

④「視覚化」で背景、罫線の設定も可能

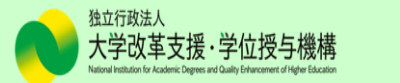

### 17.スライサーの書式設定

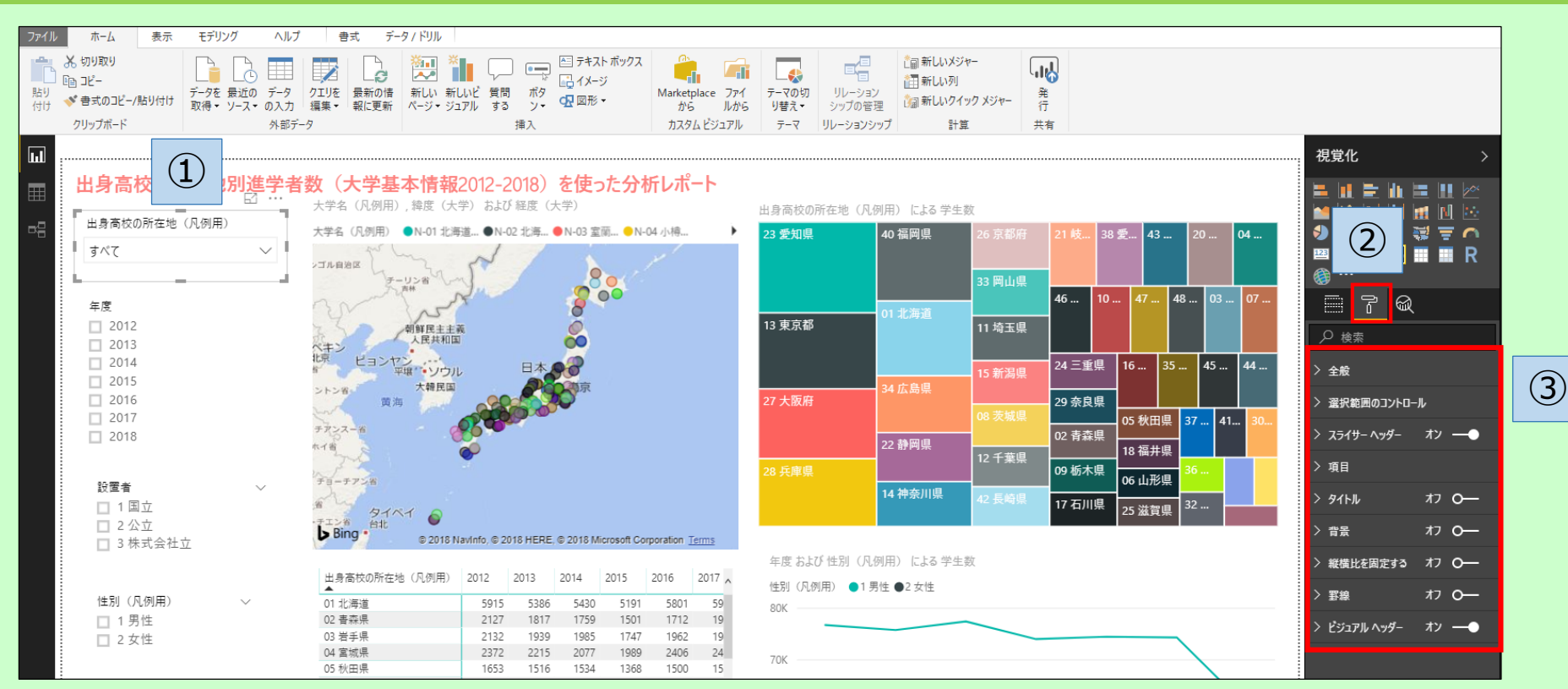

## ①設定するスライサーを選択 ②「視覚化」の「書式」タブ(真ん中のアイコン)をクリック ③各項目を任意に設定(項目毎の解説は次頁)

※作ってみましょう※

他のスライサーの書式設定を自由に行ってみてください。

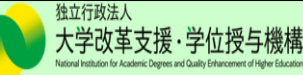

#### 17.スライサーの書式設定(続き)

#### 1.全般

| 出身高校の所在地別が                                  |
|---------------------------------------------|
| 出身高校の所在地                                    |
| ತべて ∽                                       |
|                                             |
| 年度 11 11                                    |
| <ul> <li>□ すべて選択</li> <li>□ 2012</li> </ul> |
| 2013                                        |
| 2014                                        |
| 2016<br>2017                                |
| 2018                                        |
| 准学先の設置補別                                    |
| □ 1 国立                                      |
| □ 2 公立 □ 3 株式会社立                            |
|                                             |
| 性別                                          |
| □ 1 男性                                      |

・エフェクトの輪郭の色、太さ、高さ、幅などを設定 2.選択範囲のコントロール ・「すべて選択]オプションを表示 「オン」→ドロップダウンに「すべて選択」が表示 ・単一選択 「オン」→複数選択可(「オフ」でもctrlキーを押しながら複数選択可) 3.スライサーヘッダー ・「オフ」にすると、「タイトル」で任意に設定可(「オン」では配置したデータ名が入る) 4.項目 ・フォント、フォントの色、アウトラインの有無、背景色、テキストサイズの設定可 5.タイトル ・任意のタイトル名、フォントの色、配置等を設定可 6.背景

・「オン」で色の設定可

7.縦横比を固定する

#### 8.罫線

・「オン」で罫線囲み(色の設定も可)

9.ビジュアルヘッダー

・スライサーを選択した時の、右上に表示される「…」の色などを設定可

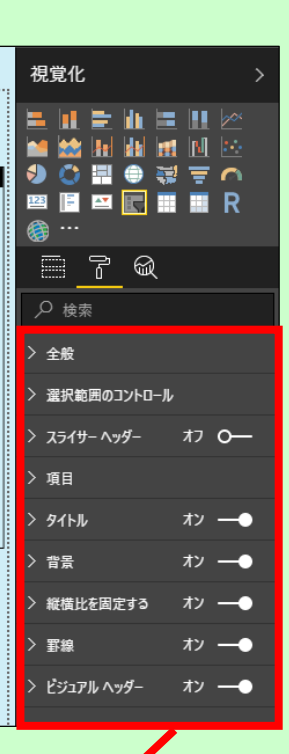

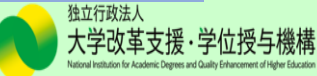

### 18.その他レポート要素の書式設定(マップ)

| 出身高校の所在地別<br>出身高校の所在地<br>すべて ~<br>年度<br>9 ずべて選択<br>2012<br>2013 | 進学者数<br><del>大学別の進学</del><br>「JR 開始図<br>「<br>」<br>「<br>」<br>「<br>」<br>「<br>」<br>「<br>」<br>「<br>」<br>「<br>」<br>「<br>」<br>「<br>」<br>「 |                                        | 大学                                             | ·基本                                        | ·情報<br>                                            | 2012                                               | 2-201                                          | 18) 7                                              | を使っ<br>☑ ··                                        | <ol> <li>1.凡例 &gt; 「オフ」で非表示</li> <li>2.データの色</li> <li>3.カテゴリラベル &gt; 「オフ」で非表示</li> <li>4.バブル &gt; サイズの調整</li> <li>5.マップの制御 &gt; 自動ズーム設定の有無を選択</li> </ol> | 視覚化<br>■ 11 1 1 1 1 1 1 1 1 1 1 1 1 1 1 1 1 1            | ><br>                        |
|-----------------------------------------------------------------|----------------------------------------------------------------------------------------------------|----------------------------------------|------------------------------------------------|--------------------------------------------|----------------------------------------------------|----------------------------------------------------|------------------------------------------------|----------------------------------------------------|----------------------------------------------------|----------------------------------------------------------------------------------------------------|----------------------------------------------------------|------------------------------|
| 2014<br>2015<br>2016<br>2017<br>2018<br><u>進学先の設置種別</u><br>1 国立 | チオンス-6<br>た1音<br>チョーチアン音<br>あ<br>Bing -                                                                                             | 121                                    | © 2018 Na                                      | avInfo, © 20                               | 018 HERE                                           | , © 2018 N                                         | /icrosoft Co                                   | orporation                                         | 太 <sup>3</sup><br>Terms                            | <ul> <li>6.マッフスタイル &gt; 「航空写真」、「クレースケール」等</li> <li>7.タイトル &gt; スライサーと同じ</li> <li>8.背景 &gt; スライサーと同じ</li> <li>9 縦横比を固定する &gt; スライサーと同じ</li> </ul>         | > データの色<br>> カテゴリ ラベル<br>> パブル<br>> マップの制御<br>> マップ スタイル | <i>t</i> ر مر                |
| 2 公立<br>3 株式会社立<br>性別<br>□ 1 男性<br>□ 2 女性                       | 出身高校の所<br>年度<br>出身高校の所<br>地(凡例用)<br>へ<br>7 福島県<br>08 茨城県                                                                            | 至地每0<br>4<br>E 十<br>344<br>575         | の進学者<br>1 男性<br>952<br>937                     | 数(年度)<br>2015<br>2女性<br>716<br>623         | 別・男女況<br>合計<br>1,668<br>1,560                      | <b>1 男性</b><br>1,088<br>1,474                      | 2016<br>2女性<br>846<br>1,199                    | 合計<br>1,934<br>2,673                               | <b>1</b> 男性<br>1,125<br>1,622                      | 10.罫線 > スライサーと同じ<br>11.ツールヒント > 「オン」でマウスカーソルを当てると、                                                                                                    | > タイトル<br>> 背景<br>> 縦横比を固定する<br>> 罫線                     | xy•<br>x7<br>xy•<br>xy•      |
| <sup>総進学者数</sup><br>873,573                                     | 09 栃木県<br>10 群馬県<br>11 埼玉県<br>12 千葉県<br>13 東京都<br>14 神奈川県                                                                           | 717<br>165<br>334<br>425<br>311<br>105 | 878<br>644<br>1,458<br>1,443<br>4,056<br>1.865 | 552<br>392<br>735<br>760<br>2,512<br>1.121 | 1,430<br>1,036<br>2,193<br>2,203<br>6,568<br>2,986 | 1,083<br>1,220<br>1,893<br>1,646<br>4,680<br>2,347 | 779<br>1,019<br>1,130<br>984<br>2,754<br>1,286 | 1,862<br>2,239<br>3,023<br>2,630<br>7,434<br>3.633 | 1,095<br>1,193<br>1,875<br>1,706<br>4,651<br>2,222 | 凡例や数値が表示される<br>12.ビジュアルヘッダー ≻ スライサーと同じ<br>13.全般 ≻ スライサーと同じ                                                                                               | > ツールビント<br>> ビジュアル ヘッダー<br>> 全般                         | オン <b></b> ●<br>オン <b></b> ● |

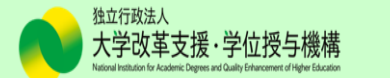

### 18.その他レポート要素の書式設定(ツリーマップ)

- 1.凡例 ≻「オフ」で非表示
- 2.データの色
- 3.データラベル ≻ 「オフ」でデータの数値が非表示
- 4.カテゴリラベル ≻ 「オフ」で非表示
- 5.タイトル > スライサーと同じ
- 6.背景 ≻ スライサーと同じ
- 7.縦横比を固定する > スライサーと同じ
- 8.罫線 ≻ スライサーと同じ
- 9.ツールヒント > 「オン」でマウスカーソルを当てると、

凡例や数値が表示される

10.ビジュアルヘッダー > スライサーと同じ 11.全般 > スライサーと同じ

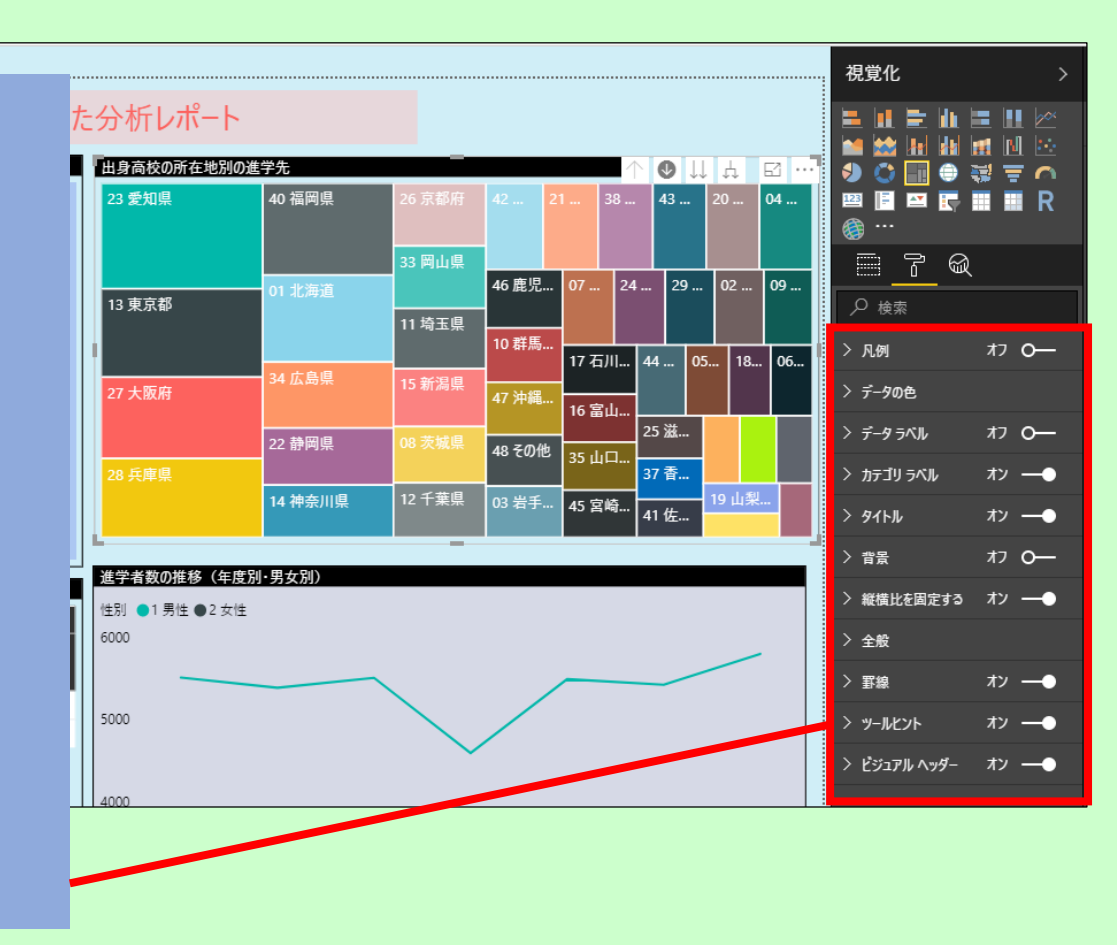

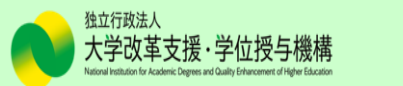

### 18.その他レポート要素の書式設定(マトリックス)

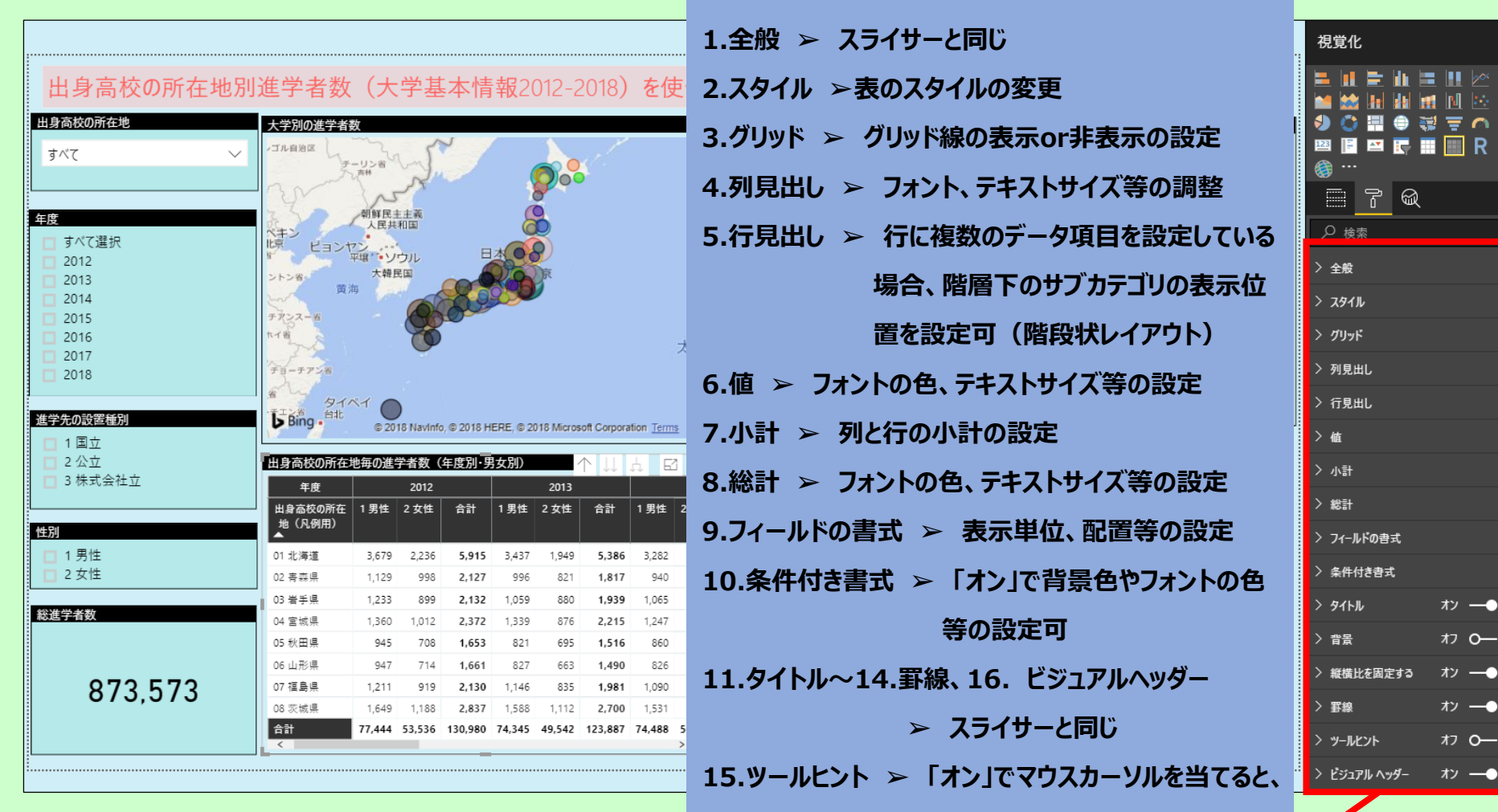

凡例や数値が表示される

独立行政法人

大学改革支援·学位授与機構

### 18.その他レポート要素の書式設定(折れ線グラフ)

- 1.全般 ≻ スライサーと同じ
- 2.凡例 > 「オン」で表示(凡例タイトルの設定可)
- 3.X軸 ≻「オン」で表示(フォント等の設定可)
- 4. Y軸 > 「オン」で表示(フォント等の設定可)
- 5.データの色 > グラフの色の設定
- 6.データラベル ≻ 「オフ」でデータの数値が非表示
- 7.図形 > 折れ線グラフの書式設定
- 8.プロットエリア
- 9.タイトル > スライサーと同じ
- 10.背景 > スライサーと同じ
- 11.縦横比を固定する > スライサーと同じ
- 12.罫線 ≻ スライサーと同じ
- 13.ツールヒント ≻ 「オン」でマウスカーソルを当てると、
  - 凡例や数値が表示される
- 14.ビジュアルヘッダー > スライサーと同じ

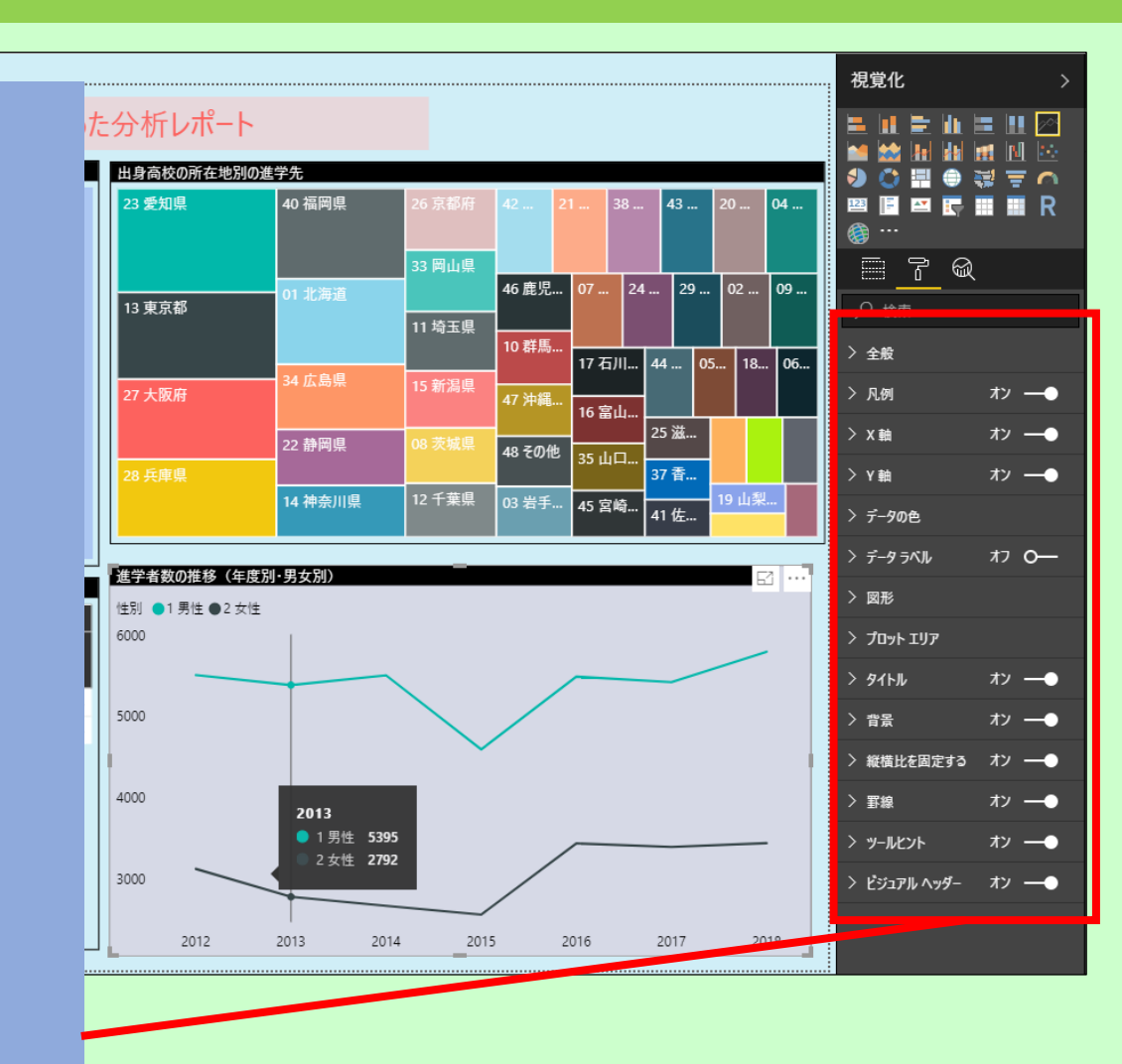

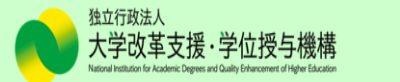

### 18.その他レポート要素の書式設定(カード)

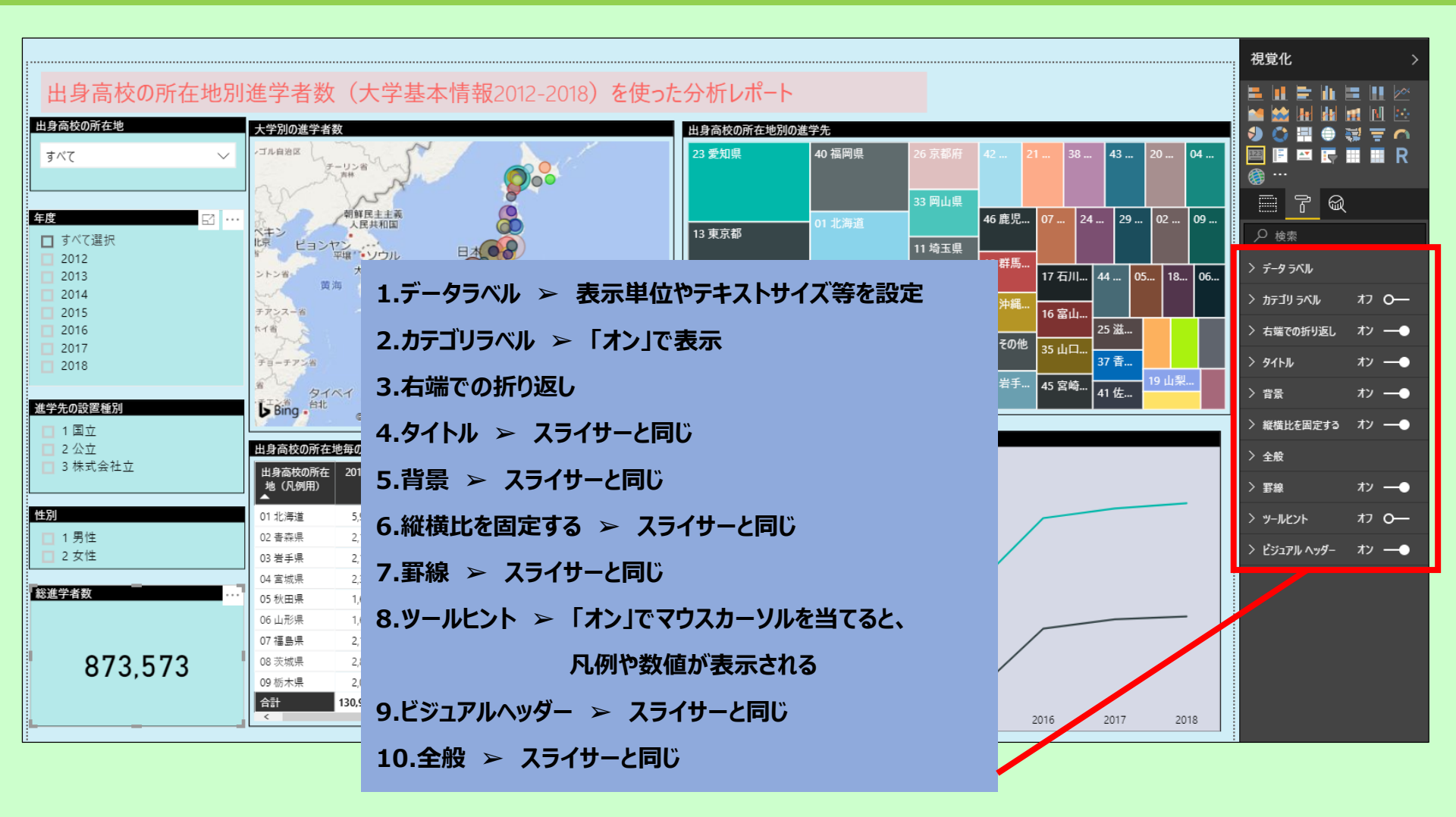

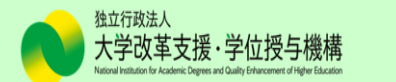

#### 19.ページの書式設定

#### ※どの図・グラフもアクティブ(編集可能な状態)にしないこと!

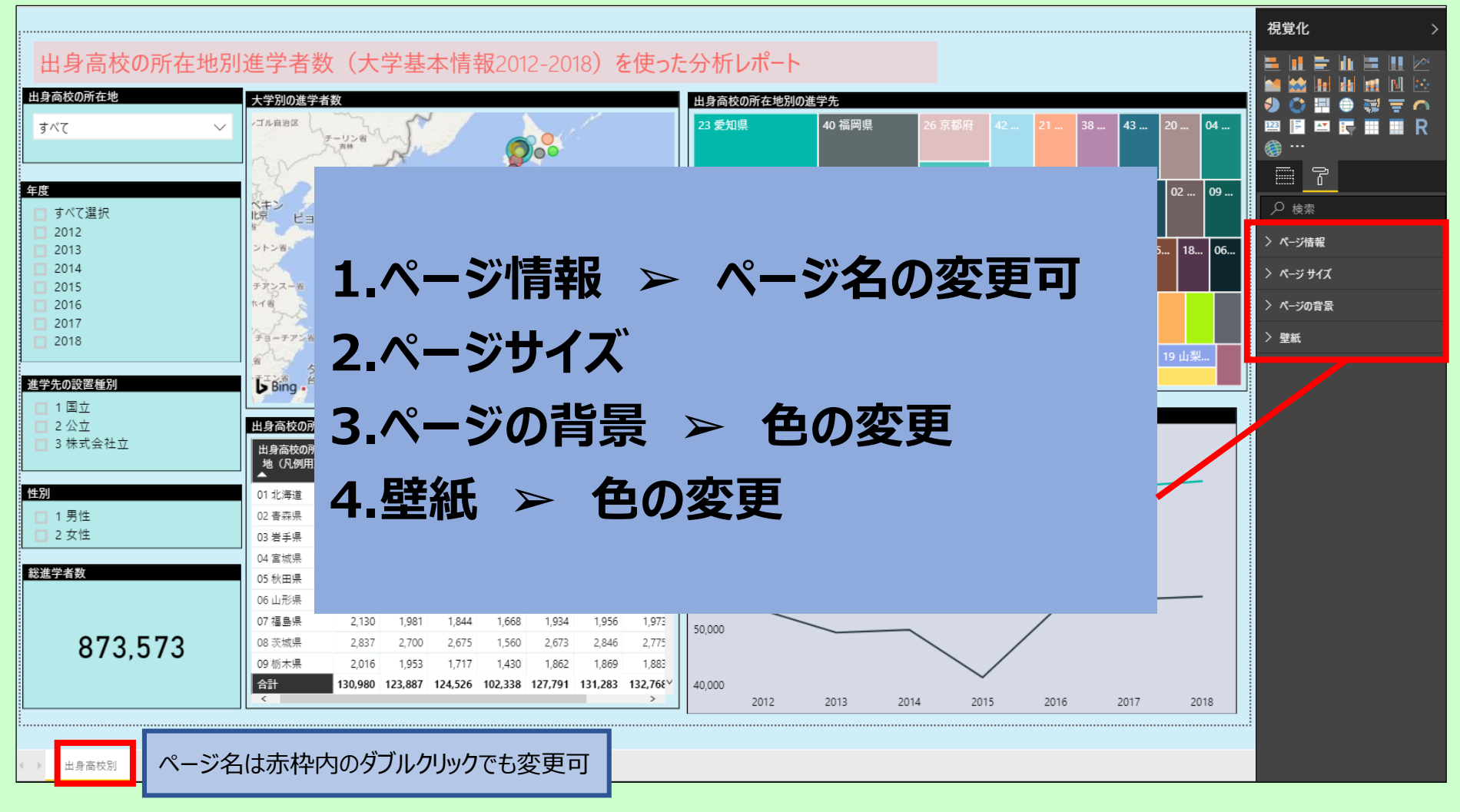

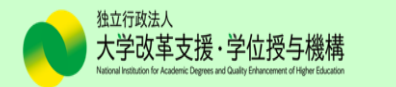

### 20.相互作用を編集(折れ線グラフ)

#### スライサーを活用することによって、「データの絞り込み」が可能となりますが、例えば、経年デー タを可視化する場合は、この機能はかえって余計です。

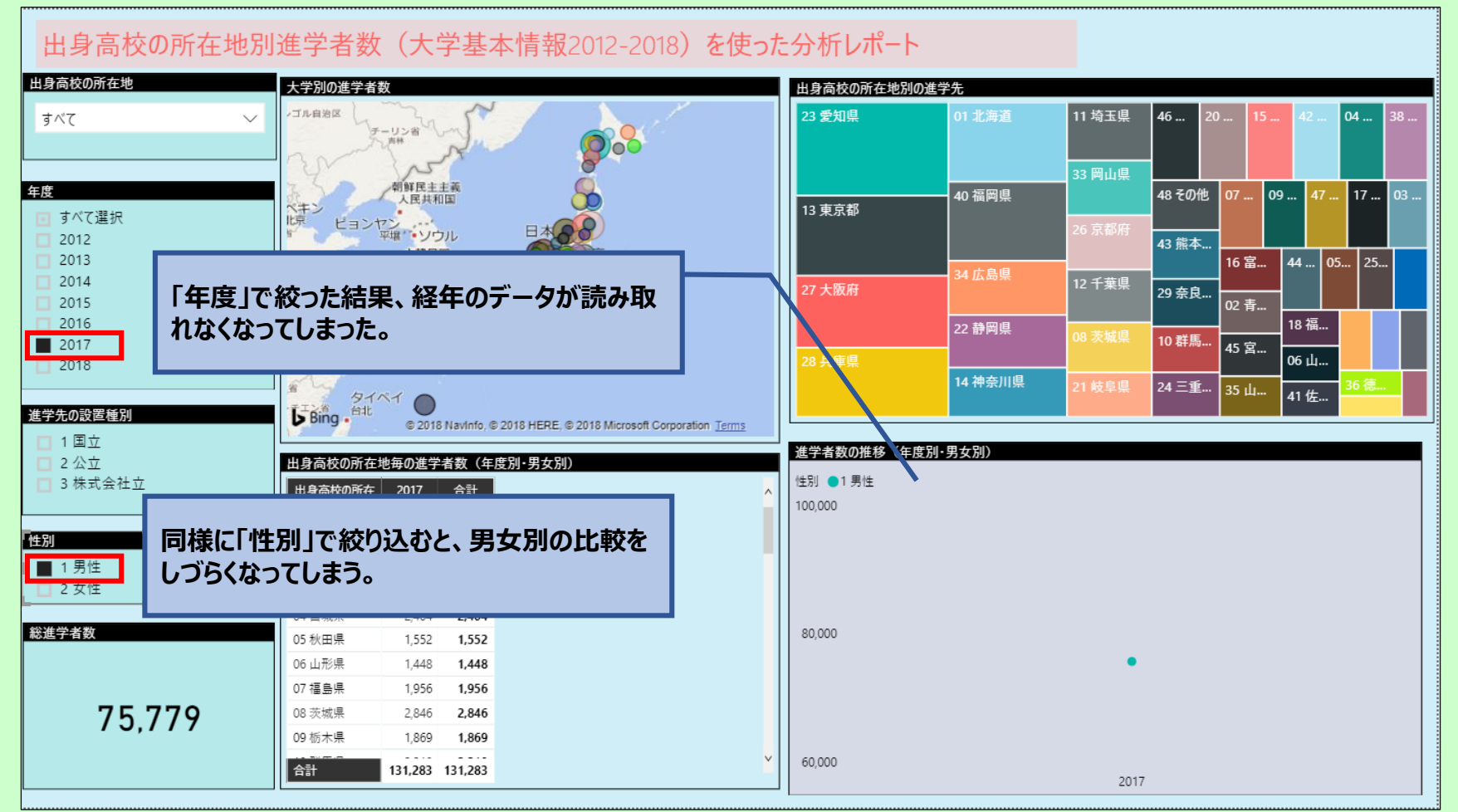

「年度」や「性別」のスライサーと「折れ線グラフ」の相互作用をオフにすることによって、「年度」や「性別」の絞り込みがグラフに影響しなくなります。

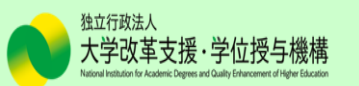

### 20.相互作用を編集(折れ線グラフ)(続き)

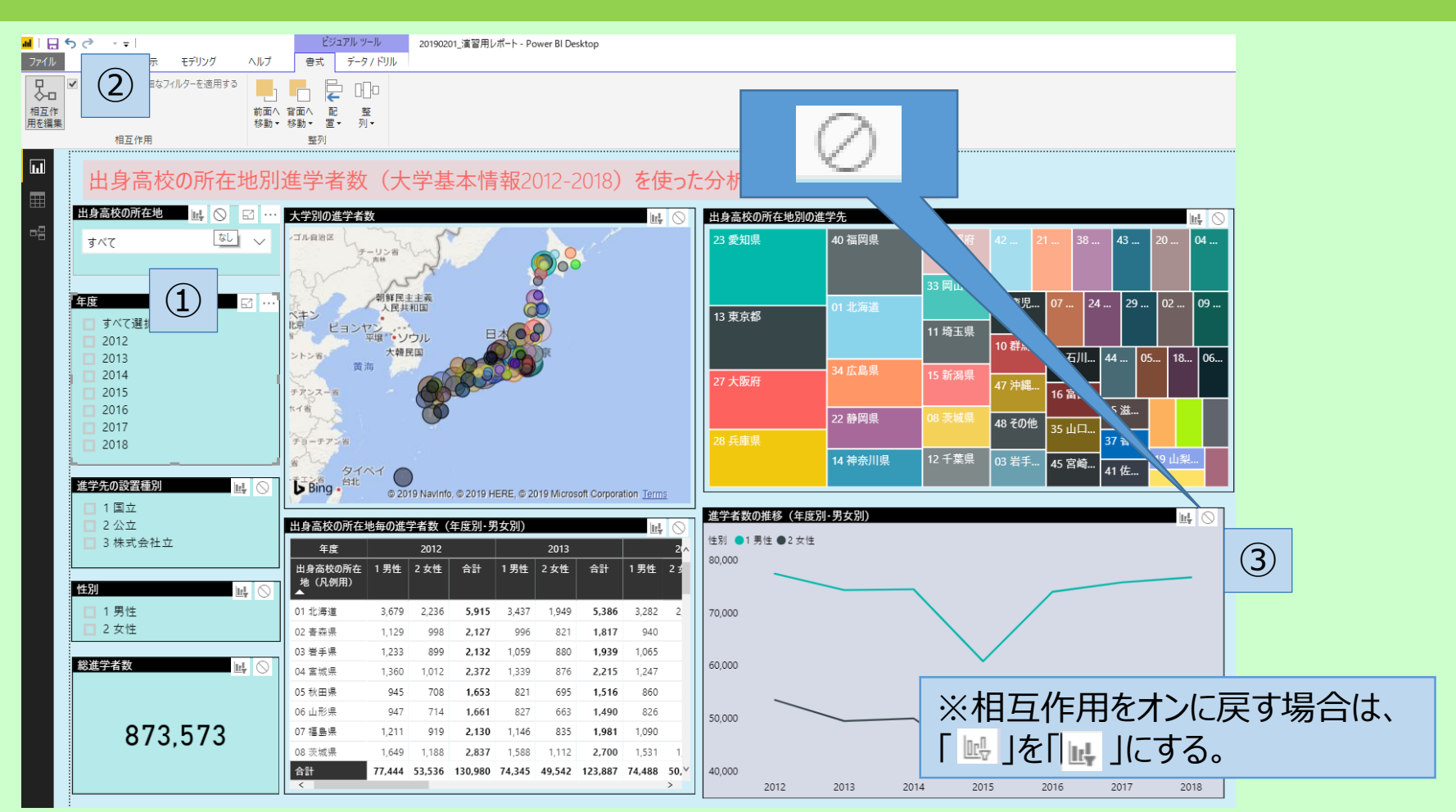

43

#### 21.ページの複製

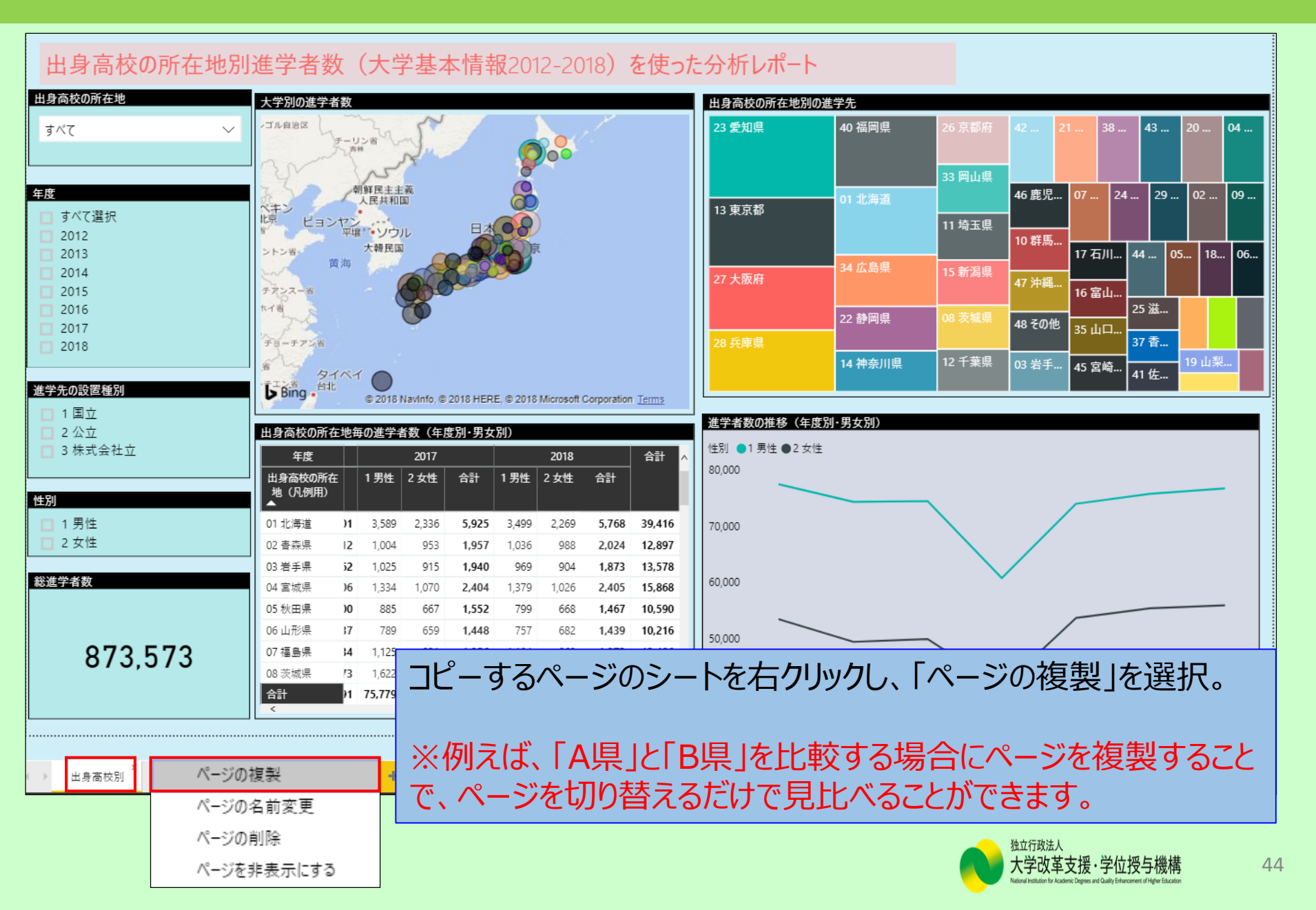

### 22.レポートをPDFファイルにエクスポートする

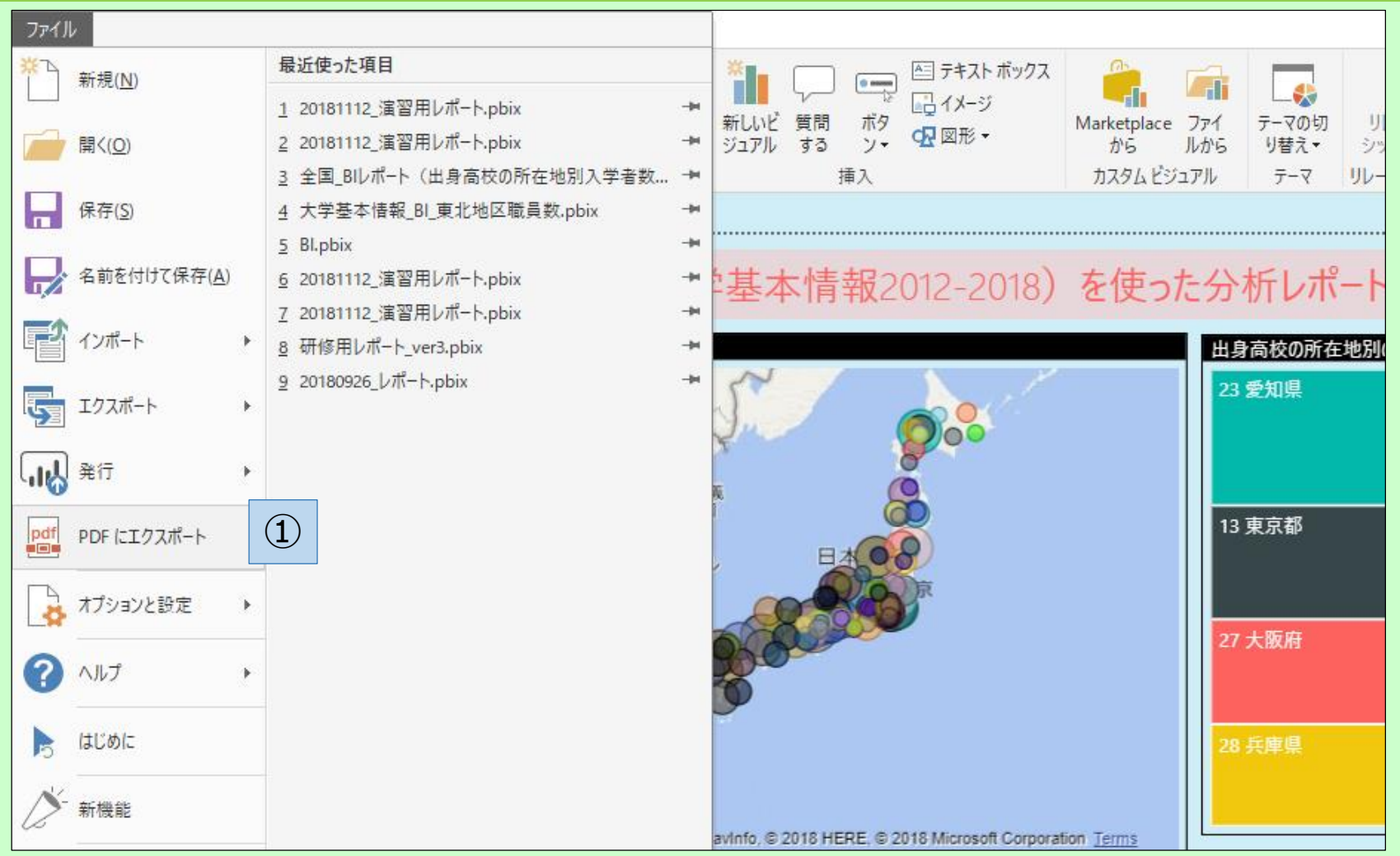

①「ファイル」タブ→「PDFにエクスポート」をクリック

※作成した全てのページがPDFに出力されます(非表示にしているページを除く)。

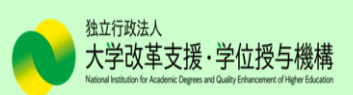

### 自由分析(レポート作成②)

- レポート作成の復習を兼ねて、「大学別の入学者数」のレポート を作成しましょう(次頁以降で作成手順を説明します)。
- レポートやページの書式設定を行い、出来上がったレポート に別のスライサーやグラフを加えたりして、自由に操作してみ ましょう。
- 完成した2つのレポートを使って、任意で選んだ大学のベンチ マーキング分析をしましょう(時間内に終わらなかった場合は、事 務局で用意したレポートで分析していただきます)。
- 分析した結果を持ち寄って、グループごとに意見交換を行いましょう。

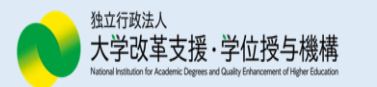

大学別入学者数の分析レポート(完成例)

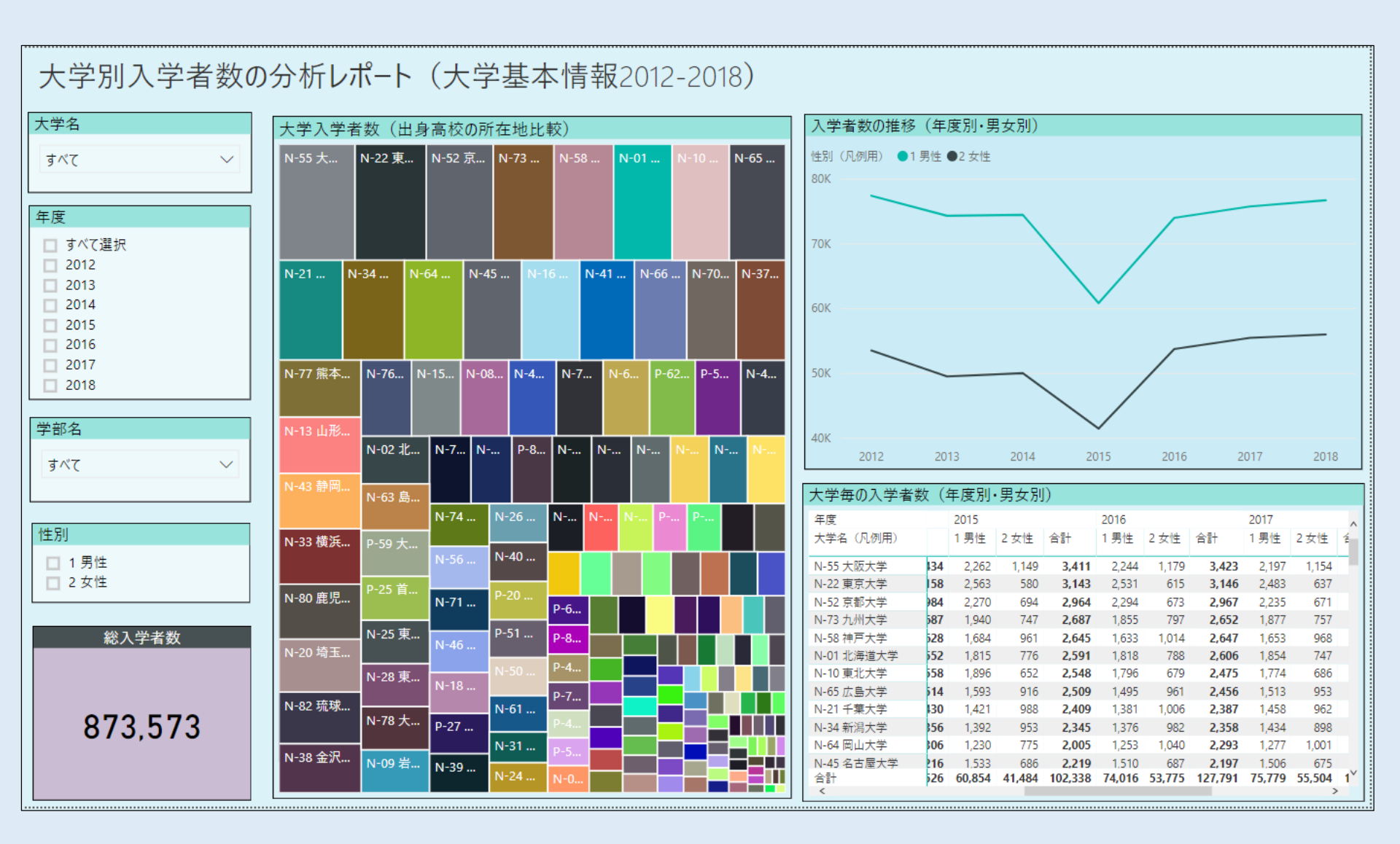

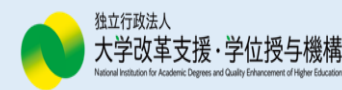

#### ツリーマップの作成手順

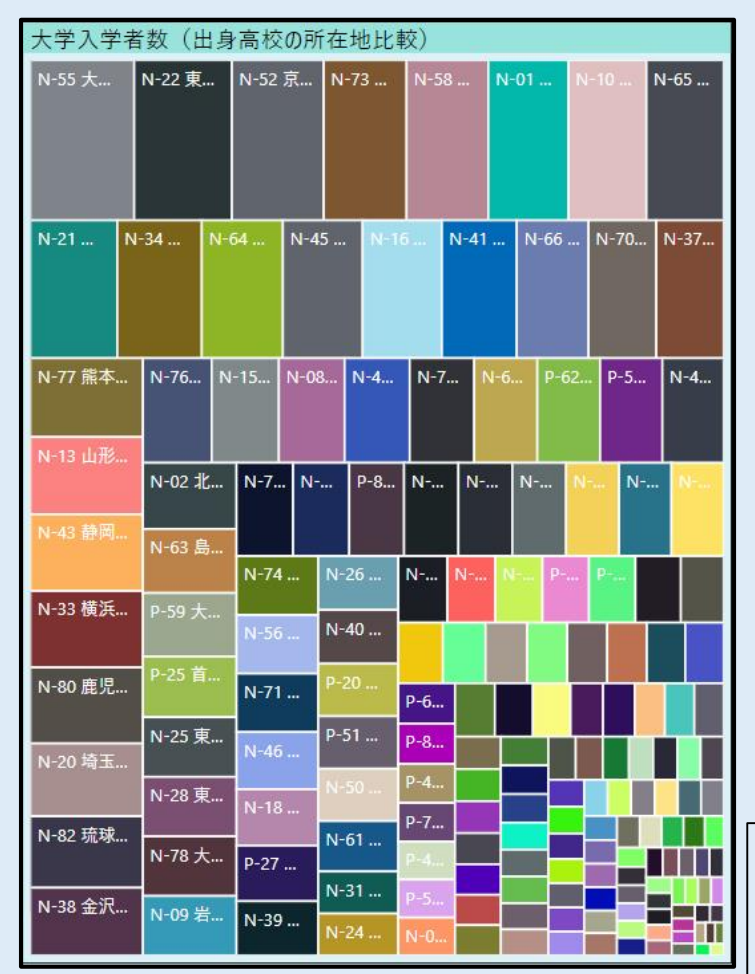

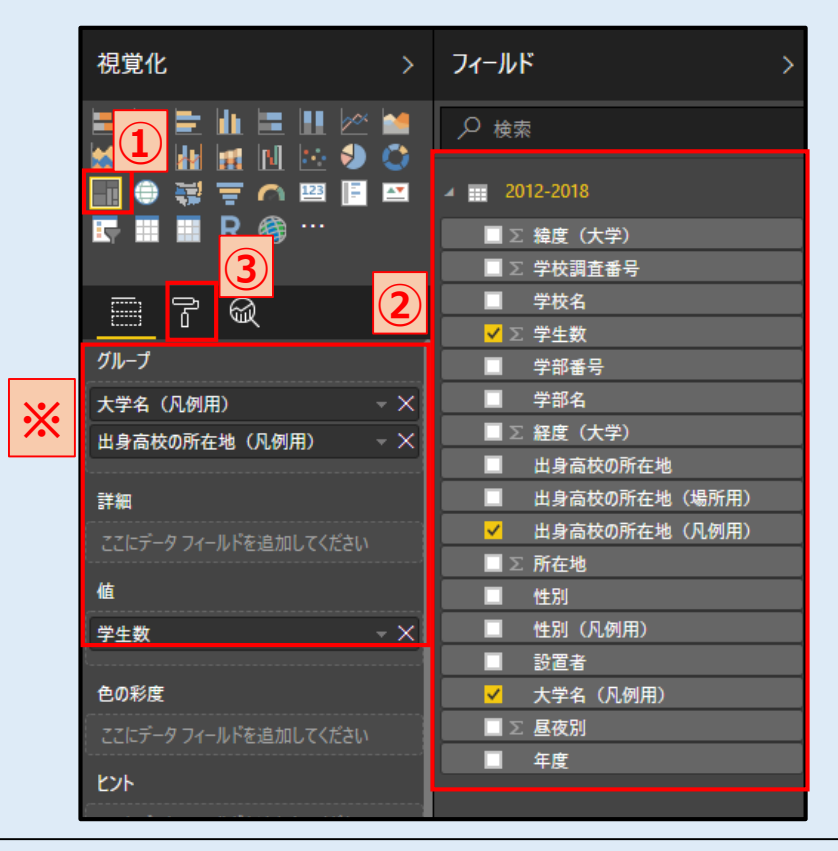

 「ツリーマップ」アイコンをクリック。
 「フィールド」ペインから、「視覚化」ペインの「グループ」、「値」に 使用するデータ項目を配置(上図)。
 (※「グループ」に配置する順序は、①大学名(凡例用)、
 ②出身高校の所在地(凡例用)とする)
 ③「視覚化」ペインの「書式」タブ(ご)で書式設定を行う。

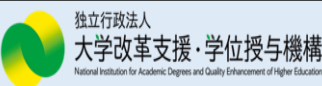

### ツリーマップの作成手順(ドリルダウンの設定)

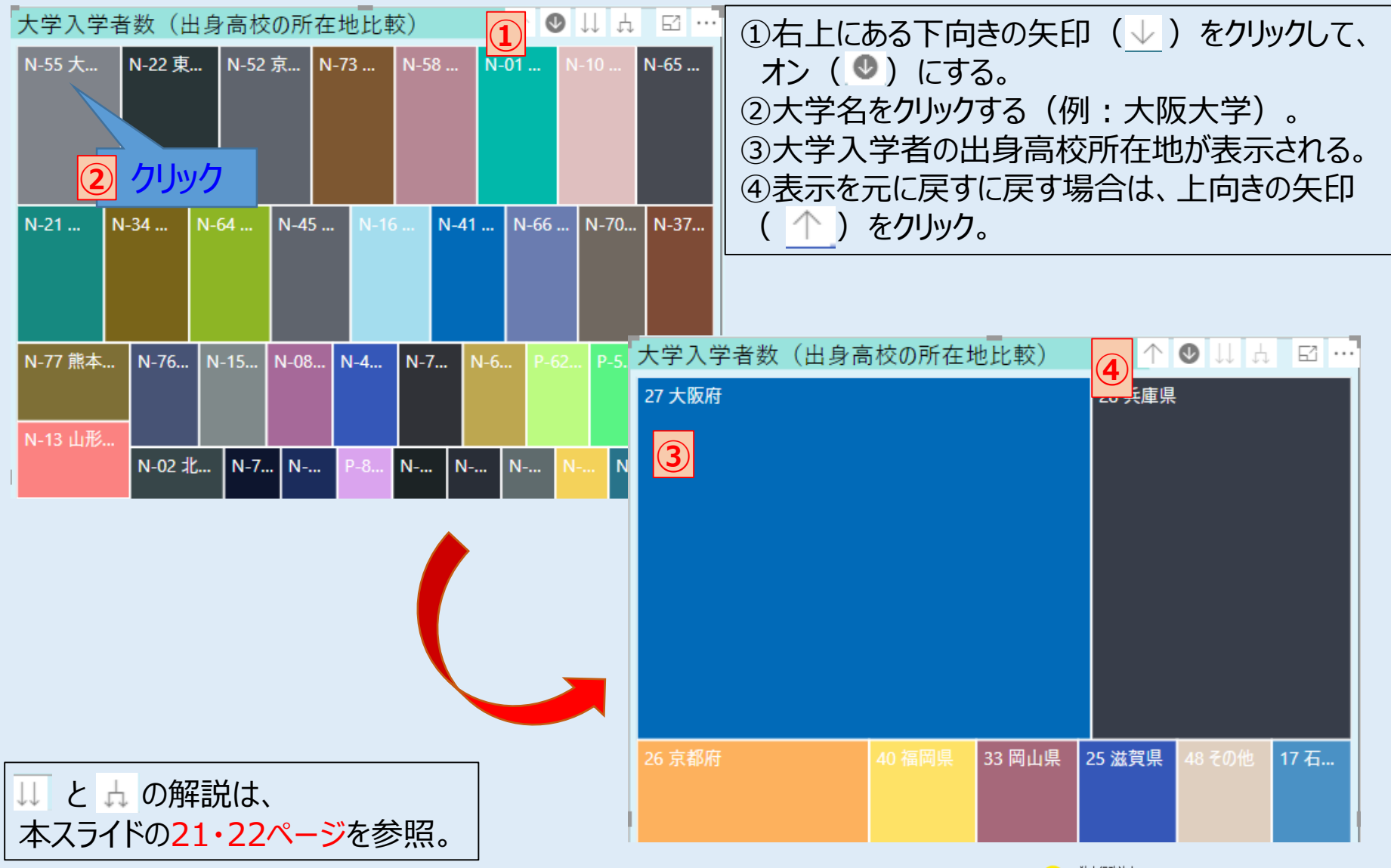

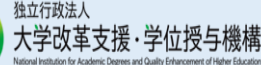

### 折れ線グラフの作成手順

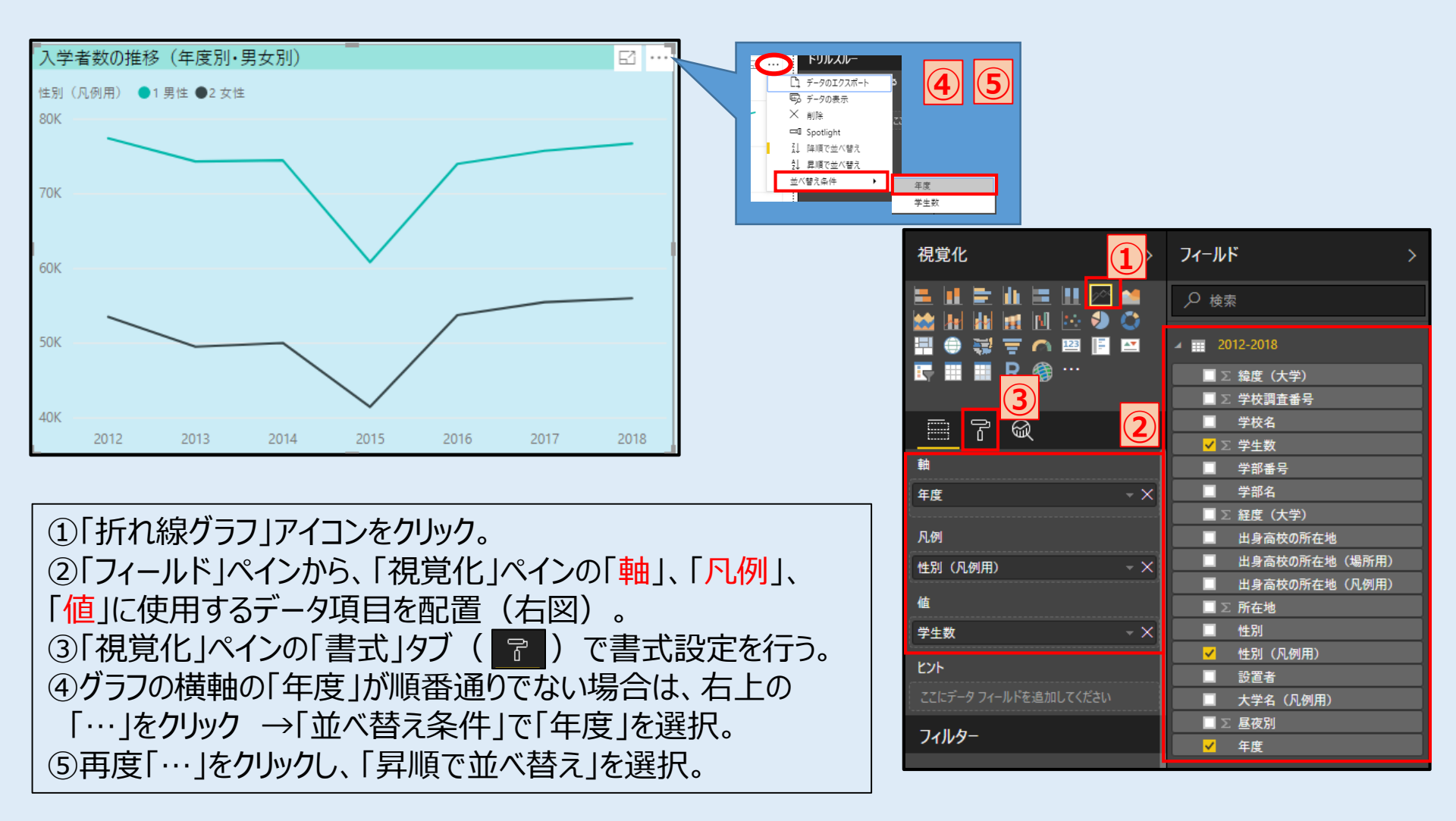

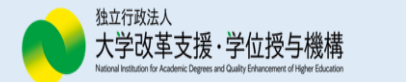

#### マトリックスの作成手順

| 大学毎の入学者数      | (年度)   | 削·男女   | 別)      |        |        |         |        |        |                  |
|---------------|--------|--------|---------|--------|--------|---------|--------|--------|------------------|
| 年度            | 2012   |        |         | 2013   |        |         | 2014   |        | ^                |
| 大学名 (凡例用)     | 1 男性   | 2 女性   | 合計      | 1 男性   | 2 女性   | 合計      | 1 男性   | 2 女性   | 合計               |
| N-14 福島大学     | 593    | 408    | 1,001   | 582    | 421    | 1,003   | 615    | 393    | 1                |
| N-15 茨城大学     | 1,041  | 602    | 1,643   | 1,025  | 676    | 1,701   | 1,025  | 645    | 1                |
| N-16 筑波大学     | 1,304  | 857    | 2,161   | 1,309  | 873    | 2,182   | 1,348  | 870    | 2                |
| N-17 筑波技術大学   | 55     | 28     | 83      | 61     | 24     | 85      | 61     | 27     |                  |
| N-18 宇都宮大学    | 601    | 368    | 969     | 576    | 379    | 955     | 495    | 251    |                  |
| N-19 群馬大学     | 705    | 451    | 1,156   | 702    | 447    | 1,149   | 706    | 446    | 1                |
| N-20 埼玉大学     | 1,128  | 575    | 1,703   | 1,123  | 586    | 1,709   | 1,161  | 559    | 1                |
| N-21 千葉大学     | 1,459  | 969    | 2,428   | 1,468  | 944    | 2,412   | 1,490  | 940    | 2                |
| N-22 東京大学     | 2,607  | 544    | 3,151   | 2,558  | 594    | 3,152   | 2,553  | 605    | 3                |
| N-23 東京医科歯科大学 | 107    | 176    | 283     | 110    | 171    | 281     | 122    | 159    |                  |
| N-24 東京外国語大学  | 271    | 502    | 773     | 273    | 517    | 790     | 241    | 540    |                  |
| N-25 東京学芸大学   | 522    | 646    | 1,168   | 541    | 636    | 1,177   | 544    | 620    | 1                |
| 合計<br><       | 77,444 | 53,536 | 130,980 | 74,345 | 49,542 | 123,887 | 74,488 | 50,038 | 124 <sup>×</sup> |

「マトリックス」アイコンをクリック。
 「フィールド」ペインから、「視覚化」ペインの「行」、「列」、
 「値」に使用するデータ項目を配置(右図)。
 ③「視覚化」ペインの「書式」タブ(ア))で書式設定を行う。

※「列」に配置したドリルダウンの設定、データの階層の展開・ 折りたたみについては、本スライドの24~26ページを参照。

| 視覚化 >               | フィールド >         |
|---------------------|-----------------|
|                     | ₽ 検索            |
|                     | ✓ 2012-2018     |
| 🔄 🎞 🔳 <u>R </u> 💮 … | ■ ∑ 緯度(大学)      |
| <b>3</b>            | ■ ∑ 学校調査番号      |
|                     | ■ 学校名           |
|                     | ✔ ∑ 学生数         |
| ក                   | ■ 学部番号          |
| 大学名(凡例用) - ×        | ■ 学部名           |
|                     | ■ ∑ 経度(大学)      |
| 列 🔆                 | ■ 出身高校の所在地      |
| 年度 - ×              | 🔲 出身高校の所在地(場所用) |
| 性別 (凡例用) - ×        | 🔲 出身高校の所在地(凡例用) |
|                     | 🔲 Σ 所在地         |
| 値                   | ■ 性別            |
| ⇒+**                | ✓ 性別(凡例用)       |
|                     | ■ 設置者           |
|                     | ✓ 大学名(凡例用)      |
| 71/09-              | □ Σ 昼夜別         |
| ビジュアル レベル フィルター     | ✓年度             |

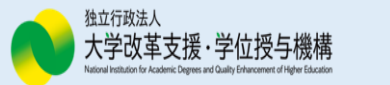

### スライサーの作成手順

|              | 3        |                 |                                       |                                                                                  |   | ①「スライサー」アイコンをクリック               |
|--------------|----------|-----------------|---------------------------------------|----------------------------------------------------------------------------------|---|---------------------------------|
| 大学名(凡例用) 🛛 🖉 | $\sim$   | 視覚化             | >                                     | フィールド                                                                            | > |                                 |
| बं र्र7      | $\sim$   |                 |                                       | ♪ 検索                                                                             |   | ②「フィールド」ペインから、「視覚化」ペインの         |
| 手度           |          | 1 🤊 🔍           |                                       | 2012-2018                                                                        |   | 「フィールド」に使用するデータ項目を配置。           |
| 🔲 すべて選択      |          |                 | i i i i i i i i i i i i i i i i i i i | ■ ∑ 緯度 (大学)                                                                      |   |                                 |
| 2012         |          | 4               | <u>av</u>                             |                                                                                  |   | , 十学夕、、「十学夕(凤柳田)」               |
| 2013         |          |                 | $\bigcirc$                            |                                                                                  |   | •八子石 ~ 「八子石(八切河用)」              |
| 2014         |          | フィールド           |                                       |                                                                                  |   | └ ・年度 ➢ 「年度                     |
| 2015         |          |                 |                                       | 子叩曲方                                                                             |   |                                 |
| 2016         |          | ここにテータ ノイールトを追  | 1.UC C                                |                                                                                  |   | ・子部名 ▶ 「子部名」                    |
| 2017         |          | フィルター           | // 1                                  | □ 2 維度(大学)                                                                       |   | •性別 ➤「性別(凡例用)」                  |
| 2018         |          |                 | $\left( \right) $                     | 田身高校の所住地     田身高校の所在地     田身高校の所在地     田身高校の所在地     田角高校の所在地     田角高校の所有地     田間 |   |                                 |
|              |          | ビジュアル レベル フィルタ  | -///                                  | ■ 出身高校の所在地(凡例用)                                                                  |   |                                 |
| <u>半市</u> 方  |          | ここにデータ フィールドをドき | ラッグし                                  |                                                                                  |   | │ ③スライサー右 上の「 返 ▽ 」の「 レノ 」をクリック |
| <b>子</b> 部名  |          | ページ レベル フィルター   |                                       |                                                                                  |   |                                 |
| ナペア          |          | ここにデータ フィールドをドき | ラッグし                                  | ■ 性別 (凡例用)                                                                       |   | し、 大字名」と 字部名」はドロッフタワン、          |
| 9/(          | <u> </u> | しポート レベル フィルター  | V                                     |                                                                                  |   | 「午度」と「性別」は一覧を選択                 |
|              |          |                 |                                       | ■ 大学名(凡例用)                                                                       |   |                                 |
|              |          | ここにテータ フィールドをドラ | ラックし                                  | ▲ ∑ 昼夜別                                                                          |   |                                 |
| 性別           |          | ドリルスルー          |                                       | ■年度                                                                              |   | ④「視覚化」ペインの「書式」タブ( 🕝 )で          |
| □ 1 男性       |          | すべてのフィルターを保持す   | 3                                     |                                                                                  |   |                                 |
| □ 2 女性       |          | オン —●           |                                       |                                                                                  |   | 盲 小 政 上 で 1 」 し。                |
|              |          |                 |                                       |                                                                                  |   |                                 |

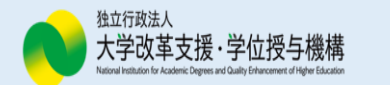

#### カードの作成手順

| 総入学者数<br>873,573                                                                  |       |
|-----------------------------------------------------------------------------------|-------|
| ①「カード」アイコンをクリック。<br>②「フィールド」ペインから、「視覚化」ペインの「 <mark>フ</mark><br>で使用するデータ項目を配置(右図)。 | ィールド」 |

③「視覚化」ペインの「書式」タブ(『こ))で書式設定を行う。

※数値の表示単位の変更やカンマの付け方は、 本スライドの31・32ページを参照。

| 視覚化 >             | フィールド >       |
|-------------------|---------------|
|                   | ♪ 検索          |
|                   | a 📰 2012-2018 |
| 🐺 \Xi 🥎 🥅 🔚 🔤     | ■ ∑ 緯度(大学)    |
| 🔄 🗉 🔳 🛐 🎯 …       | ■ ∑ 学校調査番号    |
|                   | ■ 学校名         |
| U 🔍 💌             | ✔ ∑ 学生数       |
| フィールド             | ■ 学部番号        |
| 学生数 🚽 🗙           | ■ 学部名         |
| <u></u>           | ■ ∑ 経度(大学)    |
| フィルター             | ■ 出身高校の所…     |
| ビジュアル レベル フィルター   | ■ 出身高校の所…     |
|                   | ■ 出身高校の所…     |
| 学生数 🗸 🗸           | ■ ∑ 所在地       |
| (9 ( ) ( )        | ■ 性別          |
| ページレベルフィルター       | ■ 性別(凡例用)     |
|                   | ■ 設置者         |
| ここにテータ ノイールトをトラック | ■ 大学名(凡例…     |
| レポート レベル フィルター    | ■ ∑ 昼夜別       |
| ここにデータ フィールドをドラッグ | ■年度           |

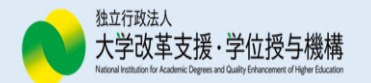

### 相互作用の編集

| 千皮 時 🛛 🖽 …                                                                                                    | 入学者数の推                                                                                                    | :移 (年度)                                                                                                    | <del>》,男女別</del> )                                                                                                    |                                                                                                    |                                                                                                    |                                                                                                    |                                                                                                    |                                                                                                    | E2 ····    |                                                                                                    |
|----------------------------------------------------------------------------------------------------|----------------------------------------------------------------------------------------------------|----------------------------------------------------------------------------------------------------|----------------------------------------------------------------------------------------------------|----------------------------------------------------------------------------------------------------|----------------------------------------------------------------------------------------------------|----------------------------------------------------------------------------------------------------|----------------------------------------------------------------------------------------------------|----------------------------------------------------------------------------------------------------|------------|----------------------------------------------------------------------------------------------------|
| <ul> <li>すべて選択</li> <li>2012</li> <li>2013</li> <li>2014</li> <li>2015</li> <li>2016</li> <li>2017</li> <li>2018</li> </ul> | 性別(凡例用)<br>80K<br>70K<br>60K                                                                                                    | ●1男性 ●2                                                                                                    | 女性                                                                                                    |                                                                                                    |                                                                                                    |                                                                                                    |                                                                                                    |                                                                                                    |            | <ul> <li>①スライサー(年度) → 折れ線グラフ</li> <li>②スライサー(年度) → マトリックス</li> <li>③スライサー(性別) → 折れ線グラフ</li> <li>④スライサー(性別) → マトリックス</li> <li>⑤マトリックス → 折れ線グラフ</li> </ul> |
|                                                                                                    | 50К<br>40К<br>2012                                                                                                    | 2013                                                                                                    | 2014                                                                                                    | 20                                                                                                    | 015                                                                                                    | 2016                                                                                                    | 201                                                                                                    | 17                                                                                                    | 2018       |                                                                                                    |
|                                                                                                    | 大学毎の入学者数                                                                                                    | (年度別                                                                                                    | ・男女別)                                                                                                    |                                                                                                    |                                                                                                    |                                                                                                    |                                                                                                    |                                                                                                    |            |                                                                                                    |
| 性別                                                                                                    | 大学毎の入学者数<br><sub>大学名</sub> (凡例用)                                                                                                    | (年度別<br>2012 20                                                                                                    | ・男女別)<br>13 2014                                                                                                    | 4                                                                                                    | 2016                                                                                                    | 2017                                                                                                    | 2018                                                                                                    | 合計                                                                                                    |            |                                                                                                    |
| 性別 世別 ○ 1 男性                                                                                                    | 大学毎 <b>の入学者数</b><br>大学名 (凡例用)<br>N-52 京都大学                                                                                                    | (年度別<br>2012 20<br>2,316                                                                                                    | ·男女別)<br>13 2014<br>2,314 2.28                                                                                                    | 4                                                                                                    | 2016                                                                                                    | 2017                                                                                                    | 2018                                                                                                    | 合計<br>15,954                                                                                                    | Ó          |                                                                                                    |
| 性別                                                                                                    | 大学毎の入学者数<br>大学名 (八例用)<br>N-52 京都大学<br>N-55 大阪大学                                                                                                    | (年度別<br>2012 20<br>2,316<br>2,380                                                                                                    | •男女別)<br>13 2014<br>2,314 2,28                                                                                                    | <b>4</b><br>36 2,270<br>25 2,262                                                                                                    | 2016<br>2,294<br>2,244                                                                                                    | 2017<br>2,235<br>2,197                                                                                                    | 2018<br>2,239<br>2,182                                                                                           | 合計<br>15,954<br>15,538                                                                                                    |            |                                                                                                    |
| 性別                                                                                                    | 大学毎の入学者数<br>大学者 (凡例用)<br>N-52 京都大学<br>N-55 大阪大学<br>N-73 九州大学                                                                                                    | 2012 20<br>2,316 2,380<br>1,881                                                                                                    | •男女別)<br>13 2014<br>2,314 2,28<br>1,948 2,32<br>1,927 1,93                                                                                                    | 4<br>16 2,270<br>15 2,262<br>11 1,940                                                                                                    | 2016<br>2,294<br>2,244<br>1,855                                                                                                    | 2017<br>2,235<br>2,197<br>1,877                                                                                                    | 2018<br>2,239<br>2,182<br>1,823                                                                                  | 合計<br>15,954<br>15,538<br>13,234                                                                                                    |            |                                                                                                    |
| 性別<br>■ 1 男性<br>■ 2 女性                                                                                                    | 大学毎の入学者数<br>大学名 (凡例用)<br>N-52 京都大学<br>N-55 大阪大学<br>N-73 九州大学<br>N-10 東北大学                                                                                                    | x (年度別<br>2012 20<br>2,316<br>2,380<br>1,881<br>1,850                                                                                                    | •男女別)<br>13 2014<br>2,314 2,28<br>1,948 2,32<br>1,927 1,93<br>1,882 1,90                                                                                                    | 4<br>66 2,270<br>25 2,262<br>11 1,940<br>15 1,896                                                                                                    | 2016<br>2,294<br>2,244<br>1,855<br>1,796                                                                                           | 2017<br>2,235<br>2,197<br>1,877<br>1,774                                                                                           | 2018<br>2,239<br>2,182<br>1,823<br>1,773                                                                         | <ul> <li>▲ #</li> <li>15,954</li> <li>15,538</li> <li>13,234</li> <li>12,876</li> </ul>                                                                                                    |            |                                                                                                    |
| 性別<br>■ 1 男性<br>■ 2 女性                                                                                                    | 大学毎の入学者数<br>大学名 (八例用)<br>N-52 京都大学<br>N-55 大阪大学<br>N-73 九州大学<br>N-10 東北大学<br>N-01 北海道大学                                                                                             | 2012 20<br>2,316 2,380<br>1,881<br>1,850<br>1,819                                                                                                    | •男女別)<br>13 2014<br>2,314 2,28<br>1,948 2,32<br>1,927 1,93<br>1,882 1,90<br>1,824 1,78                                                                                                    | 4<br>16 2,270<br>15 2,262<br>11 1,940<br>15 1,896<br>11 1,815                                                                                                    | 2016<br>2,294<br>2,244<br>1,855<br>1,796<br>1,818                                                                                  | 2017<br>2,235<br>2,197<br>1,877<br>1,774<br>1,854                                                                                  | 2018<br>2,239<br>2,182<br>1,823<br>1,773<br>1,832                                                                | 合計<br>15,954<br>15,538<br>13,234<br>12,876<br>12,743                                                                                                    |            |                                                                                                    |
| 性別<br>■ 1 男性<br>■ 2 女性                                                                                                    | 大学毎の入学者数<br>大学名 (八例用)<br>N-52 京都大学<br>N-55 大阪大学<br>N-73 九州大学<br>N-10 東北大学<br>N-01 北海道大学<br>N-58 神戸大学                                                                                | 2012 2013<br>2,316 2,380<br>1,881<br>1,850<br>1,819<br>1,725                                                                                                    | •男女別)<br>13 2014<br>2,314 2,28<br>1,948 2,32<br>1,927 1,93<br>1,882 1,90<br>1,824 1,78<br>1,700 1,70                                                                                                    | 4<br>26<br>2,270<br>25<br>2,262<br>11<br>1,940<br>15<br>1,896<br>11<br>1,815<br>19<br>1,684                                                                                                    | 2016<br>2,294<br>2,244<br>1,855<br>1,796<br>1,818<br>1,633                                                                         | 2017<br>2,235<br>2,197<br>1,877<br>1,774<br>1,854<br>1,653                                                                         | 2018<br>2,239<br>2,182<br>1,823<br>1,773<br>1,832<br>1,648                                                       | <ul> <li>▲ SH</li> <li>15,954</li> <li>15,538</li> <li>13,234</li> <li>12,876</li> <li>12,743</li> <li>11,752</li> </ul>                                                                                           |            |                                                                                                    |
| 性別<br>■ 1 男性<br>■ 2 女性                                                                                                    | 大学毎の入学者数<br>大学名 (八例用)<br>N-52 京都大学<br>N-55 大阪大学<br>N-73 九州大学<br>N-10 東北大学<br>N-01 北海道大学<br>N-58 神戸大学<br>N-65 広島大学                                                                   | 2012     20       2,316     20       2,380     1,881       1,881     1,850       1,819     1,725       1,567     1,567                                                                                                    | •男女別)<br>13 2014<br>2,314 2,28<br>1,948 2,32<br>1,927 1,93<br>1,882 1,90<br>1,824 1,78<br>1,700 1,70<br>1,580 1,59                                                                                                    | 4<br>2,270<br>2,262<br>1,940<br>5,1,896<br>1,815<br>9,1,684<br>16,1,593                                                                                                    | 2016<br>2,294<br>2,244<br>1,855<br>1,796<br>1,818<br>1,633<br>1,495                                                                | 2017<br>2,235<br>2,197<br>1,877<br>1,774<br>1,854<br>1,653<br>1,513                                                                | 2018<br>2,239<br>2,182<br>1,823<br>1,773<br>1,832<br>1,648<br>1,500                                              | <ul> <li>▲ E+</li> <li>15,954</li> <li>15,538</li> <li>13,234</li> <li>12,876</li> <li>12,743</li> <li>11,752</li> <li>10,844</li> </ul>                                                                           |            |                                                                                                    |
| 性別<br>■ 1 男性<br>■ 2 女性                                                                                                    | 大学石(八例用)<br>N-52 京都大学<br>N-55 大阪大学<br>N-73 九州大学<br>N-10 東北大学<br>N-01 北海道大学<br>N-58 神戸大学<br>N-65 広島大学<br>N-45 名古屋大学                                                                  | 2012     202       2,316     20       2,380     1,881       1,881     1,850       1,819     1,725       1,567     1,599                                                                                                    | <ul> <li>男女別)</li> <li>2014</li> <li>2,314</li> <li>2,328</li> <li>2,324</li> <li>2,324</li> <li>1,903</li> <li>1,882</li> <li>1,900</li> <li>1,700</li> <li>1,700</li> <li>1,500</li> <li>1,550</li> <li>1,554</li> <li>1,550</li> </ul>                                                                                                    | <b>4</b><br>16 2,270<br>15 2,262<br>11 1,940<br>15 1,896<br>11 1,815<br>19 1,684<br>16 1,593<br>12 1,533                                                                                                    | 2016<br>2,294<br>2,244<br>1,855<br>1,796<br>1,818<br>1,633<br>1,495<br>1,510                                                       | 2017<br>2,235<br>2,197<br>1,877<br>1,774<br>1,854<br>1,653<br>1,513<br>1,506                                                       | 2018<br>2,239<br>2,182<br>1,823<br>1,773<br>1,832<br>1,648<br>1,500<br>1,519                                     | 合計<br>15,954<br>15,538<br>13,234<br>12,876<br>12,743<br>11,752<br>10,844<br>10,803                                                                                                    |            |                                                                                                    |
| 性別<br>■ 1 男性<br>■ 2 女性                                                                                                    | 大学毎の入学者数<br>大学名 (凡例用)<br>N-52 京都大学<br>N-55 大阪大学<br>N-73 九州大学<br>N-10 東北大学<br>N-01 北海道大学<br>N-55 本島大学<br>N-65 広島大学<br>N-45 名古屋大学<br>N-21 千葉大学                                        | 2012     20       2,316     20       2,380     1,881       1,881     1,850       1,819     1,725       1,567     1,599       1,459     1,459                                                                                      | <ul> <li>男女別)</li> <li>2014</li> <li>2,314</li> <li>2,328</li> <li>2,324</li> <li>2,324</li> <li>2,322</li> <li>1,903</li> <li>1,882</li> <li>1,900</li> <li>1,700</li> <li>1,700</li> <li>1,700</li> <li>1,500</li> <li>1,552</li> <li>1,554</li> <li>1,555</li> <li>1,468</li> <li>1,455</li> </ul>                                                                                                    | 4<br>6 2,270<br>15 2,262<br>11 1,940<br>15 1,896<br>11 1,815<br>19 1,684<br>16 1,593<br>12 1,533<br>10 1,421                                                                                                    | 2016<br>2,294<br>2,244<br>1,855<br>1,796<br>1,818<br>1,633<br>1,495<br>1,510<br>1,381                                              | 2017<br>2,235<br>2,197<br>1,877<br>1,774<br>1,854<br>1,653<br>1,513<br>1,506<br>1,458                                              | 2018<br>2,239<br>2,182<br>1,823<br>1,773<br>1,832<br>1,648<br>1,500<br>1,519<br>1,408                            | <ul> <li>♣ 計</li> <li>15,954</li> <li>15,538</li> <li>13,234</li> <li>12,876</li> <li>12,743</li> <li>11,752</li> <li>10,844</li> <li>10,803</li> <li>10,085</li> </ul>                                            | 「一」「       | 上の「②」をクリックし、「③」に変更                                                                                                    |
| 性別<br>■ 1 男性<br>■ 2 女性                                                                                                    | 大学毎の入学者数<br>大学名 (凡例用)<br>N-52 京都大学<br>N-55 大阪大学<br>N-73 九州大学<br>N-10 東北大学<br>N-01 北海道大学<br>N-65 広島大学<br>N-45 名古屋大学<br>N-21 千葉大学<br>N-34 新潟大学                                        | 2012     20       2,316     20       2,380     1,881       1,850     1,819       1,725     1,567       1,599     1,459       1,427                                                                                                | <ul> <li>男女別)</li> <li>2014</li> <li>2,314</li> <li>2,328</li> <li>2,324</li> <li>2,324</li> <li>2,324</li> <li>1,905</li> <li>1,824</li> <li>1,700</li> <li>1,700</li> <li>1,700</li> <li>1,700</li> <li>1,505</li> <li>1,555</li> <li>1,556</li> <li>1,556</li> <li>1,556</li> <li>1,556</li> <li>1,556</li> <li>1,556</li> <li>1,556</li> <li>1,556</li> <li>1,556</li> <li>1,556</li> <li>1,556</li> <li>1,556</li> <li>1,557</li> <li>1,468</li> <li>1,468</li> <li>1,468</li> <li>1,408</li> <li>1,355</li> </ul>                                                                                                    | 4<br>6 2,270<br>15 2,262<br>11 1,940<br>15 1,896<br>11 1,815<br>19 1,684<br>16 1,593<br>12 1,533<br>10 1,421<br>13 1,392                                                                                                    | 2016<br>2,294<br>2,244<br>1,855<br>1,796<br>1,818<br>1,633<br>1,495<br>1,510<br>1,381<br>1,376                                     | 2017<br>2,235<br>2,197<br>1,877<br>1,774<br>1,854<br>1,653<br>1,513<br>1,506<br>1,458<br>1,434                                     | 2018<br>2,239<br>2,182<br>1,823<br>1,773<br>1,832<br>1,648<br>1,500<br>1,519<br>1,408<br>1,369                   | <ul> <li>計</li> <li>15,954</li> <li>15,538</li> <li>13,234</li> <li>12,876</li> <li>12,743</li> <li>11,752</li> <li>10,844</li> <li>10,803</li> <li>10,085</li> <li>9,759</li> </ul>                               | 「「「「」「」「」」 | 上の「②」をクリックし、「③」に変更                                                                                                    |
| 性別<br>■ 1 男性<br>■ 2 女性                                                                                                    | 大学毎の入学者数<br>大学名(凡例用)<br>N-52 京都大学<br>N-55 大阪大学<br>N-73 九州大学<br>N-10 東北大学<br>N-01 北海道大学<br>N-65 広島大学<br>N-45 名古屋大学<br>N-21 千葉大学<br>N-34 新潟大学<br>N-34 新潟大学                            | 2012     20       2,316     20       2,380     1,881       1,850     1,819       1,725     1,567       1,599     1,459       1,459     1,427       1,371     1,371                                                                | <ul> <li>男女別)</li> <li>2014</li> <li>2,314</li> <li>2,324</li> <li>2,324</li> <li>2,324</li> <li>1,905</li> <li>1,927</li> <li>1,935</li> <li>1,927</li> <li>1,928</li> <li>1,900</li> <li>1,700</li> <li>1,700</li> <li>1</li></ul> | 4<br>6 2,270<br>15 2,262<br>11 1,940<br>15 1,896<br>11 1,815<br>19 1,684<br>16 1,593<br>12 1,533<br>10 1,421<br>13 1,392<br>18 1,386<br>13 1,392<br>18 1,386<br>19 1,587<br>19 1,583<br>10 1,421<br>10 1,421<br>10 1 | 2016<br>2,294<br>2,244<br>1,855<br>1,796<br>1,818<br>1,633<br>1,495<br>1,510<br>1,381<br>1,376<br>1,328                            | 2017<br>2,235<br>2,197<br>1,877<br>1,774<br>1,854<br>1,653<br>1,513<br>1,506<br>1,458<br>1,434<br>1,348                            | 2018<br>2,239<br>2,182<br>1,823<br>1,773<br>1,832<br>1,648<br>1,500<br>1,519<br>1,408<br>1,369<br>1,354          | <ul> <li>▲ 計</li> <li>15,954</li> <li>15,538</li> <li>13,234</li> <li>12,876</li> <li>12,743</li> <li>11,752</li> <li>10,844</li> <li>10,803</li> <li>10,085</li> <li>9,759</li> <li>9,506</li> </ul>              | 6 右        | 上の「②」をクリックし、「③」に変更                                                                                                    |
| 性別<br>■ 1 男性<br>■ 2 女性                                                                                                    | 大学毎の入学者数<br>大学名(凡例用)<br>N-52 京都大学<br>N-55 大阪大学<br>N-73 九州大学<br>N-10 東北大学<br>N-01 北海道大学<br>N-65 広島大学<br>N-45 名古屋大学<br>N-45 名古屋大学<br>N-21 千葉大学<br>N-34 新潟大学<br>N-41 信州大学<br>N-16 筑波大学 | 2012         20           2,316         2,380           2,380         1,881           1,850         1,819           1,725         1,567           1,599         1,459           1,427         1,371           1,304         2,304 | <ul> <li>男女別)</li> <li>2014</li> <li>2,314</li> <li>2,324</li> <li>2,324</li> <li>2,324</li> <li>1,905</li> <li>1,927</li> <li>1,935</li> <li>1,927</li> <li>1,928</li> <li>1,900</li> <li>1,700</li> <li>1,700</li> <li>1,700</li> <li>1,700</li> <li>1,700</li> <li>1,700</li> <li>1,505</li> <li>1,555</li> <li>1,556</li> <li>1,556</li> <li>1,556</li> <li>1,556</li> <li>1,556</li> <li>1,556</li> <li>1,556</li> <li>1,557</li> <li>1,558</li> <li>1,558</li> <li>1</li></ul> | 4           66         2,270           15         2,262           11         1,940           15         1,896           11         1,815           19         1,664           16         1,533           10         1,421           13         1,392           8         1,386           8         1,233                                                                                                    | 2016<br>2,294<br>2,244<br>1,855<br>1,796<br>1,818<br>1,633<br>1,495<br>1,510<br>1,381<br>1,376<br>1,328<br>1,376<br>1,328<br>1,277 | 2017<br>2,235<br>2,197<br>1,877<br>1,774<br>1,853<br>1,513<br>1,513<br>1,513<br>1,506<br>1,458<br>1,434<br>1,348<br>1,371          | 2018<br>2,239<br>2,182<br>1,823<br>1,773<br>1,832<br>1,648<br>1,500<br>1,519<br>1,408<br>1,359<br>1,354<br>1,292 | <ul> <li>♣</li> <li>15,954</li> <li>15,538</li> <li>13,234</li> <li>12,876</li> <li>12,743</li> <li>11,752</li> <li>10,844</li> <li>10,803</li> <li>10,085</li> <li>9,759</li> <li>9,506</li> <li>9,224</li> </ul> | 「「「「「」」    | 上の「②」をクリックし、「③」に変更                                                                                                    |
| 性別<br>■ 1 男性<br>■ 2 女性                                                                                                    | 大学毎の入学者数<br>大学名(凡例用)<br>N-52 京都大学<br>N-55 大阪大学<br>N-73 九州大学<br>N-10 東北大学<br>N-01 北海道大学<br>N-65 広島大学<br>N-45 名古屋大学<br>N-45 名古屋大学<br>N-41 信州大学<br>N-16 筑波大学<br>N-16 筑波大学<br>N-64 岡山大学 | 2012         20           2,316         2,380           2,380         1,881           1,850         1,819           1,725         1,567           1,599         1,459           1,427         1,371           1,304         1,325 | <ul> <li>男女別)</li> <li>2014</li> <li>2,314</li> <li>2,324</li> <li>2,324</li> <li>1,903</li> <li>1,9027</li> <li>1,903</li> <li>1,9027</li> <li>1,903</li> <li>1,824</li> <li>1,700</li> <li>1,700</li> <li>1,300</li> <li>1,34</li> </ul>                                                                                                    | 4           66         2,270           15         2,262           11         1,940           15         1,896           11         1,815           19         1,664           16         1,533           10         1,421           13         1,392           18         1,386           18         1,223           12         1,230                                                                                                    | 2016<br>2,294<br>2,244<br>1,855<br>1,796<br>1,818<br>1,633<br>1,495<br>1,510<br>1,381<br>1,376<br>1,328<br>1,277<br>1,253          | 2017<br>2,235<br>2,197<br>1,877<br>1,774<br>1,853<br>1,513<br>1,513<br>1,513<br>1,506<br>1,458<br>1,434<br>1,348<br>1,371<br>1,277 | 2018<br>2,239<br>2,182<br>1,823<br>1,773<br>1,832<br>1,648<br>1,500<br>1,519<br>1,408<br>1,354<br>1,292<br>1,255 | <ul> <li>★</li> <li>15,954</li> <li>15,538</li> <li>13,234</li> <li>12,876</li> <li>12,743</li> <li>11,752</li> <li>10,844</li> <li>10,085</li> <li>9,759</li> <li>9,506</li> <li>9,224</li> <li>9,022</li> </ul>  |            | 上の「②」をクリックし、「③」に変更                                                                                                    |

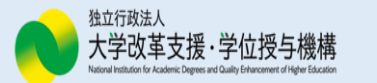